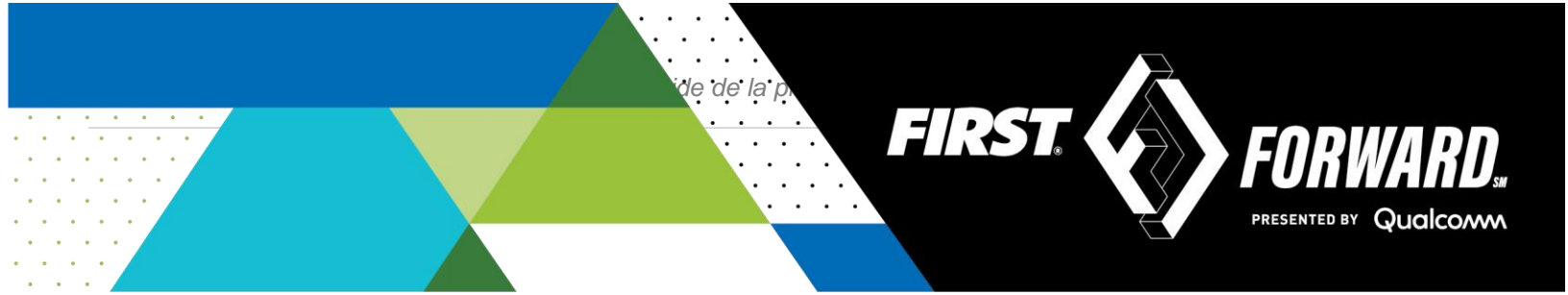

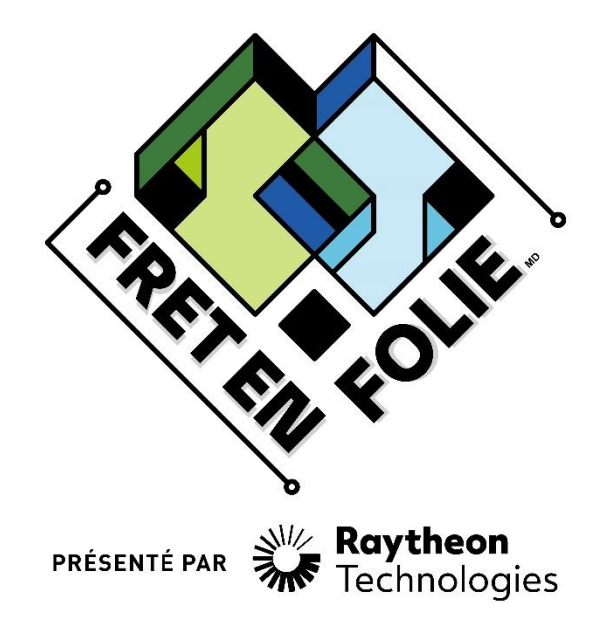

Défi Techno FIRST® 2021-2022

# Guide de programmation par blocs Partie 1

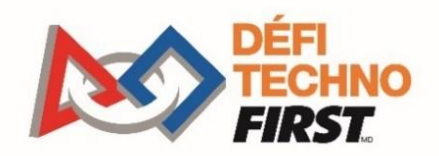

FIRSTINSPIRES.ORG/ROBOTICS/FTC

**Remerciements aux commanditaires** Merci à nos généreux commanditaires pour leur fidèle soutien au Défi Techno *FIRST*!

> PRÉSENTATEUR DE LA SAISON DÉFI TECHNO *FIRST*®

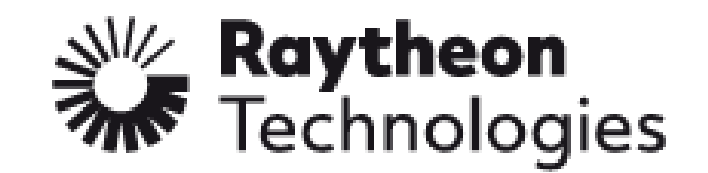

COMMANDITAIRE DU PROGRAMME DÉFI TECHNO *FIRST*®

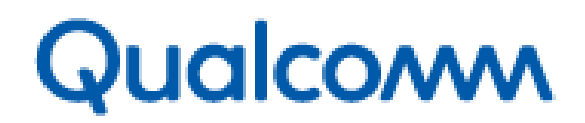

COMMANDITAIRE-CLÉ DÉFI TECHNO FIRST®

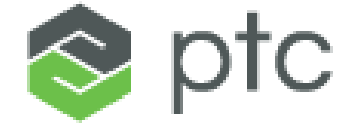

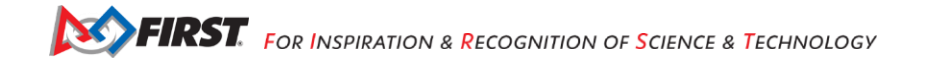

# Préambule

## Le Défi Techno FIRST<sup>®</sup>, c'est quoi?

Le Défi Techno *FIRST*<sup>\*</sup> est un programme centré sur l'étudiant qui vise à offrir aux étudiants une expérience unique et stimulante. Chaque année, les équipes se lancent dans un nouveau jeu où elles conçoivent, construisent, testent et programment des robots autonomes et pilotés qui doivent effectuer une série de tâches. Pour en savoir plus sur le Défi Techno *FIRST*<sup>\*</sup> et les autres programmes *FIRST*<sup>\*</sup>, visitez le site <u>www.*FIRST*inspires.org</u>.

#### Professionnalisme coopératif®

*FIRST*<sup>°</sup> utilise ce terme pour décrire l'intention derrière nos programmes.

Le Professionnalisme coopératif<sup>®</sup> est une façon de faire les choses qui encourage le travail de haute qualité, met l'accent sur la valeur des autres et respecte les individus et la communauté.

Le Dr Woodie Flowers explique le professionnalisme coopératif dans cette vidéo (voa).

| Historique des révisions |            |                                                              |  |
|--------------------------|------------|--------------------------------------------------------------|--|
| Révision                 | Date       | Description                                                  |  |
| 1                        | 07/15/2021 | Lancement initial                                            |  |
| 2                        | 08/12/2021 | Inclut les applications FTC de GitHub et REV Hardware Client |  |

#### Note :

Cette traduction française est fournie à titre indicatif aux *équipes*. Notez que la précision de la traduction n'a pas été vérifiée par *FIRST*. La version officielle et actuelle en anglais est disponible <u>ici</u> et la dernière version publiée fera autorité à tout événement cette saison.

Traduction :

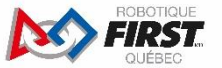

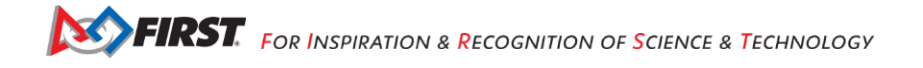

# Table des matières

| PRÉAMBULE                                                                                           | 3          |
|----------------------------------------------------------------------------------------------------|------------|
| LE DÉFI TECHNO <i>FIRST</i> <sup>®</sup> , C'EST QUOI?<br>Professionnalisme coopératif <sup>®</sup> | 3<br>3     |
| TABLE DES MATIÈRES                                                                                  | 4          |
| INTRODUCTION                                                                                        | 6          |
| Autonome vs. Contrôlé par un pilote                                                                 | 6          |
| 1.1 Système de contrôle point-à-point                                                               | 6          |
| 1.2 Concentrateur d'extension de REV Robotics                                                       | 6          |
| 1.3 Concentrateur de commande de REV Robotics                                                       | 7          |
| 2. MATÉRIEL REQUIS                                                                                  | 8          |
| 3. CONFIGURATION DES TÉLÉPHONES INTELLIGENTS                                                        | 10         |
| 3.1 Que faut-il configurer pour mon système de contrôle ?                                           |            |
| Utilisateurs avec deux dispositifs Android                                                          | 11         |
| 3.2 Renommer vos dispositifs                                                                        | 11         |
| 3.3 Installer les applications du Défi Techno FIRST                                                 | 14         |
| 3.4 Placer les smartphones en "mode avion" avec le Wi-Fi activé                                     |            |
| 3.5 Appariement de la Station de pilotage au Contrôleur du robot                                    |            |
| Utilisateurs du Concentrateur de commande                                                           |            |
| Otilisateurs avec deux smartphones intelligents Android                                             |            |
| 4. CONNEXION DE PÉRIPHÉRIQUES À UN CONCENTRATEUR D'EXTENSION                                        | 25         |
| 4.1 Connexion de l'alimentation 12 V au concentrateur                                               | 25         |
| 4.2 Connexion d'un moteur au Concentrateur                                                          | 26         |
| 4.3 Connexion d'un servo au Concentrateur                                                           | 27         |
| 4.4 Connexion d'un capteur de distance/couleur au concentrateur                                     |            |
| 4.5 Connexion d'un capteur tactile au Concentrateur                                                 |            |
| 5. CONFIGURATION DE VOTRE MATÉRIEL SUR LE CONTRÔLEUR DU ROBOT                                       | 30         |
| 5.1 Connexion d'un smartphone Android à un Concentrateur d'extension                                |            |
| Préparation du Concentrateur de commande                                                            | 31         |
| 5.2 Création d'un fichier de configuration à l'aide de la Station de pilotage                       |            |
| 5.3 Configuration du moteur à courant continu                                                       |            |
| 5.4 Configuration d'un servomoteur                                                                  |            |
| 5.5 Configuration d'un capteur de distance/couleur                                                  | 30<br>27   |
| 5.6 Configuration d'un capieur lactile numerique                                                    |            |
| 5.7 Enregistrement des informations de configuration                                                |            |
| 6. ÉCRITURE D'UN MODE OPÉRATIONNEL (MODE OP)                                                        | 41         |
| 6.1 Qu'est-ce qu'un mode opérationnel ?                                                             | 41         |
| 6.2 L'outil de programmation par blocs FTC Blocks Programming Tool                                  | 41         |
| 6.3 Installation d'un navigateur compatible Javascript                                              | 42         |
| 6.4 Connexion de votre ordinateur portable au réseau Program and manage                             |            |
| 6.5 Depannage de votre connexion sans fil                                                           |            |
| o.5 Creer voire premier mode operationner                                                           | 4640<br>مە |
| 6.8 Modification du mode On nour contrôler un moteur à courant continu                              | /44        |
| 6.9 Insertion d'instructions de télémétrie                                                          | 49<br>52   |
| 6.10 Enregistrement de votre mode opérationnel                                                      |            |
| 6.11 Quitter le mode de programmation                                                               |            |
| 7. EXÉCUTER VOTRE MODE OPÉRATIONNEL                                                                 |            |
|                                                                                                    |            |
| 8. CONTROLE D'UN SERVONOTEUR AVEC UN MODE OPERATIONNEL.                                             |            |

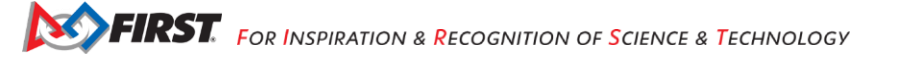

| ANNEXE A – RESSOURCES                                                                   | 82 |
|-----------------------------------------------------------------------------------------|----|
| 10.2.7 Bloqueur de Wi-Fi sur le site                                                    |    |
| 10.2.6 Autres situations de déconnexion avec les smartphones Motorola E4, G5 et G5 Plus |    |
| 10.2.5 Attention: problème de communication                                             | 77 |
| 10.2.4 La Station de pilotage semble ne pas répondre                                    |    |
| 10.2.3 Des blocs du mode Op sont manquants                                              |    |
| 10.2.2 "Save project failed. Error code 0."                                             | 74 |
| 10.2.1 Impossible de voir le réseau sans fil du mode de programmation par blocs         | 74 |
| 10.2 Des conseils de dépannage                                                          |    |
| 10.1 Connexion manuelle au réseau Wi-Fi en mode programmation des blocs                 |    |
| 10. DÉPANNAGE                                                                           | 72 |
| 9.2 Capteur tactile                                                                     |    |
| 9.1 Capteur de distance-couleur                                                         | 67 |
| 9. UTILISER DES CAPTEURS                                                                | 67 |
| 8.2 Modification de votre mode Op pour contrôler un servomoteur                         |    |
| 8.1 Qu'est-ce qu'un servomoteur?                                                        | 60 |
|                                                                                         |    |

# Introduction

Ce document montre comment installer, configurer et programmer le système de contrôle utilisé pour la compétition Défi Techno *FIRST*. Les exemples de base de ce document utilisent le Concentrateur d'extension REV (Concentrateur d'extension REV Robotics) et le Concentrateur de commande de REV Robotics (Command Hub) comme module d'entrée/sortie. Pour des informations détaillées sur le Concentrateur de REV Robotics, reportez-vous au *Concentrateur d'extension REV Robotics Guide* (voa) disponible sur le site Web de REV Robotics (<u>http://www.revrobotics.com/</u>).

#### Autonome vs. Contrôlé par un pilote

Un match du Défi Techno *FIRST* comporte une phase autonome et une phase pilotée ou «téléopérée». Dans la phase autonome d'un match, le robot fonctionne sans intervention ni contrôle humain. Dans la phase contrôlée par un pilote, le robot peut recevoir des informations de jusqu'à deux pilotes humains.

# 1.1 Système de contrôle point-à-point

Le Défi Techno *FIRST* utilise des appareils Android pour contrôler ses robots. Lors d'une compétition, chaque équipe dispose de deux appareils Android.

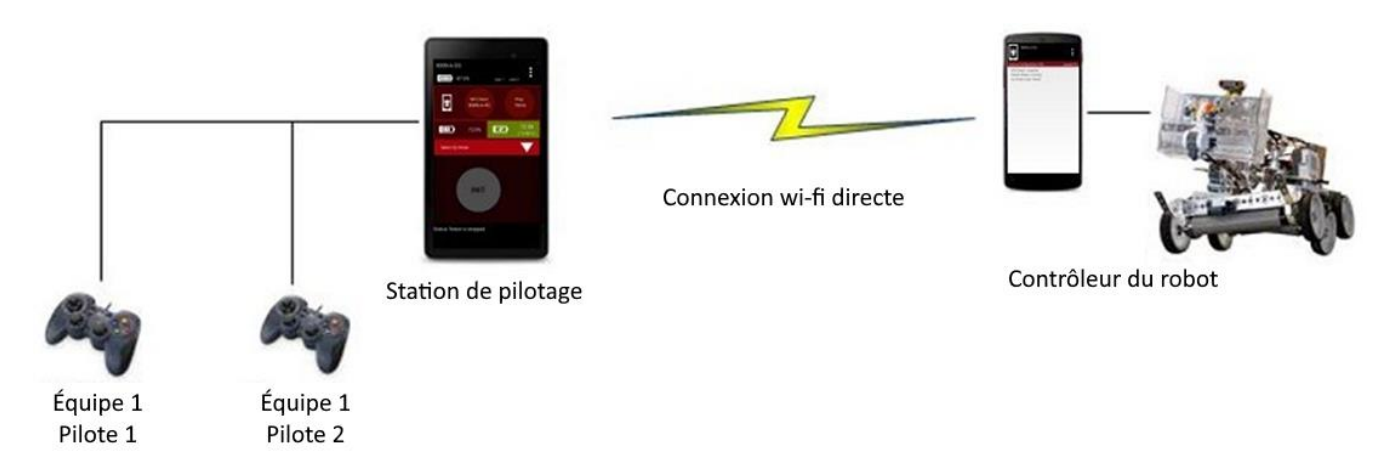

Le Contrôleur du robot agit comme le «cerveau» du robot et est monté sur le châssis du robot. Deux options de matérielles sont actuellement utilisées : Concentrateur d'extension de REV Robotics ou Concentrateur de commande de REV Robotics.

Un deuxième appareil Android est à proximité des pilotes de l'équipe et a une ou deux manettes de jeu connectées. Ce deuxième appareil est connu sous le nom de Station de pilotage. La Station de pilotage est un peu comme une télécommande que vous pouvez utiliser pour contrôler votre téléviseur. La Station de pilotage permet à une équipe de communiquer à distance (à l'aide d'une connexion sans fil sécurisée) avec le Contrôleur du robot et d'émettre des commandes vers le Contrôleur du robot. La Station de pilotage consiste en un appareil Android exécutant une application FTC Driver Station.

# 1.2 Concentrateur d'extension de REV Robotics

Le Concentrateur d'extension de REV Robotics est le module électronique d'entrée/sortie (ou «E/S») qui permet au Contrôleur du robot de communiquer avec les moteurs, les servos et les capteurs du robot. Le Contrôleur du robot communique avec le Concentrateur d'extension via une connexion série. Dans

le cas où un smartphone Android est utilisé comme Contrôleur du robot, un câble USB est utilisé pour établir la connexion série. Pour la situation où un Concentrateur de commande de REV est utilisé, une connexion série interne existe entre l'appareil Android intégré et le Concentrateur d'extension.

Le Concentrateur d'extension est également connecté à une batterie 12V qui est utilisée pour alimenter le Concentrateur d'extension, les moteurs, les servos et les capteurs. Si un smartphone Android est utilisé comme Contrôleur du robot, alors le smartphone aura sa propre batterie indépendante. Si un Concentrateur de commande de REV Robotics est utilisé comme Contrôleur du robot, alors le Concentrateur de commande utilisera la batterie principale de 12 V pour alimenter son appareil Android interne.

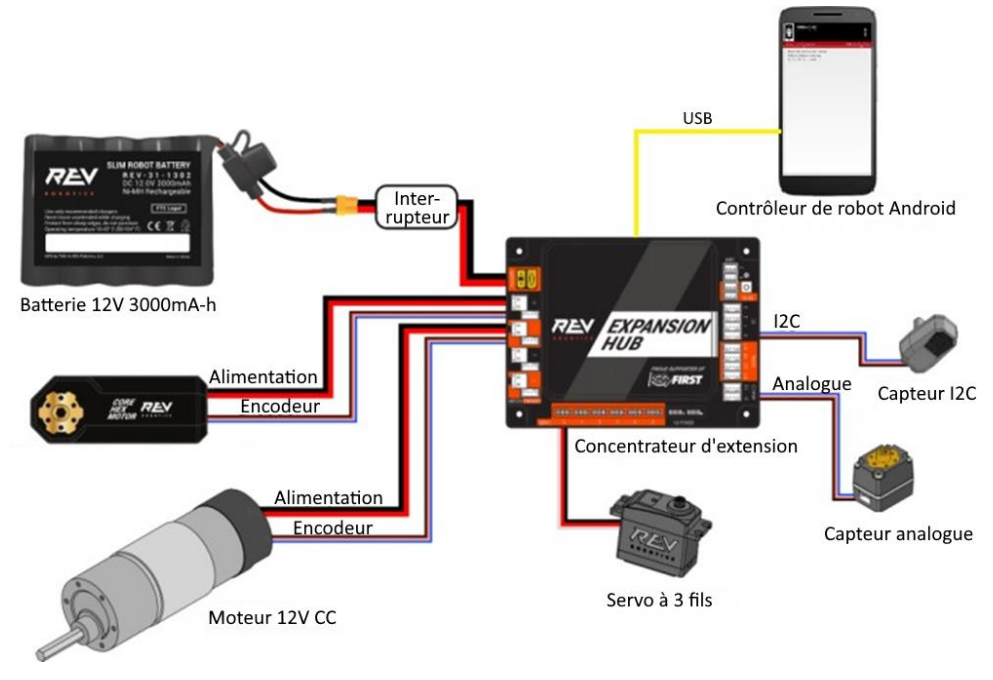

# 1.3 Concentrateur de commande de REV Robotics

Le Concentrateur de commande est une version intégrée du Contrôleur du robot. Il combine un appareil Android intégré dans le même boîtier qu'un Concentrateur d'extension de REV Robotics.

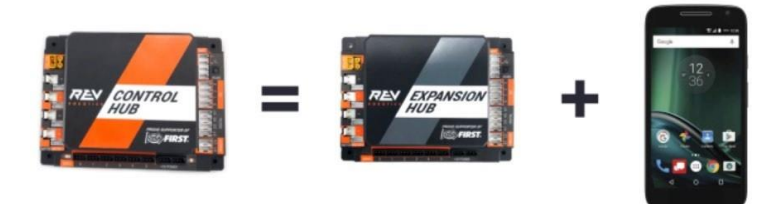

Le Concentrateur de commande, ayant le périphérique Android intégré connecté directement au Concentrateur d'extension à l'aide d'un bus série interne, élimine le besoin d'une connexion USB externe entre le Contrôleur du robot Android et le module d'E/S.

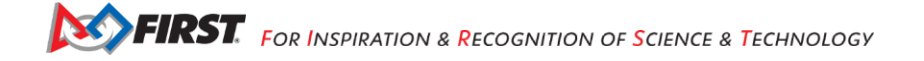

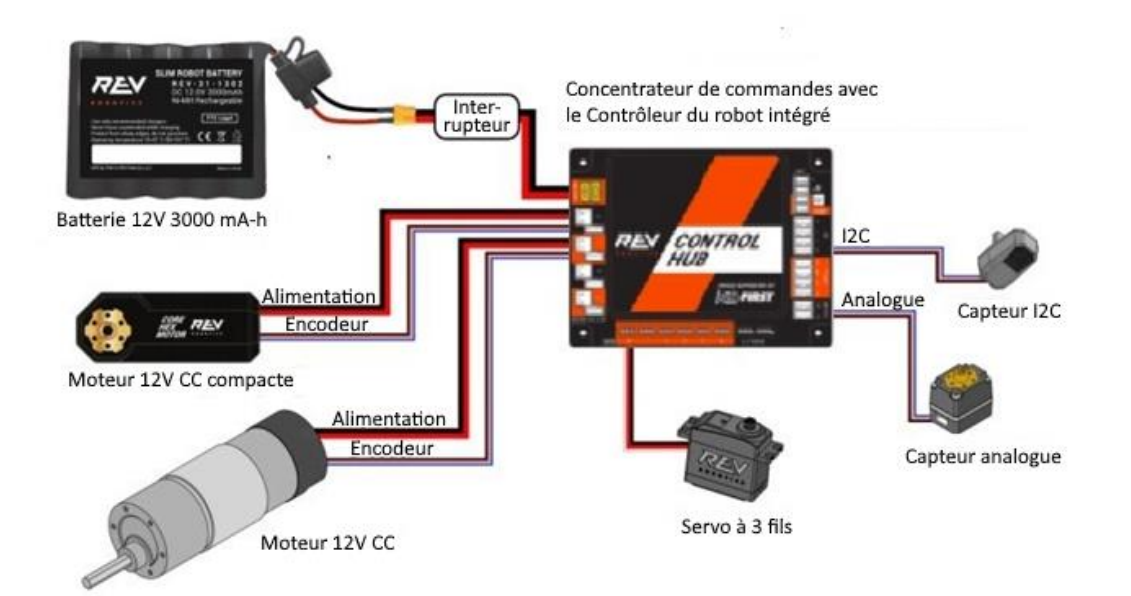

# 2. Matériel requis

Pour suivre les exemples de ce document, vous aurez besoin des éléments suivants :

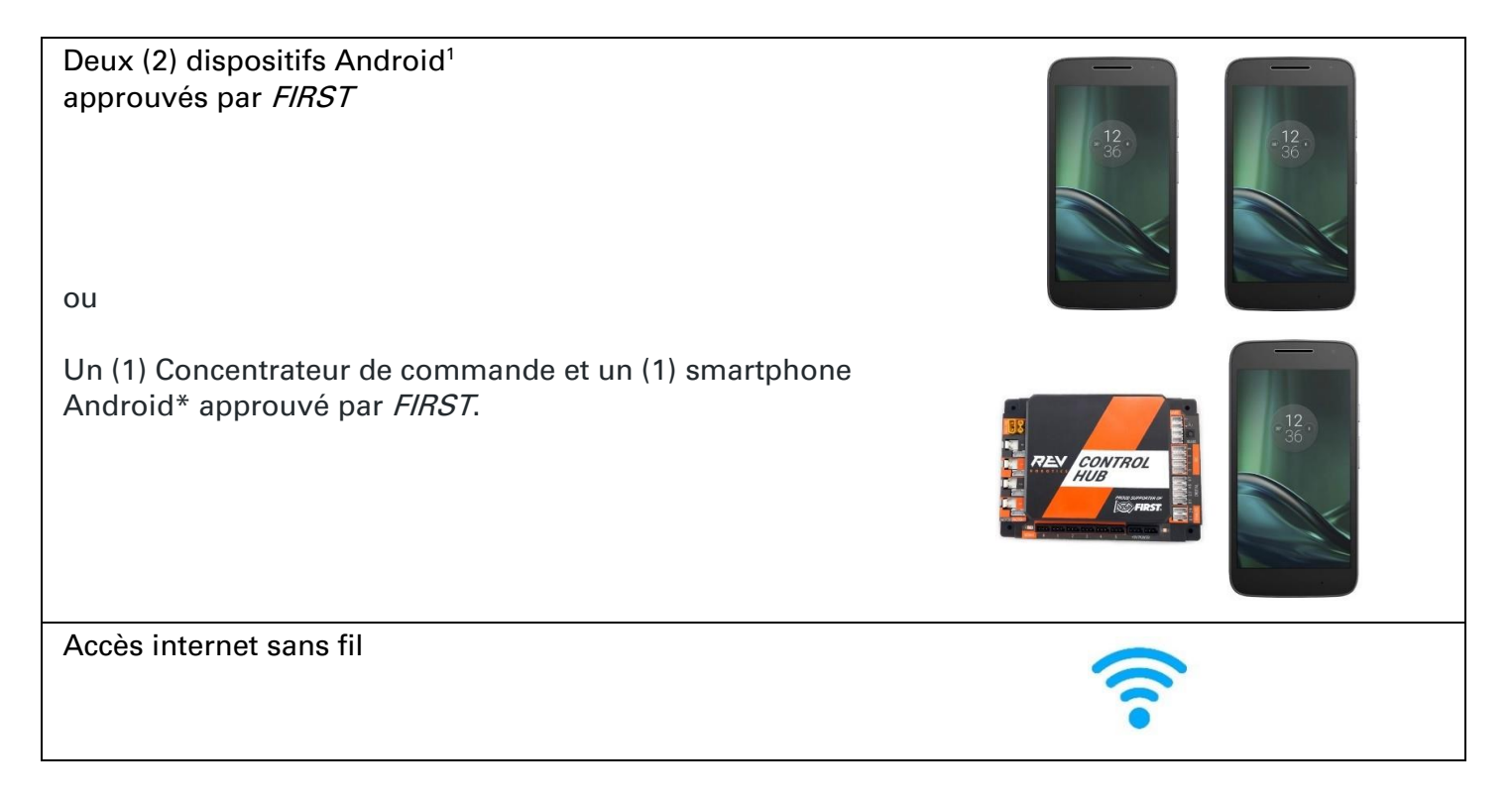

<sup>&</sup>lt;sup>1</sup> Consultez le manuel officiel du jeu Défi Techno *FIRST*, partie 1 pour une liste des appareils approuvés.

| Ordinateur portable avec Microsoft Windows 7, 8 ou 10<br>avec capacité Wi-Fi.<br>Note : votre ordinateur portable doit disposer des<br><i>services packs</i> et des mises à jour système les plus<br>récents de Microsoft. |                                                                                                    |
|----------------------------------------------------------------------------------------------------|----------------------------------------------------------------------------------------------------|
| Navigateur Web compatible avec Javascript (Google<br>Chrome est le navigateur recommandé).                                                                                                    | Contraction     Contraction     Contracti |
| Concentrateur d'extension de REV Robotics (REV-31-<br>1153), sauf pour les utilisateurs de Concentrateur de<br>commande.                                                                                                   |                                                                                                    |
| Interrupteur, câble et support de REV Robotics (REV-31-<br>1387)                                                                                                    |                                                                                                    |
| Adapteur Tamiya à XT30 de REV Robotics (REV-31-1382)                                                                                                    |                                                                                                    |
| Batterie 12 V approuvée par <i>FIRST</i> (telle que Tetrix<br>W39057 ou REV Robotics REV-31-1302)                                                                                                    |                                                                                                    |
| Moteur 12 V CC approuvé par <i>FIRST</i> (tel que Tetrix W39530, avec câble d'alimentation W41352) <sup>2</sup>                                                                                                    |                                                                                                    |

<sup>&</sup>lt;sup>2</sup> Notez que pour les exemples répertoriés dans ce document, il est recommandé à l'utilisateur de construire une structure simple à l'aide d'un kit de construction compatible (tel que TETRIX Max) pour sécuriser correctement le moteur à courant continu et l'empêcher de rouler de manière incontrôlable lors de l'exécution des exemples de modes de fonctionnement.

| Câble Anderson vers JST VH de REV Robotics (REV-31-1381)                          |        |
|-----------------------------------------------------------------------------------|--------|
| Servo à échelons standard 180 degrés (tel que Hitec HS-485HB)                     |        |
| Capteur de couleur avec câble JST PH à 4 broches de REV<br>Robotics (REV-31-1154) |        |
| Capteur tactile avec câble JST PH à 4 broches de REV<br>Robotics (REV-31-1425)    |        |
| Câble USB Type A mâle vers type mini-B mâle.                                      |        |
| Deux (2) adaptateurs micro USB OTG                                                | $\sim$ |
| Manette de jeu USB Logitech F310                                                  |        |

# 3. Configuration des téléphones intelligents

# 3.1 Que faut-il configurer pour mon système de contrôle ?

Les équipes qui utilisent une Concentrateur de commande avec le Contrôleur du robot intégré n'auront besoin de configurer qu'un seul appareil Android pour une utilisation en tant que Station de pilotage. Le processus est le suivant :

- Renommez le smartphone to «<NUMÉRO D'ÉQUIPE>-DS» (ou < NUMÉRO D'ÉQUIPE > est remplacé par votre numéro d'équipe *FIRST*).
- Installez l'application Driver Station sur l'appareil Station de pilotage. Note : le Concentrateur de pilotage de REV dispose de logiciel préinstallé.

- Mettez votre smartphone en «mode avion» (avec le Wi-Fi toujours activé).
- Appariez (par connexion sans fil) la Station de pilotage au Concentrateur de commandes.

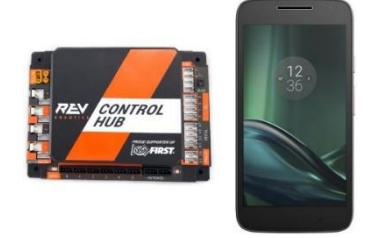

**IMPORTANT:** À terme, le Concentrateur de commande devra être renommé pour que son nom soit conforme à la règle du Manuel de Jeu <RS01>.

#### Utilisateurs avec deux dispositifs Android

Les équipes qui ont deux appareils Android et n'utilisent pas de Concentrateur de commande devront configurer un smartphone pour une utilisation en tant que Contrôleur du robot et un deuxième appareil pour une utilisation en tant que Station de pilotage. Le processus est le suivant,

- Renommez un smartphone en «<NUMERO D'EQUIPE>-RC» (remplacez <NUMERO D'EQUIPE> par votre numéro d'équipe *FIRST*).
- Installez l'application Robot Controller sur le smartphone agissant comme Contrôleur du robot.
- Renommez le second smartphone en «<NUMERO D'EQUIPE>-DS» (où <NUMERO D'EQUIPE> est remplacé par votre numéro d'équipe *FIRST*).Installez l'application Driver Station dans le dispositif Station de pilotage. Note : le Concentrateur de pilotage de REV a du logiciel préinstallé.
- Mettez vos smartphones en «mode avion» (avec les radios Wi-Fi toujours allumées).
- Appariez (par connexion sans fil) la Station de pilotage au Contrôleur du robot.

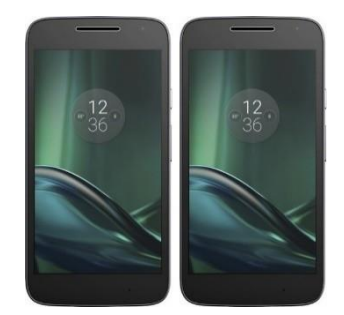

#### 3.2 Renommer vos dispositifs

Le règlement officiel du Défi Techno *FIRST* (voir <RS01>) exige que vous changiez le nom Wi-Fi de vos appareils pour inclure votre numéro d'équipe suivi de «-RC» si le smartphone est un Contrôleur du robot ou «-DS» s'il est une Station de pilotage. Une équipe peut insérer un tiret supplémentaire et une lettre («A», «B», «C», etc.) si l'équipe possède plusieurs appareils Android.

Si, par exemple, une équipe a un numéro d'équipe de 9999 et l'équipe a plusieurs ensembles de

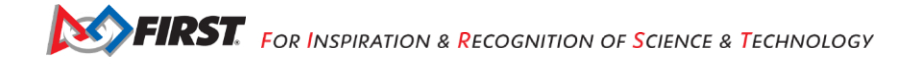

smartphones, l'équipe peut décider de nommer un smartphone «9999-C-RC» pour le Contrôleur du robot et l'autre smartphone «9999-C-DS» pour la Station de pilotage. Le «-C» indiquant que ces appareils appartiennent au troisième kit de smartphones de l'équipe.

| Renommez votre smartphone<br>Temps nécessaire : 5 minutes par appareil                                           |                                                                                                    |  |  |  |
|----------------------------------------------------------------------------------------------------|----------------------------------------------------------------------------------------------------|--|--|--|
| Étape 1:<br>Sélectionnez l'icône Paramètres ou Settings pour afficher<br>l'écran Paramètres Android.             | Image: Provide the sector state   Image: Provide the sector state   Image: |  |  |  |
| Étape 2:<br>Sélectionnez Wi-Fi pour lancer l'écran Wi-Fi.                                                        | V2 Rangestor     V2 Rangestor     V3 Rangestor     V1 Rangestor     Varieless 2 networks     Varieless 2 networks                                                                                                    |  |  |  |
| Étape 3:<br>Touchez les trois points verticaux dans le coin supérieur<br>droit pour afficher le menu contextuel. | <ul> <li>Display</li> <li>Sound &amp; notification</li> <li>Sound &amp; notification</li> <li>Wi-Fi</li> <li>On</li> <li>FTC5thFloor</li> <li>HP-Print-7F-Officejet 6600</li> <li>DIRECT-19-JOSH-ZTE-RC</li> <li>SEEPublic</li> <li>FIRST_HQ_Suest</li> <li>FIRST_HQ_WiFi</li> <li>SEEInternal</li> </ul>                                                                                                    |  |  |  |

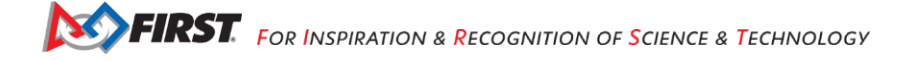

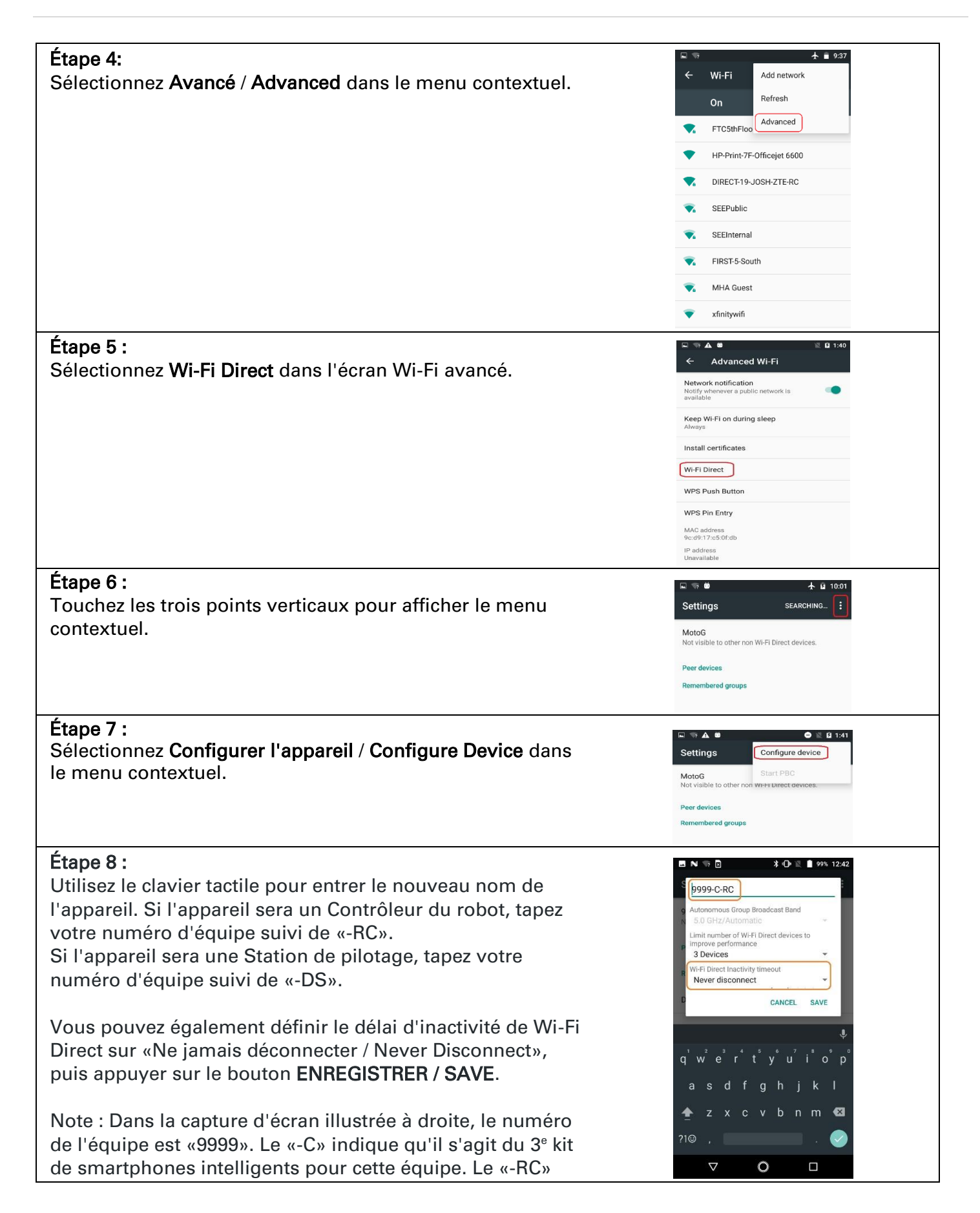

indique que le smartphone sera un Contrôleur du robot.

#### Étape 9 :

Après avoir renommé le smartphone, redémarrez l'appareil.

## 3.3 Installer les applications du Défi Techno FIRST

À partir de 2021, les applications FTC (v 6.1 et supérieures) ne sont plus disponibles sur Google Play. Le logiciel <u>REV Hardware Client (voa)</u> vous permettra de télécharger les applications sur les appareils FTC : Concentrateur de commande de REV, Concentrateur d'extension de REV, Concentrateur de pilotage de REV, appareils Android approuvés par la FTC. Voici quelques-uns des avantages :

- Connexion du Concentrateur de commande de REV via Wi-Fi.
- Mise à jour en un clic de tous les logiciels sur les appareils connectés.
- Pré-télécharger les mises à jour logicielles sans que l'appareil ne soit connecté.
- Sauvegarder et restaurer les données d'utilisateur à partir du Concentrateur de commande.
- Installer et basculer entre les applications DS et RC sur les appareils Android.
- Accéder à la Console de contrôle du robot sur le Concentrateur de commande.

#### Les versions de l'application FTC sont disponibles sur FTCRobotController GitHub (voa).

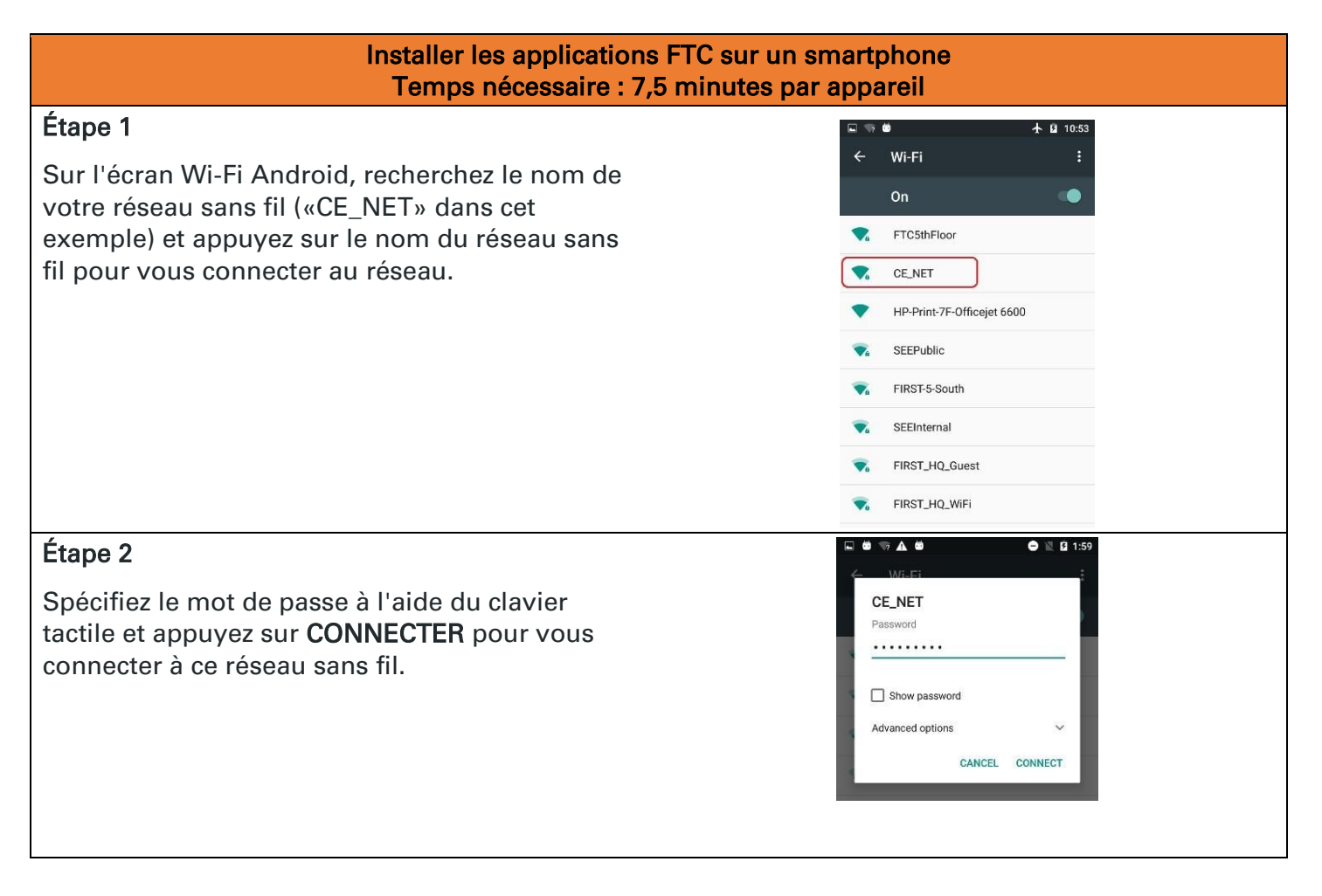

| <ul> <li>3. Accordez à Google Chrome l'autorisation <i>d'installer à partir de sources inconnues</i> :</li> <li>a. Allez dans Paramètres, puis Applications et notifications.</li> </ul> | Settings<br>Settings<br>Suggestions<br>Wi-Fi, mobili<br>Co<br>Connected<br>Bluetont, C<br>Bluetont, C<br>Bluetont, C<br>Bluetont, C<br>Bluetont, C<br>Bluetont, C<br>Bluetont, C<br>Sound<br>Volume, vibility<br>Sound<br>Volume, vibility<br>Sound<br>Volume, Vibility<br>Sound<br>Volume, Vibility<br>Sound<br>Volume, Vibility<br>Sound<br>Volume, Vibility<br>Sound<br>Volume, Vibility<br>Sound<br>Volume, Vibility<br>Sound<br>Volume, Vibility<br>Sound<br>Volume, Vibility<br>Sound<br>Volume, Vibility<br>Sound<br>Volume, Vibility<br>Sound<br>Volume, Vibility<br>Sound<br>Volume, Vibility<br>Sound<br>Volume, Vibility<br>Sound<br>Volume, Vibility<br>Sound<br>Sound |                                                                                                    |
|----------------------------------------------------------------------------------------------------|----------------------------------------------------------------------------------------------------|----------------------------------------------------------------------------------------------------|
| b. Sélectionnez Avancé, puis Accès spéciaux des applications.                                                                                                    | Apps & notifications     App info     48 apps installed     Notifications     App permissions     Advanced     Default apps, Special app access                                                                                                    | <ul> <li>Apps &amp; notifications</li> <li>App info<br/>48 apps installed</li> <li>Notifications</li> <li>App permissions</li> <li>Default apps<br/>Message+, Chrome, Phone</li> <li>Special app access<br/>8 apps can use unrestricted data</li> </ul>                                                                                                    |
| c. Sélectionnez Installer des applications<br>inconnues, puis sélectionnez Chrome.                                                                                                    | <ul> <li>total app</li> <li>total app</li></ul>                                                                                                    | Topology   Topology   Topol |

| d. Autorisez l'accès pour Google Chrome                                                         |                                                                    | Install unknown     for the source of the source of t | 100% 4:07 apps apps a l data are more more more more more support of any damage data that may |                                                 |
|-------------------------------------------------------------------------------------------------|--------------------------------------------------------------------|----------------------------------------------------------------------------------------------------|-----------------------------------------------------------------------------------------------|-------------------------------------------------|
| 4. Désinstallez l'ancienne application.                                                         |                                                                    | ▲ ■ ♥ ♥ ≤ ₪<br>App info                                                                                                    | ♥ ₩ 99% 월 4:19                                                                                |                                                 |
|                                                                                                 |                                                                    | EFTC Driver Statis<br>installed<br>UNINSTALL<br>App notifications<br>Permissions<br>Location and Storage<br>62.62 MB used in inter<br>Data usage<br>No data used<br>Battery<br>0% use since last full of                                                                                                    | on<br>FORCE STOP                                                                              |                                                 |
| 5. Téléchargez l'application FTC souhaitée à<br>partir du répertoire GitHub FtcRobotController. | FIRST-Tech-Challenge / FtcRe     Scode     O issues 77     Th Pull | equests 🖓 Discussions 📀 Actions 💮 Projects                                                                                                    | 니 Wiki ③ Security 너 Insights                                                                  | 다 Notifications ☆ Star 86 및 Fork                |
|                                                                                                 | P master + P 2 branches                                            | 🛇 3 tags                                                                                                    | Go to file 👲 Code +                                                                           | About                                           |
|                                                                                                 | CalKestis Merge pull request #                                     | 105 from FIRST-Tech-Challenge/20210218-074821-rel                                                                                                    | cde374e 8 days ago 🕤 15 commits                                                               | No description, website, or topics<br>provided. |
|                                                                                                 | github                                                             | FtcRobotController v6.0                                                                                                    | 5 months ago                                                                                  | Readme                                          |
|                                                                                                 | FtcRobotController                                                 | FtcRobotController v6.2                                                                                                    | 12 days ago                                                                                   | Releases 1                                      |
|                                                                                                 | TeamCode                                                           | FtcRobotController v6.2                                                                                                    | 12 days ago                                                                                   | Releases 3                                      |
|                                                                                                 | aradle/wrapper                                                     | FtcRobotController v6.0                                                                                                    | 5 months ago                                                                                  | 8 days ago                                      |
|                                                                                                 | ibs                                                                | FtcRobotController v6.0                                                                                                    | 5 months ago                                                                                  | + 2 reloases                                    |
| 6 Après avoir installé l'application avos sussès                                                |                                                                    |                                                                                                    | 🕏 🛧 🖬 11:17                                                                                   |                                                 |
| vous devez <i>oublier</i> le réseau sans fil externe                                            |                                                                    | ← Wi-Fi                                                                                                    | :                                                                                             |                                                 |
| sur votre smartphone.                                                                           |                                                                    | CE_NET                                                                                                    |                                                                                               |                                                 |
| 7 Accédez à l'écran Android Wi-Fi, recherchez                                                   |                                                                    | TC5thFloor                                                                                                    |                                                                                               |                                                 |
| le nom du réseau actuellement connecté et appuyez sur le nom du réseau pour faire               |                                                                    | HP-Print-7F-Officeje                                                                                                    | t 6600                                                                                        |                                                 |
| apparaître une fenêtre contextuelle contenant<br>des informations sur le réseau                 |                                                                    | SEEPublic                                                                                                    |                                                                                               |                                                 |
|                                                                                                 |                                                                    | 💎 FIRST-Lab                                                                                                    |                                                                                               |                                                 |
|                                                                                                 |                                                                    | FIRST-5-South                                                                                                    |                                                                                               |                                                 |
|                                                                                                 |                                                                    | MHA Guest                                                                                                    |                                                                                               |                                                 |

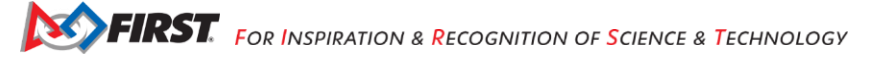

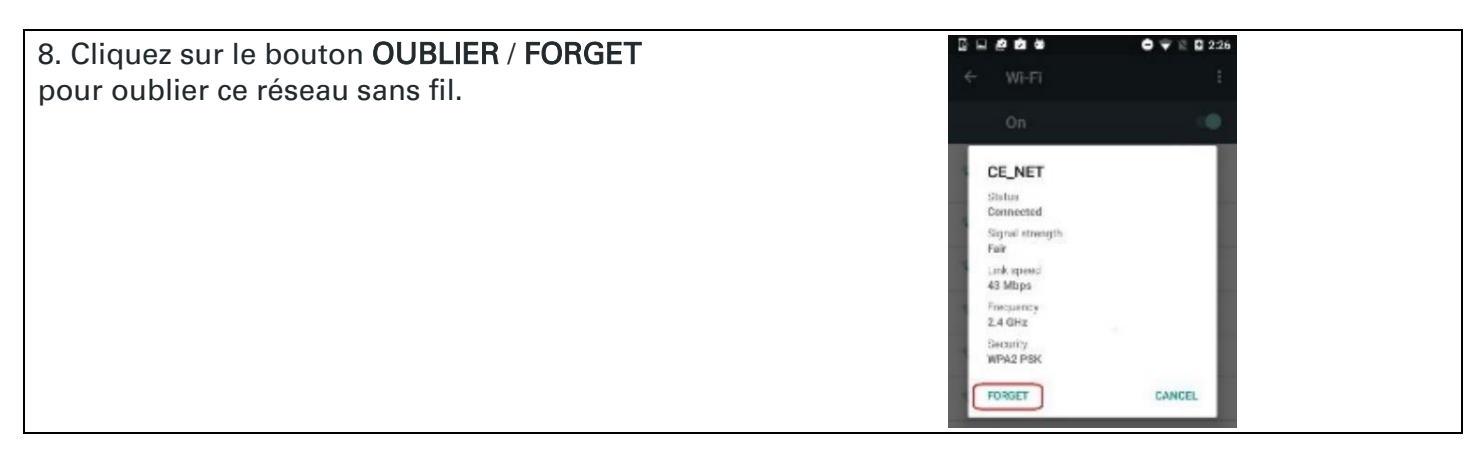

## 3.4 Placer les smartphones en "mode avion" avec le Wi-Fi activé

Pour les compétitions Défi Techno *FIRST*, il est important que vous mettiez vos appareils agissant comme Contrôleur du robot et Station de pilotage en «mode avion» mais que vous gardiez leurs radios Wi-Fi allumées. Ceci est important car vous ne voulez pas que les fonctions du smartphone portable soient activées pendant un match. Les fonctions du smartphone pourraient perturber le fonctionnement du robot pendant un match.

Note : Les écrans affichés sur vos appareils Android peuvent différer légèrement des images contenues dans ce guide.

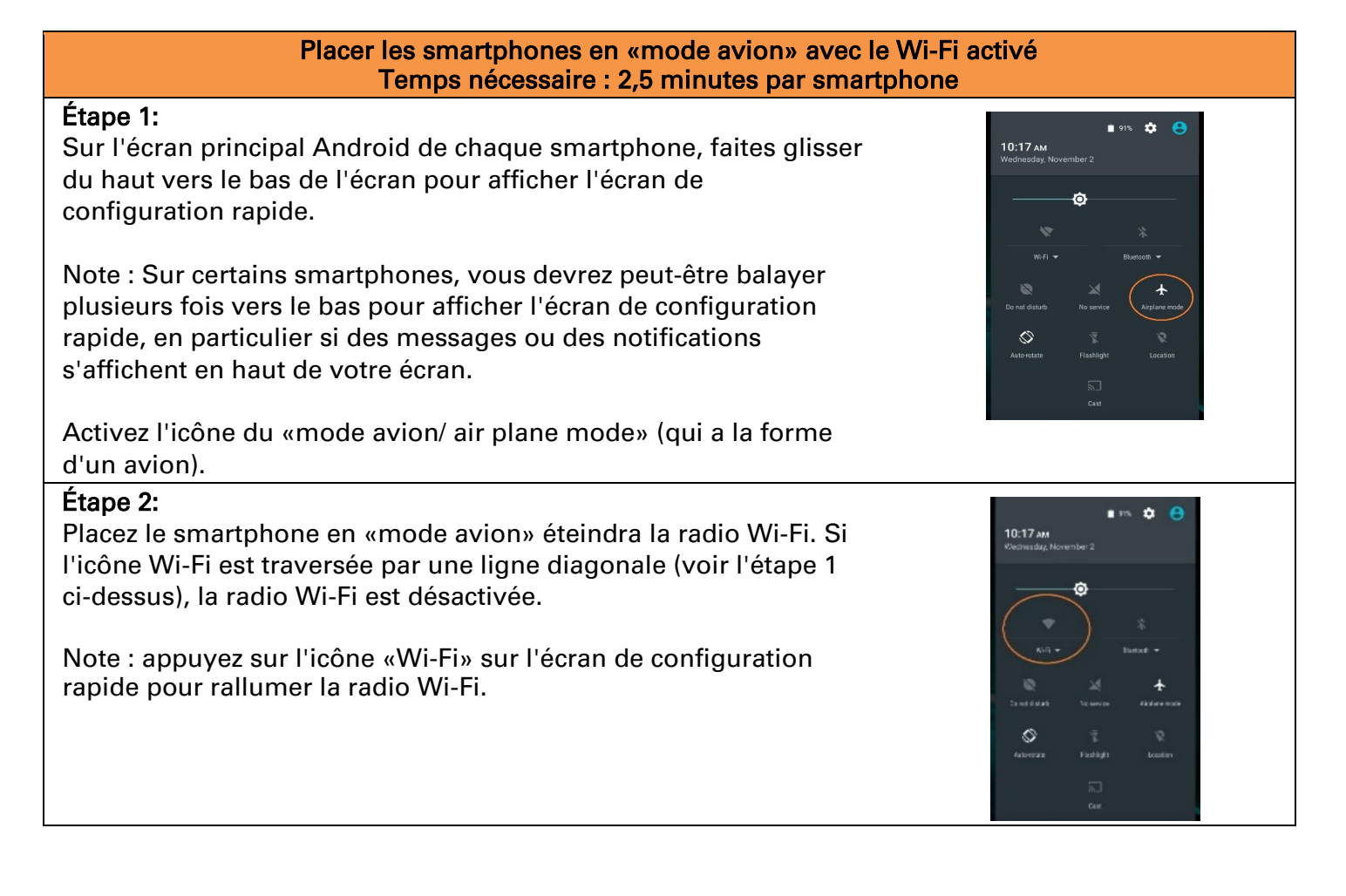

## 3.5 Appariement de la Station de pilotage au Contrôleur du robot

Une fois que vous avez installé avec succès les applications FTC sur vos appareils Android, il vous faudra établir une connexion sans fil sécurisée entre les deux appareils.

#### Utilisateurs du Concentrateur de commande

Le Concentrateur de commande de REV Robotics devrait avoir l'application Robot Controller préinstallée. Une fois que vous avez installé avec succès la Station de pilotage FTC sur un smartphone Android ou que vous avez allumé le Concentrateur de pilotage de REV avec l'application préinstallée, vous devrez établir une connexion sans fil sécurisée entre le Concentrateur de commande et la Station de pilotage. Cette connexion permettra à votre smartphone de Station de pilotage de sélectionner les modes de fonctionnement sur votre Contrôleur du robot et d'envoyer les entrées de la manette de jeu à ces programmes. De même, il permettra à votre dispositif de Station de pilotage où elles pourront être affichées pour les pilotes. Le processus de connexion des deux appareils est appelé «appariement».

Note : Le Concentrateur de commande ne dispose pas de sa propre batterie interne. Avant de pouvoir apparier la Station de pilotage au Concentrateur de commande, vous devez connecter le Concentrateur de commande à une batterie 12V.

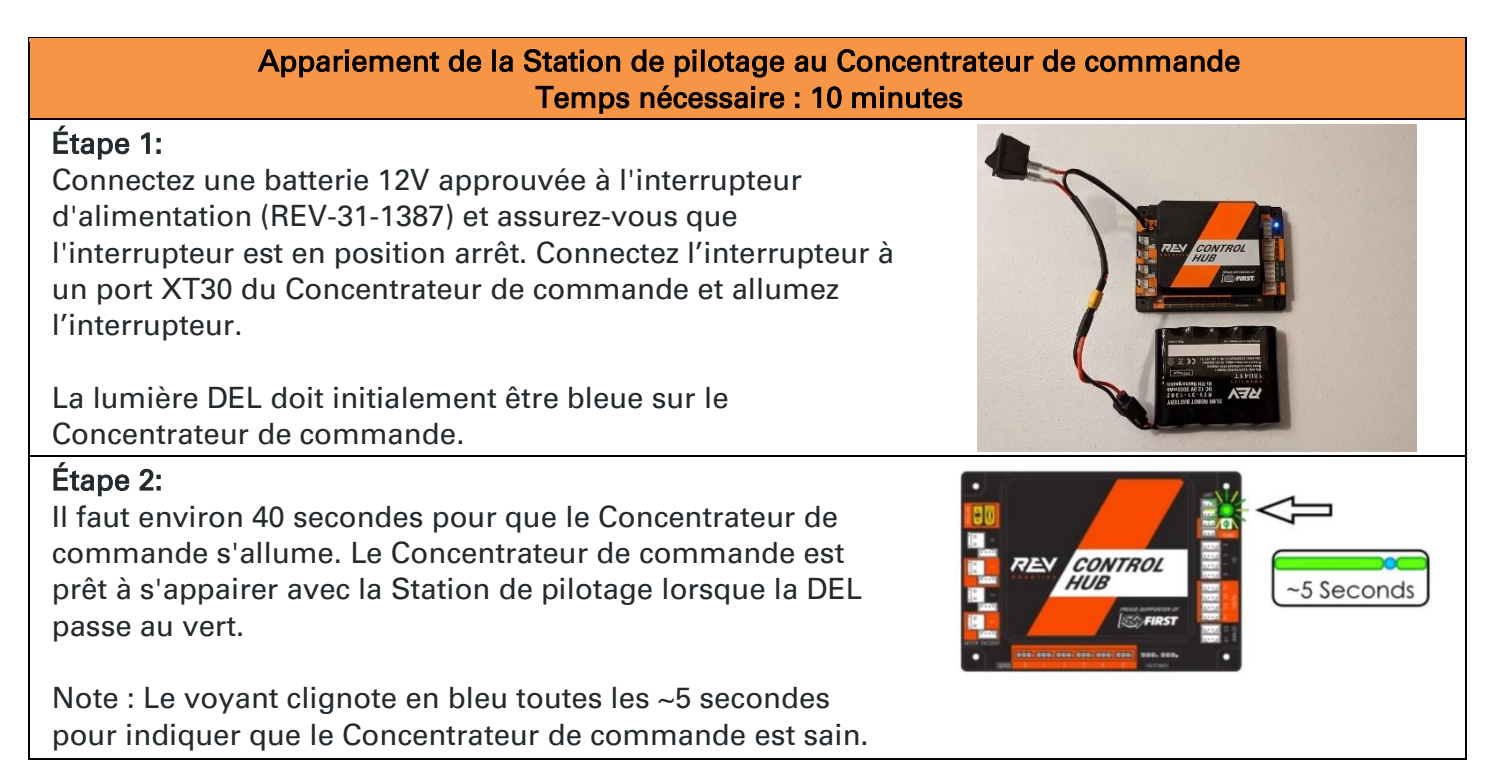

FIRST FOR INSPIRATION & RECOGNITION OF SCIENCE & TECHNOLOGY

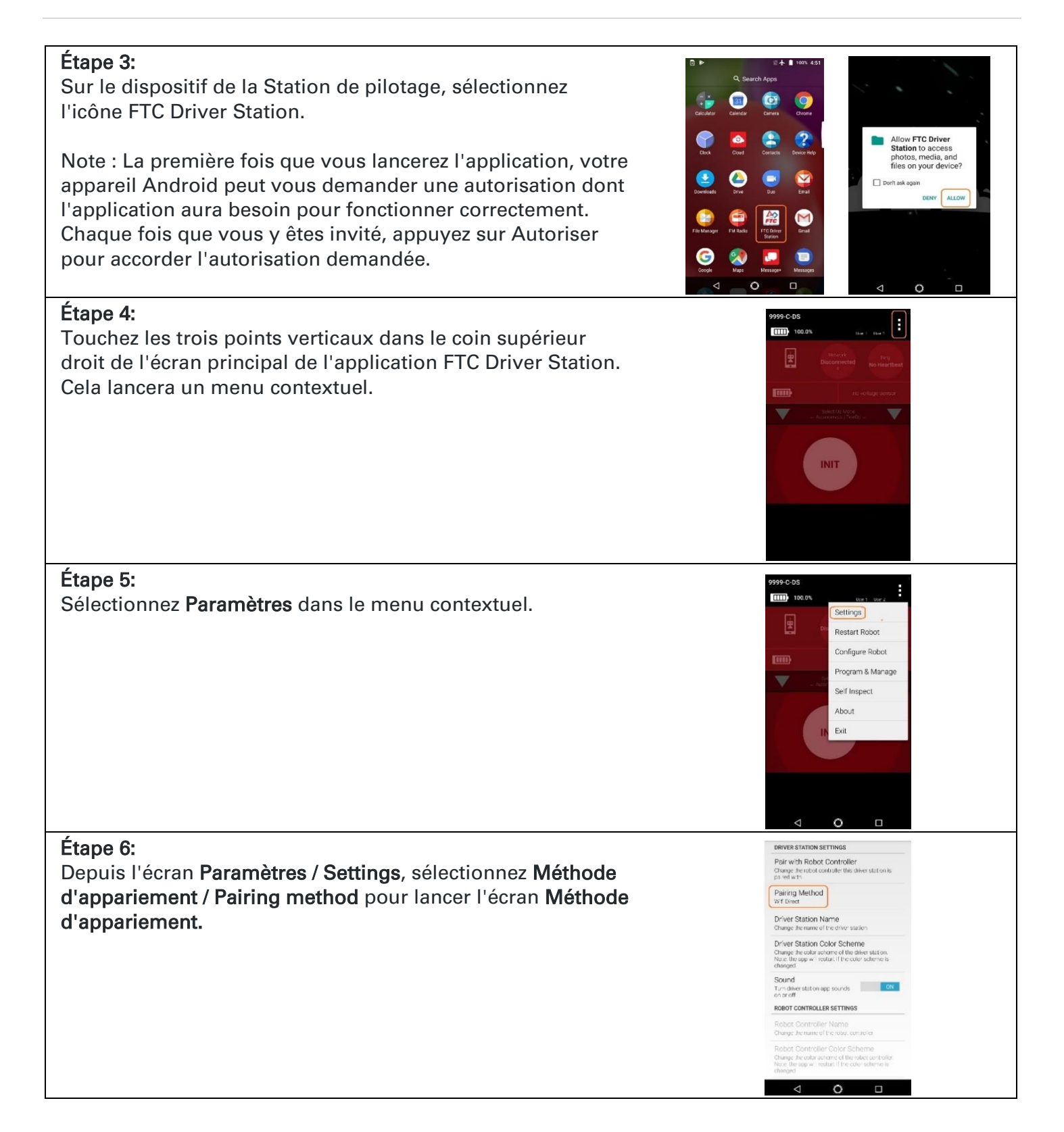

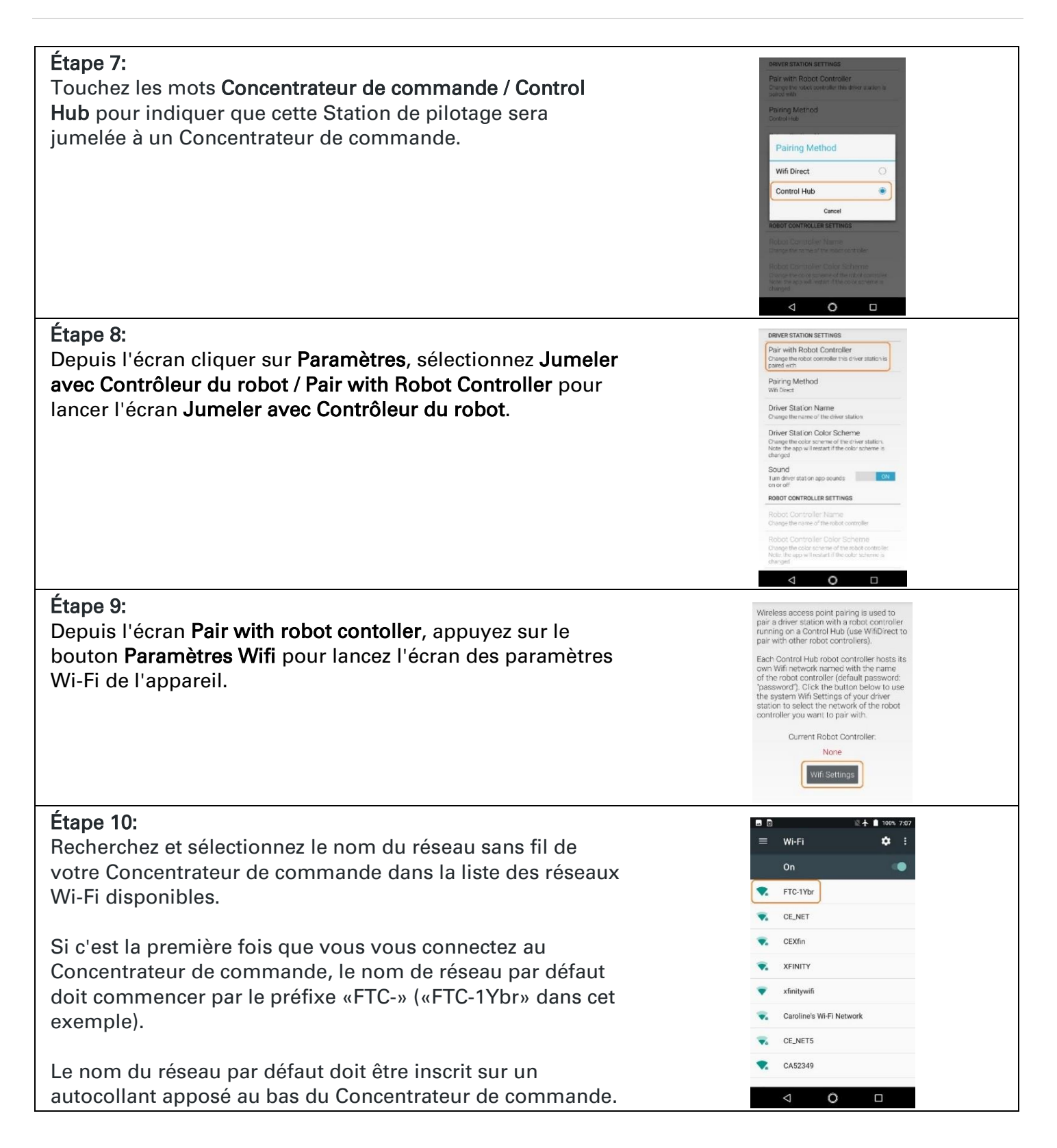

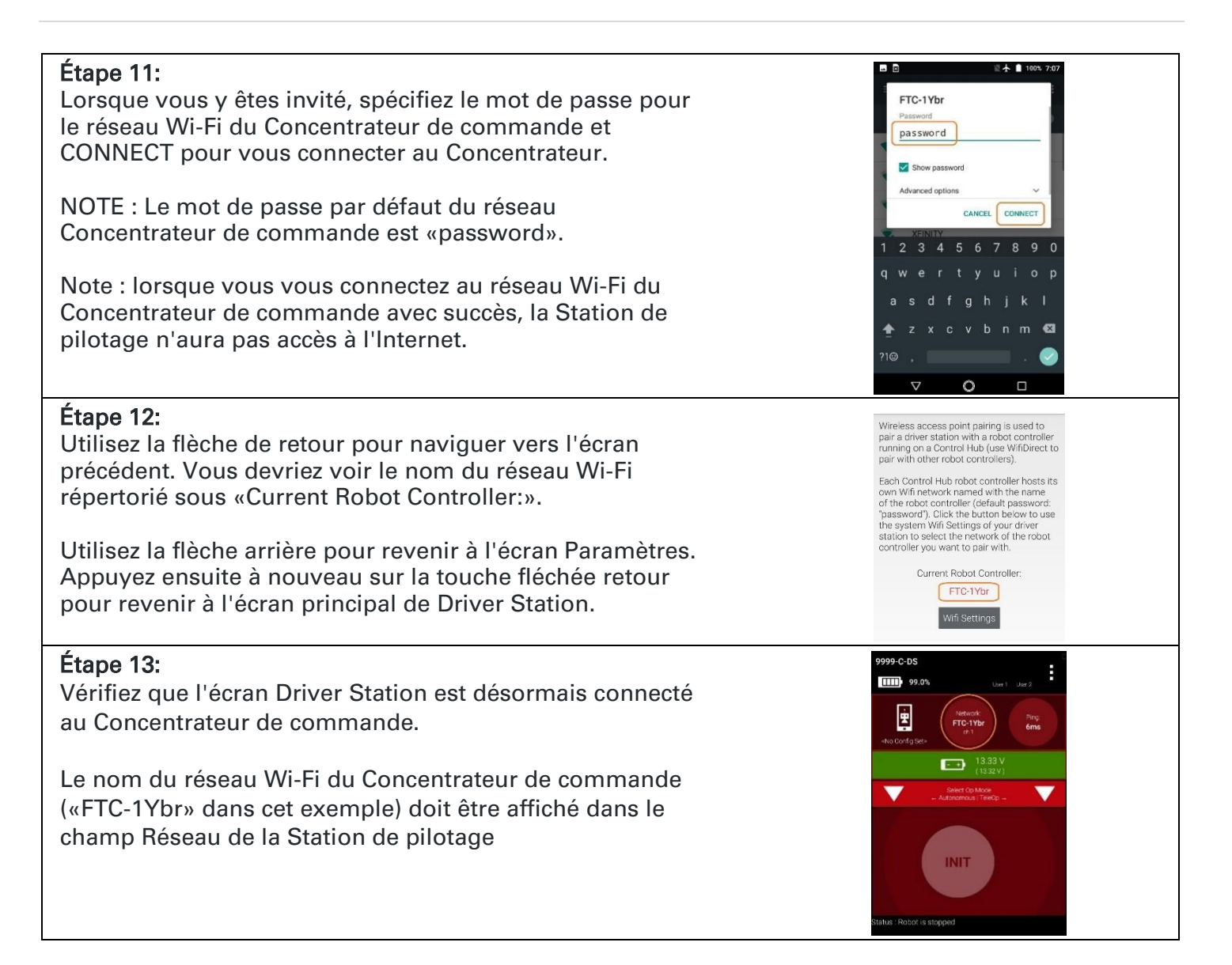

#### Utilisateurs avec deux smartphones intelligents Android

**Note :** Si votre Station de pilotage était précédemment couplée à un Concentrateur de commande, et que vous souhaitez maintenant vous connecter à un smartphone Android agissant comme Contrôleur du robot, alors avant de tenter de vous coupler au Contrôleur du robot, vous devez *oublier* le réseau Wi-Fi du précédent Concentrateur de commande (à l'aide de l'écran Paramètres Wifi Android sur la Station de pilotage) puis redémarrez le dispositif de la Station de pilotage. Si le précédent Concentrateur de commande et allumé et si vous n'avez pas *oublié ce réseau*, alors la Station de pilotage pourrait tenter de se connecter au Concentrateur de commande et ne pas parvenir à se connecter au smartphone agissant comme Contrôleur du robot.

Une fois que vous avez installé avec succès les applications FTC sur vos smartphones Android, vous devrez établir une connexion sans fil sécurisée entre les deux appareils. Cette connexion permettra à votre smartphone de Station de pilotage de sélectionner les modes opérationnels sur votre smartphone agissant comme Contrôleur du robot et d'envoyer les entrées de la manette de jeu aux programmes. De même, il permettra à vos modes opérationnels exécutés sur votre smartphone agissant comme

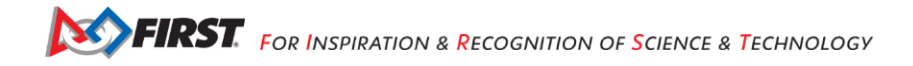

Contrôleur du robot d'envoyer des données de télémétrie à votre smartphone de la Station de pilotage où elles pourront être affichées pour les pilotes. Le processus de connexion des deux smartphones est appelé «appariement».

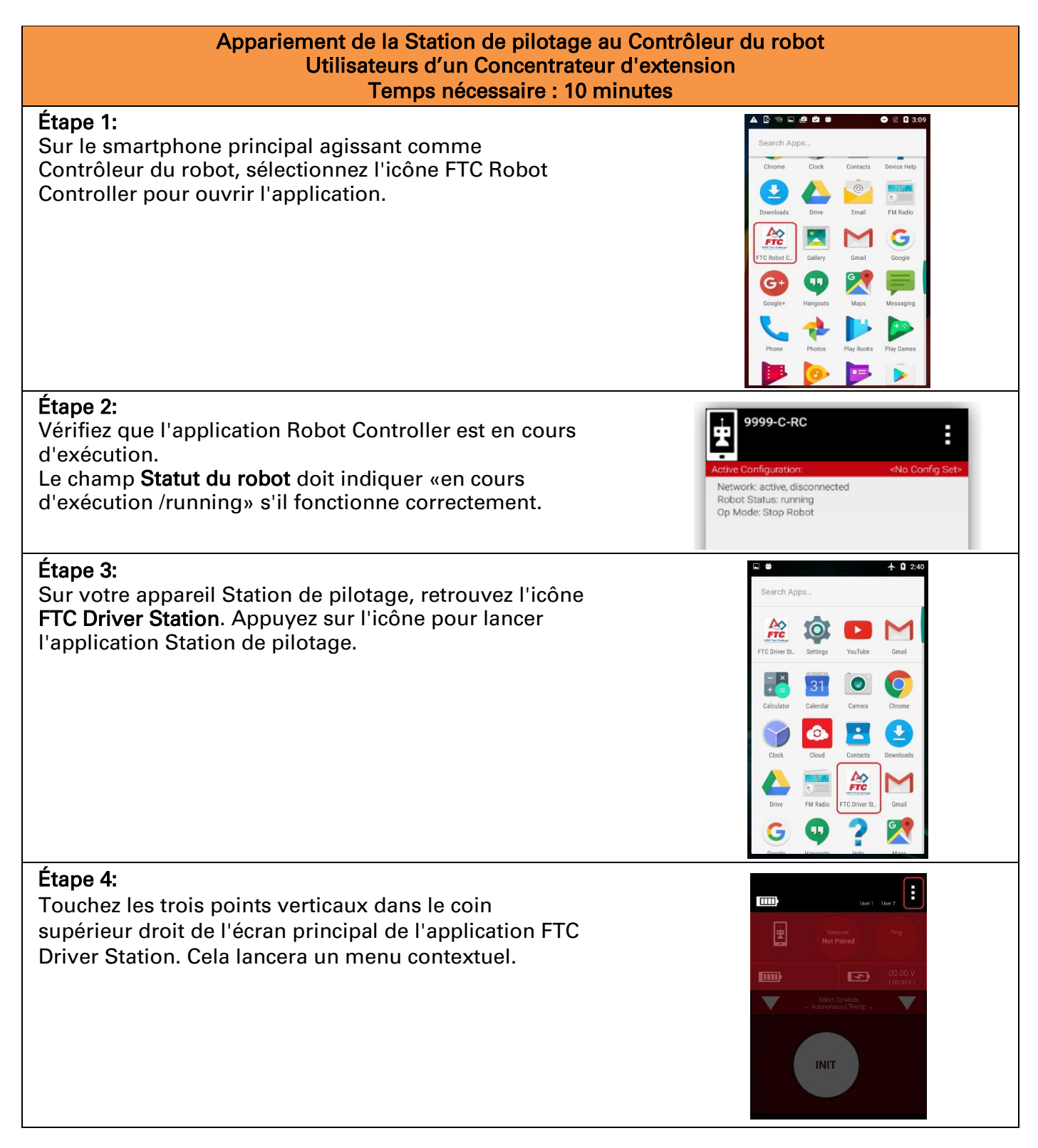

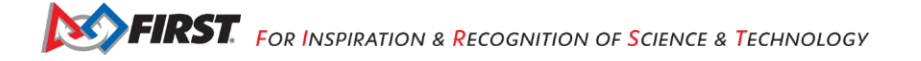

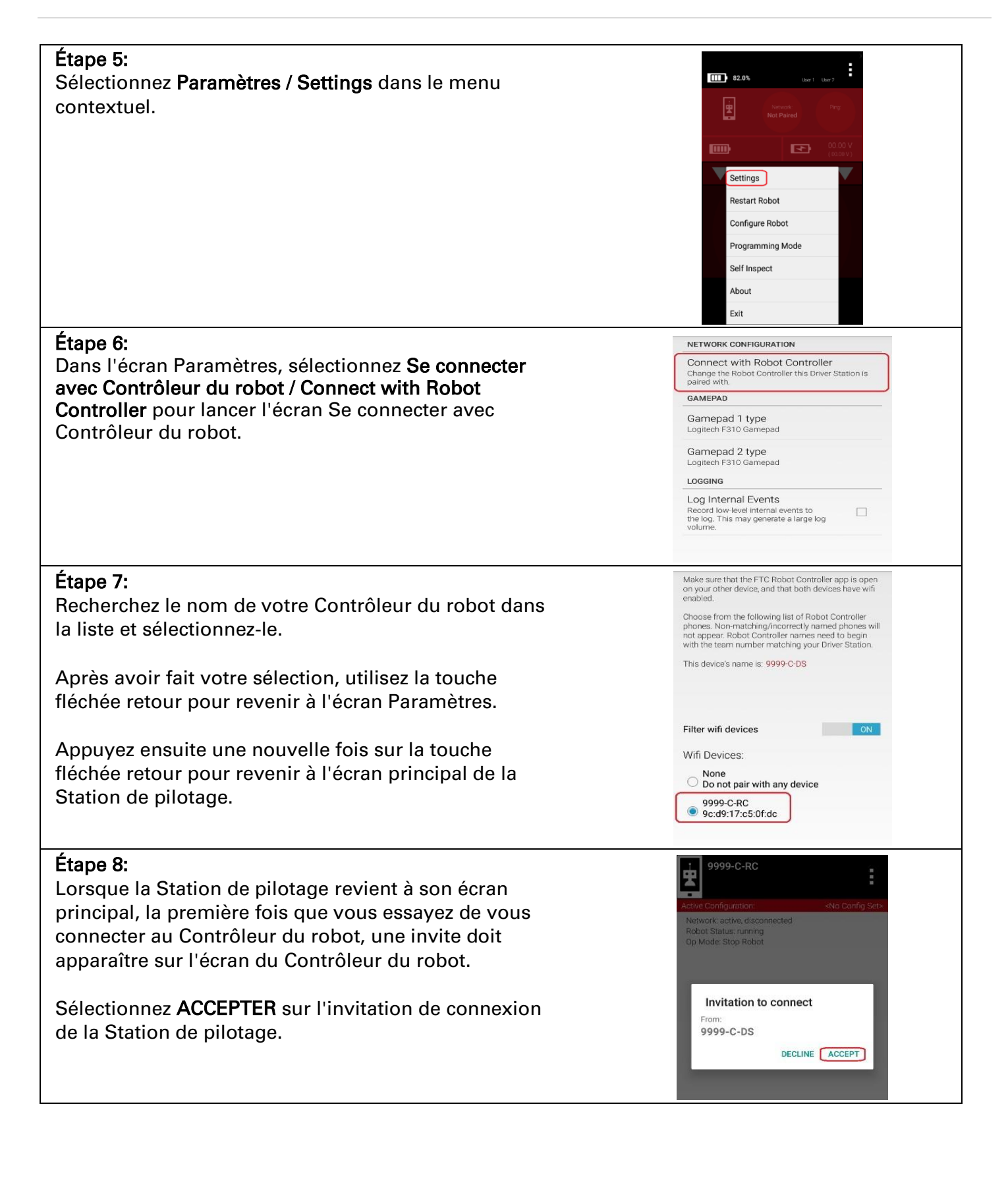

# Étape 9:

Vérifiez que l'écran de la Station de pilotage a changé et qu'il indique maintenant qu'il est connecté au Contrôleur du robot.

Le nom du réseau du Contrôleur du robot («9999-C-RC» dans cet exemple) doit être affiché dans le champ Réseau / Network de la Station de pilotage.

#### Étape 10:

Vérifiez que l'écran du Contrôleur du robot a changé et qu'il indique maintenant qu'il est connecté à la Station de pilotage.

L'état du **réseau** doit indiquer «actif, connecté» sur l'écran principal du Contrôleur du robot.

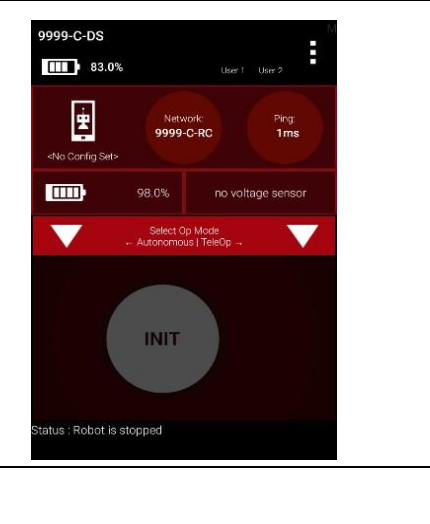

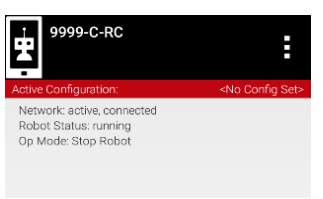

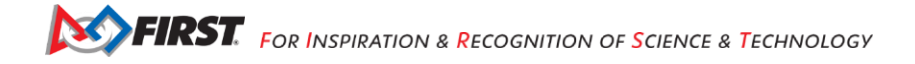

# 4. Connexion de périphériques à un Concentrateur d'extension

Cette section explique comment connecter un moteur, un servo et certains capteurs à votre Concentrateur de commande de REV Robotics ou au Concentrateur d'extension de REV Robotics. Bien que le Concentrateur de commande diffère du Concentrateur d'extension en raison de son appareil Android intégré, la disposition des ports externes pour moteur, servo et capteur est identique.

Les images de cette section utilisent un Concentrateur d'extension pour montrer comment connecter les appareils. Le processus est cependant identique pour un Concentrateur de commande. Lorsque les instructions de cette section utilisent le mot «Concentrateur», elles font référence à un Concentrateur de commande ou à un Concentrateur d'extension.

## 4.1 Connexion de l'alimentation 12 V au concentrateur

Le Concentrateur est alimenté par une batterie rechargeable 12V. Pour des raisons de sécurité, la batterie a un fusible de 20A intégré. Un interrupteur mécanique est utilisé pour mettre l'appareil sous/hors tension.

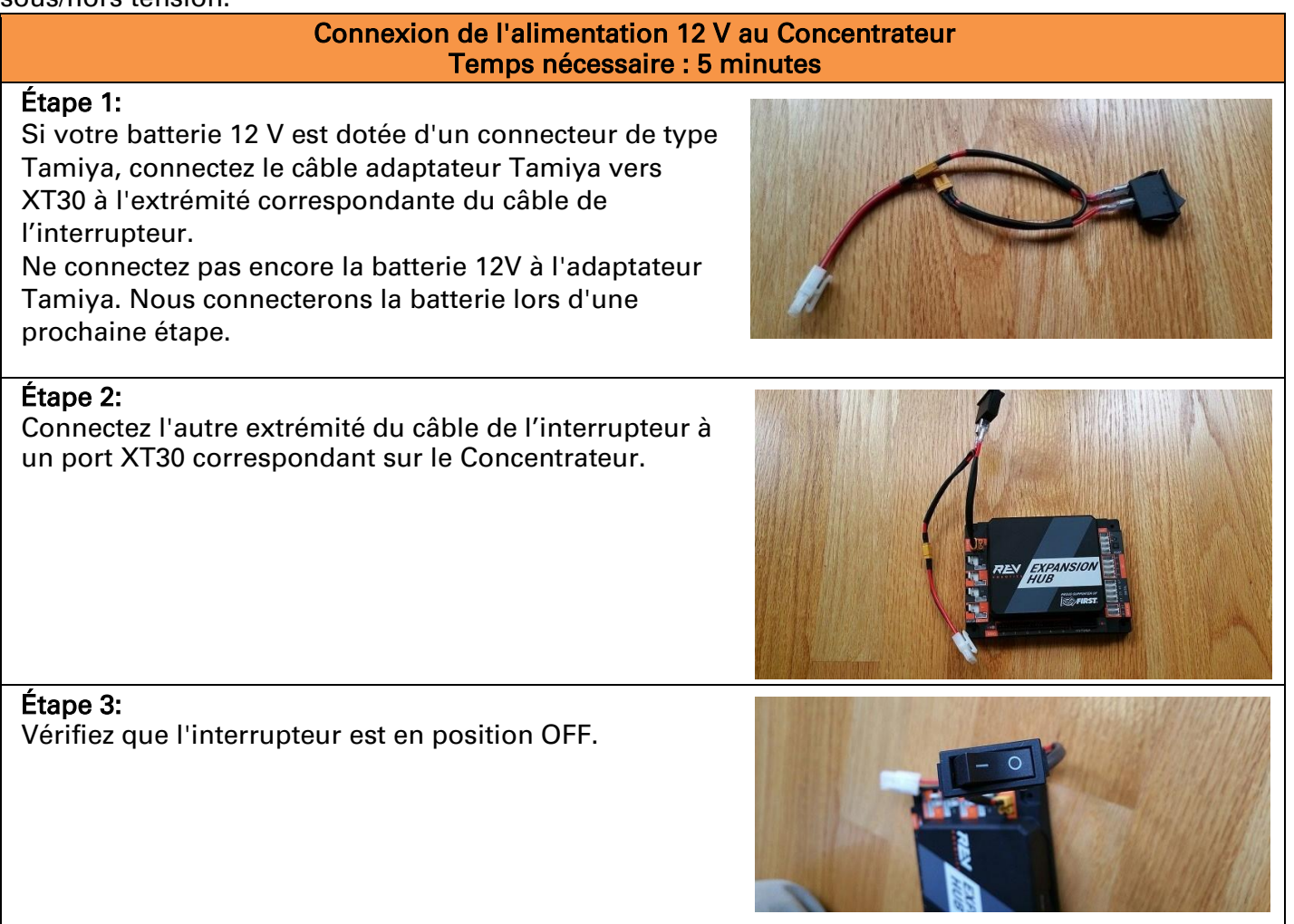

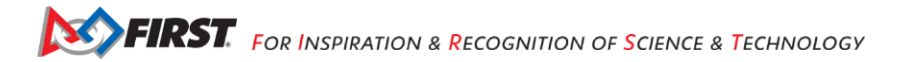

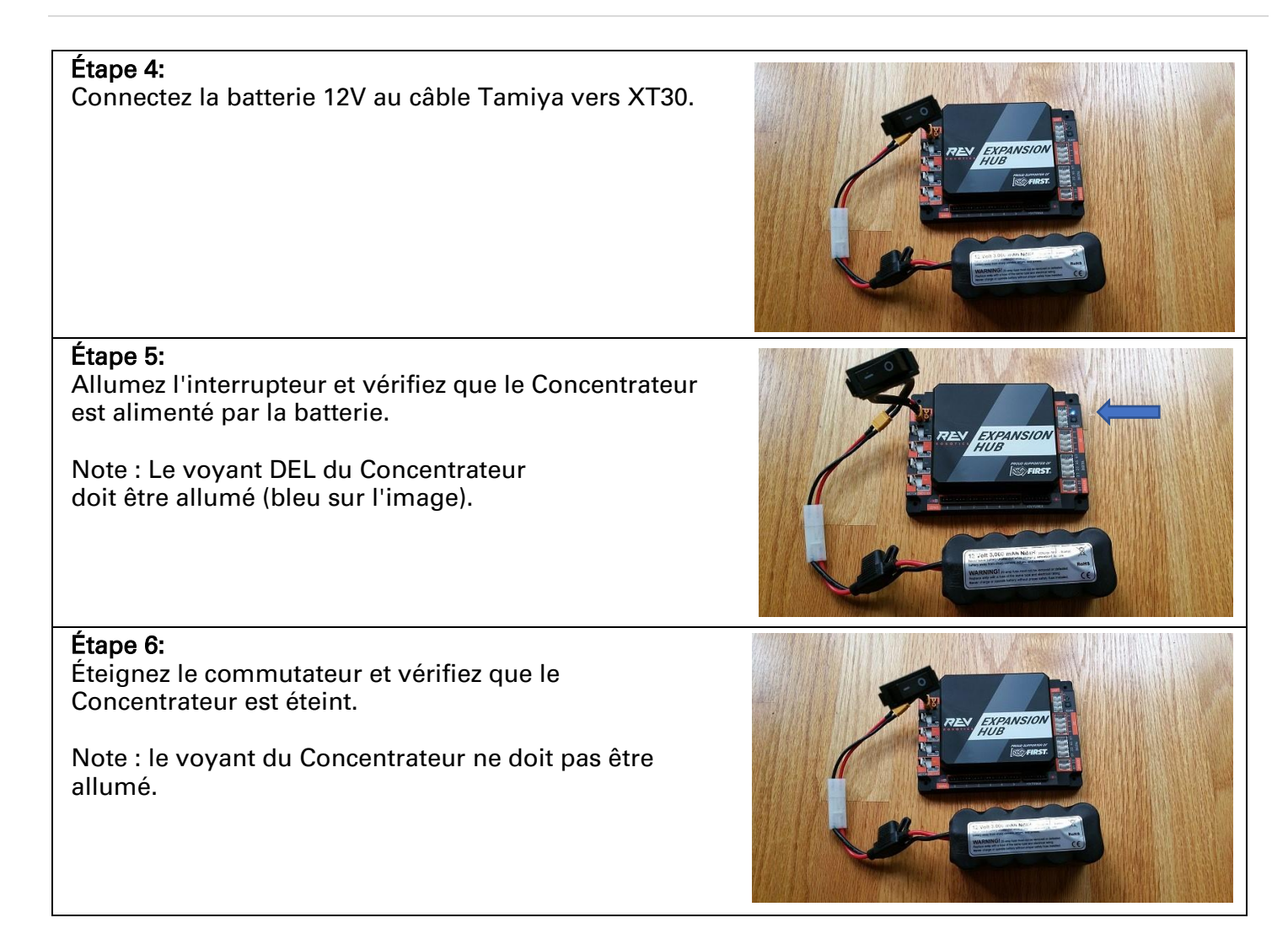

# 4.2 Connexion d'un moteur au Concentrateur

Le Concentrateur peut commander jusqu'à quatre (4) moteurs 12V CC. Le Concentrateur utilise un type de connecteur électrique appelé connecteur JST VH à 2 broches. La plupart des moteurs 12 V CC approuvés par *FIRST* sont équipés de connecteurs Anderson Powerpole. Un câble adaptateur est utilisé pour connecter les connecteurs Anderson Powerpole au port moteur du Concentrateur d'extension, voir *FIRST* Tech Challenge Robot Wiring Guide (voa) pour plus d'informations.

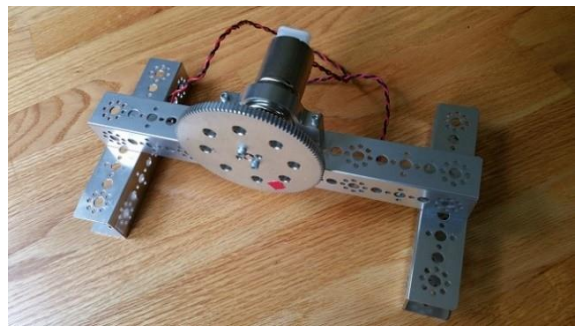

Banc d'essai de moteur fabriqué à partir de composants de construction Tetrix.

Pour les exemples dans ce document, FIRST recommande aux utilisateurs de se construire une plate-

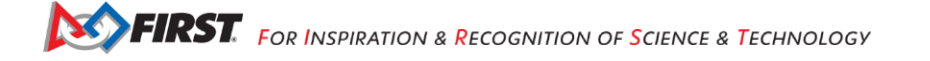

forme simple pour fixer les moteurs en place et les empêcher de se déplacer pendant les tests. L'image ci-dessus montre un moteur Tetrix installé sur une plate-forme construite avec un support de moteur Tetrix et des structures en C de Tetrix. Un engrenage a été monté sur l'arbre du moteur pour permettre à l'utilisateur de mieux voir la rotation de l'arbre.

| Connecter un moteur 12V CC au Concentrateur<br>Temps nécessaire : environ 2,5 min.                                                                             |               |  |  |
|----------------------------------------------------------------------------------------------------|---------------|--|--|
| Étape 1:<br>Connectez l'extrémité Anderson Powerpole du câble<br>d'alimentation du moteur à l'extrémité Powerpole du<br>câble adaptateur Anderson vers JST VH. |               |  |  |
| Étape 2:<br>Connectez l'autre extrémité du câble adaptateur<br>Anderson vers JST VH AU port DE moteur étiqueté «0»<br>sur le Concentrateur.                    | REN EXPANSION |  |  |

#### 4.3 Connexion d'un servo au Concentrateur

Le Concentrateur de REV Robotics dispose de 6 ports servo intégrés. Les ports servo acceptent les connecteurs standard à 3 fils que l'on trouve couramment sur les servos.

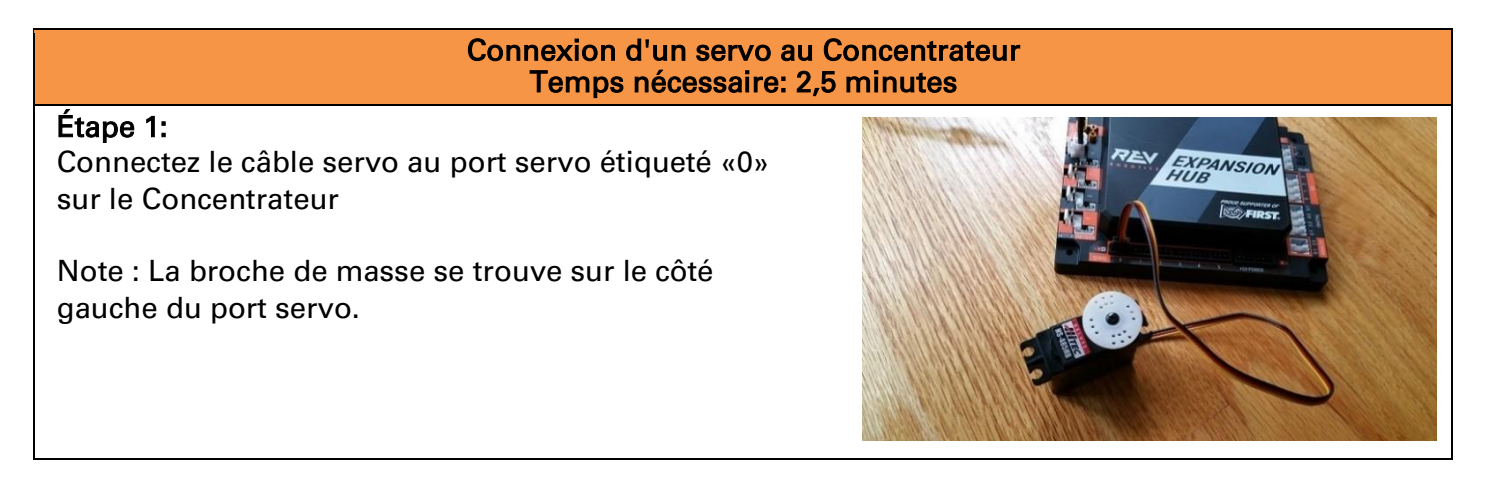

#### Étape 2:

Vérifiez que le fil noir de mise à la terre du câble du servo correspond à la broche de mise à la terre du port du servo (qui est aligné sur le côté gauche du port).

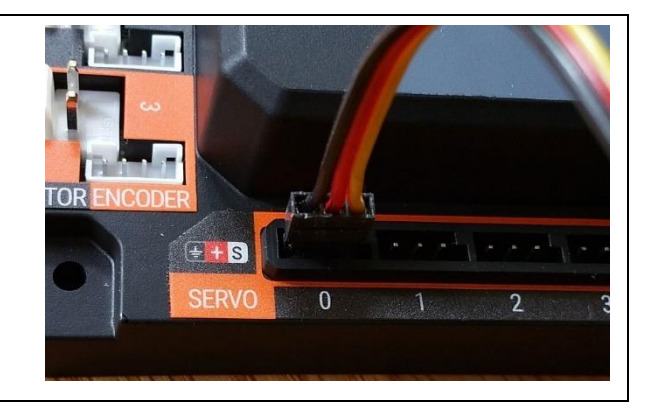

# 4.4 Connexion d'un capteur de distance/couleur au concentrateur

Le Concentrateur dispose de 4 bus I2C indépendants. Chaque bus a son propre port sur le Concentrateur. Nous allons connecter un capteur de distance/couleur de REV Robotics au bus I2C #0 sur le Concentrateur.

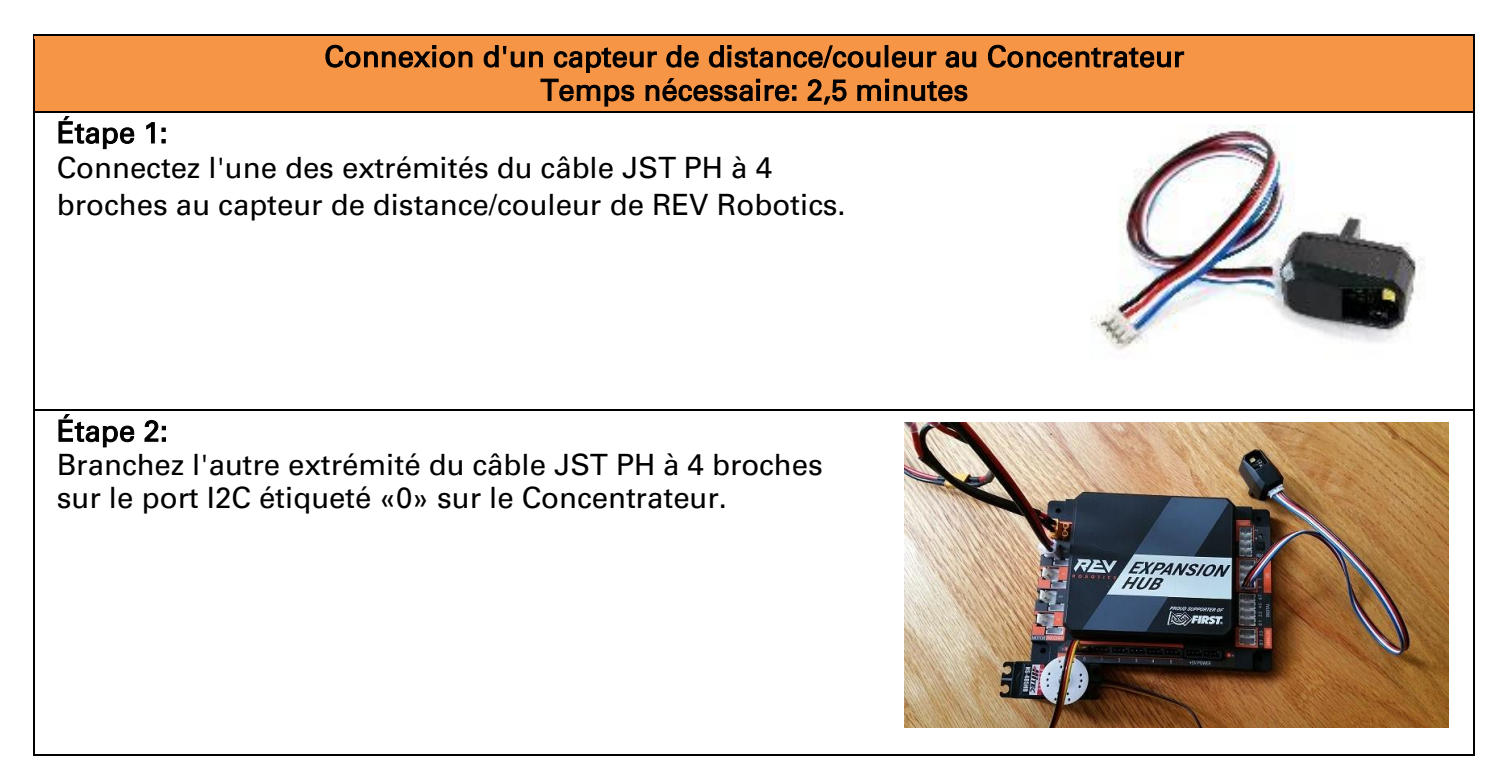

# 4.5 Connexion d'un capteur tactile au Concentrateur

Le Concentrateur dispose de 4 ports d'entrée/sortie (E/S) numériques indépendants. Chaque port a deux broches d'E/S numériques pour un total de 8 broches d'E/S numériques sur le Concentrateur. Voici comment connecter un capteur tactile de REV Robotics à l'un des ports d'E/S numériques.

Note : dans le cas du capteur tactile de REV Robotics, l'appareil dispose d'un port de connexion pour un câble de capteur à 4 broches. Cependant, l'appareil n'a besoin de se connecter qu'à l'une des deux broches d'E/S numériques disponibles. Pour le capteur tactile de REV Robotics, la deuxième E/S numérique du port est celle qui doit être connectée lorsqu'un câble JST PH 4 broches de REV Robotics standard est utilisé. Pour le port «0-1», c'est la broche étiquetée «1» qui est connectée via le câble à 4

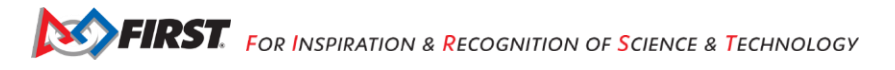

broches. De même, pour le port «2-3», c'est la broche étiquetée «3» qui est connectée via le câble à 4 broches.

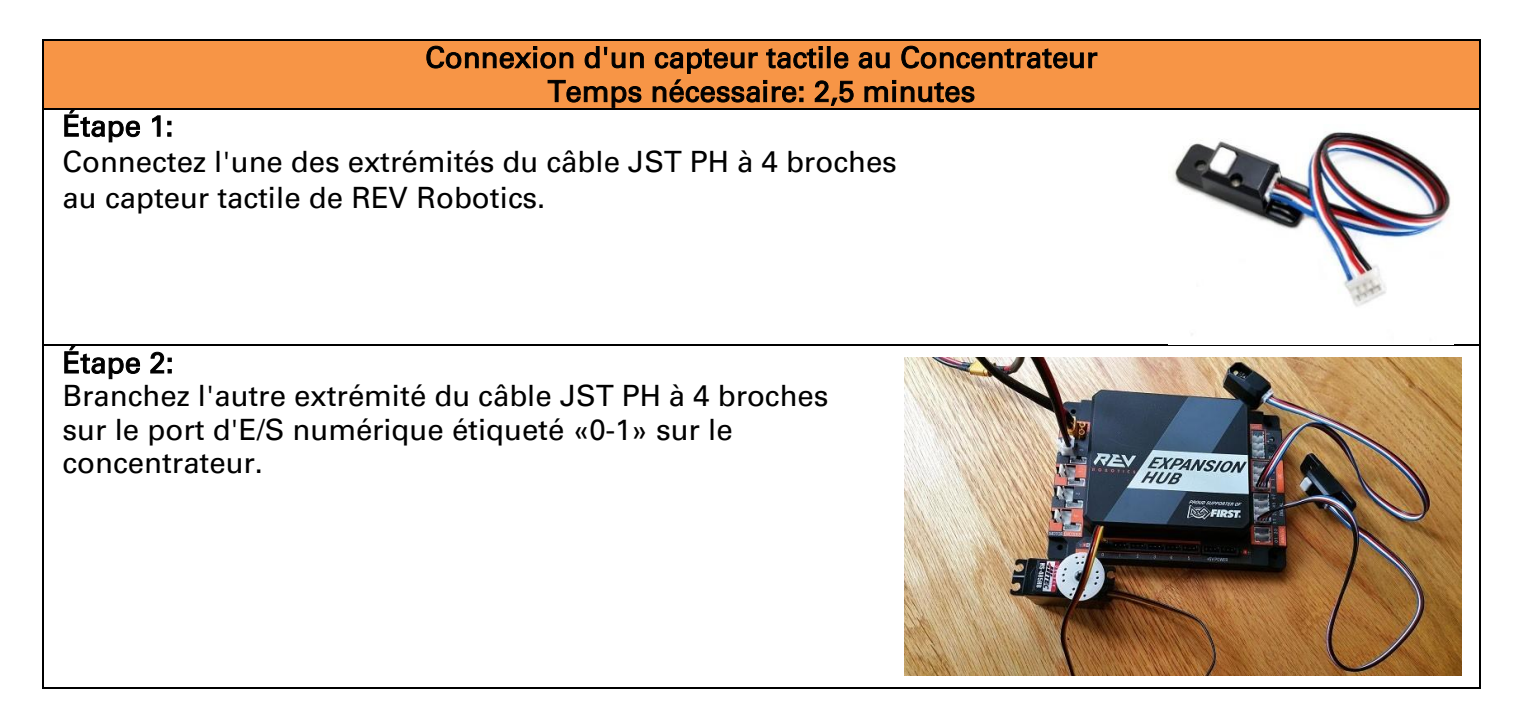

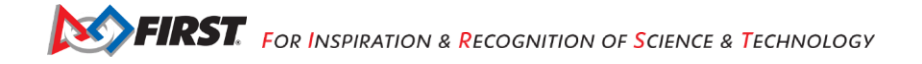

# 5. Configuration de votre matériel sur le Contrôleur du robot

Avant de pouvoir communiquer avec le moteur, le servo et les capteurs connectés au Concentrateur d'extension ou de commande, vous devez d'abord créer un fichier de configuration sur votre Contrôleur du robot, afin que le Contrôleur du robot sache quel matériel est disponible sur les ports externes du Concentrateur.

### 5.1 Connexion d'un smartphone Android à un Concentrateur d'extension

Si vous utilisez un smartphone Android comme Contrôleur du robot, vous devez connecter physiquement le smartphone agissant comme Contrôleur du robot au Concentrateur d'extension à l'aide d'un câble USB et d'un adaptateur On-The-Go (OTG). De plus, vous devez vérifier que la Station de pilotage est actuellement appairée au Contrôleur du robot.

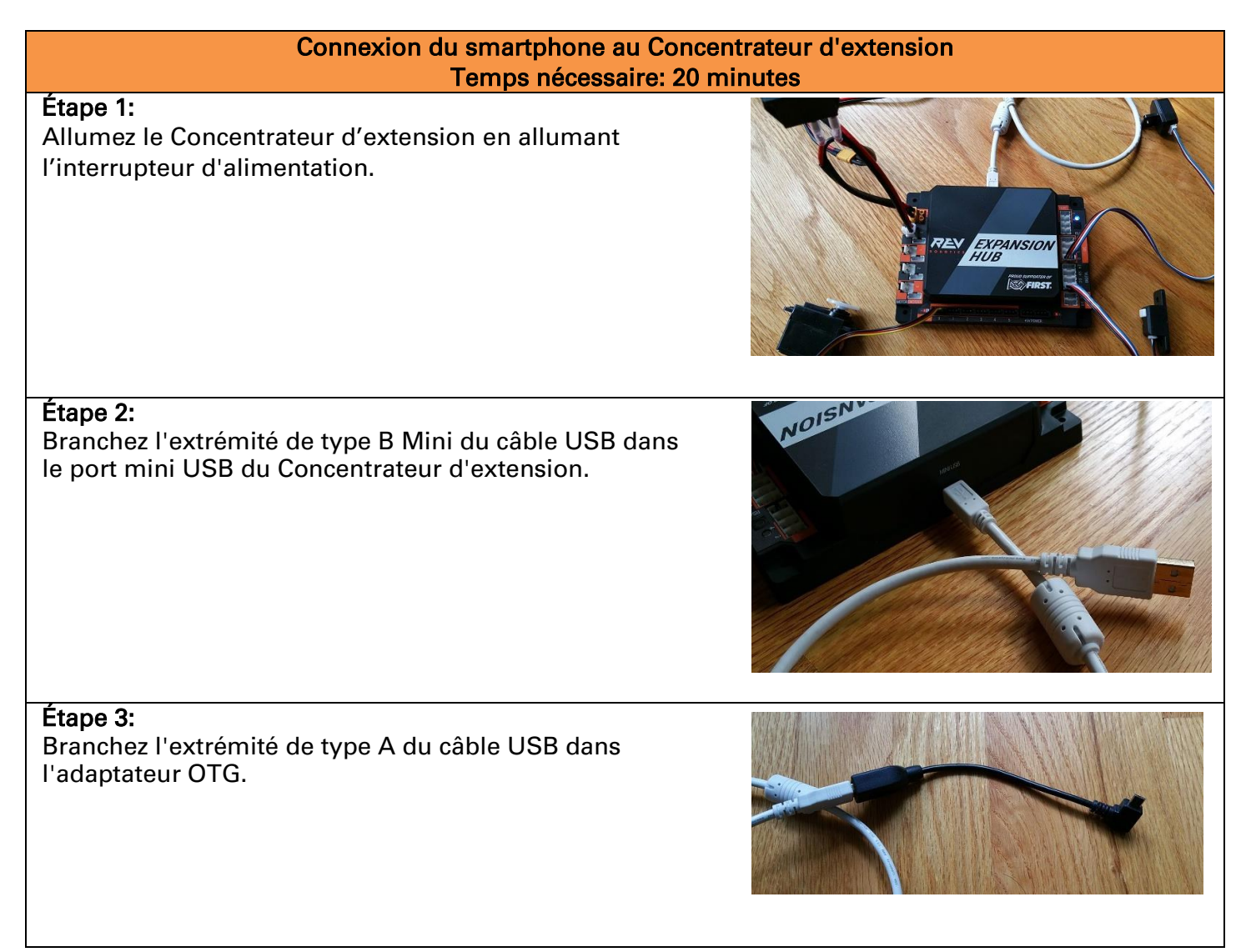

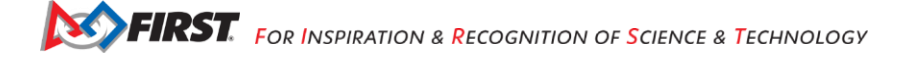

#### Étape 4:

Vérifiez que votre smartphone agissant comme Contrôleur du robot est allumé et déverrouillé. Branchez l'adaptateur USB Micro OTG dans le port OTG du smartphone agissant comme Contrôleur du robot.

Note : Lorsque l'adaptateur OTG est branché sur le smartphone, le smartphone détecte la présence du Concentrateur d'extension et lance l'application FTC Robot Controller.

#### Étape 5:

La première fois que vous connectez le smartphone agissant comme Contrôleur du robot au Concentrateur d'extension, le système d'exploitation Android devrait vous demander s'il est possible d'associer le périphérique USB nouvellement détecté (qui est le Concentrateur d'extension) avec l'application FTC Robot Controller.

#### Important!

Vous pouvez être invité à plusieurs reprises pour associer le matériel USB à FTC Robot Controller. Chaque fois que votre smartphone affiche ce message, vous devez <u>toujours</u> sélectionner l'option «**Utiliser par défaut pour ce périphérique USB**»/»**Use by default for this USB device**» et appuyer sur le bouton «OK» pour associer le périphérique USB à l'application FTC Robot Controller.

Si vous ne parvenez pas à faire cette association, l'application FTC Robot Controller peut ne pas Se connecter de manière fiable à ce Concentrateur d'extension la prochaine fois que vous allumerez votre système.

**FIRST.** For Inspiration & Recognition of Science & Technology

#### Préparation du Concentrateur de commande

Si vous utilisez un Concentrateur de commande, vous n'avez pas besoin d'effectuer de connexions supplémentaires. Il vous suffit de vous assurer que le Concentrateur de commande est sous tension et appairé à la Station de pilotage.

# 5.2 Création d'un fichier de configuration à l'aide de la Station de pilotage

Bien que le fichier de configuration doive résider sur le Contrôleur du robot, pour ce tutoriel, nous utiliserons l'application Driver Station pour créer à distance le fichier de configuration. Driver Station permet de créer un fichier de configuration d'un Concentrateur de commande ou d'un smartphone Android agissant comme Contrôleur du robot.

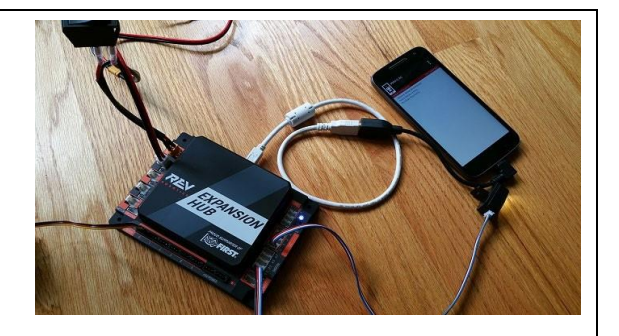

# 😤 FTC Robot Controller

Open FTC Robot Controller when this USB device is connected?

#### Use by default for this USB device

Clear default in System settings > Apps > Downloaded.

CANCEL

OK

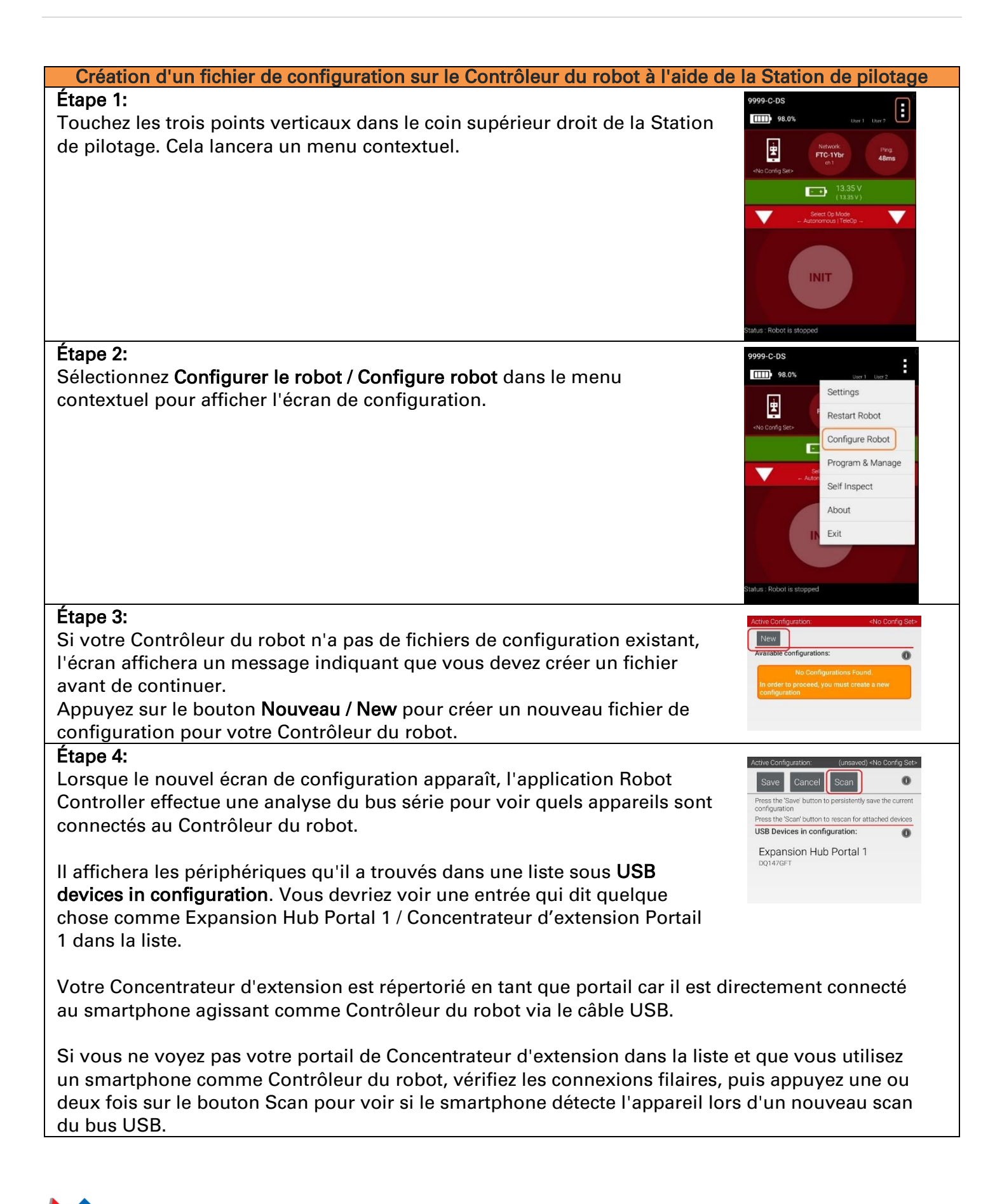

#### Étape 5: Appuyez sur **Expansion Hub Portal 1** de la liste des portails pour afficher les Concentrateurs d'extension connectés via ce portail. 0 Cancel Scar persistently save the current Expansion Hub Portal 1 DQ147GFT USB Devices in configuration: Expansion Hub 2 Expansion Hub Portal 1 Étant donné que nous n'avons qu'un seul Concentrateur d'extension connecté, nous ne devrions voir qu'un seul Concentrateur d'extension configuré Expansion Hub 2. Étape 6: Appuyez sur Expansion Hub 2 de la liste Cancel Done Cancel de Concentrateur d'extension pour Expansion Hub 2 Expansion Hub Portal 1 afficher les ports d'entrée/sortie de ce Motors Expansion Hub 2 périphérique. Servos Digital Devices PWM Devices Analog Input Devices 12C Bus 0 I2C Bus 1 12C Bus 2 12C Bus 3 L'écran devrait changer et répertorier tous les ports de moteur, servo et capteur qui sont disponibles sur le Concentrateur d'extension sélectionné.

## 5.3 Configuration du moteur à courant continu

Maintenant que vous avez créé un fichier, vous devez ajouter un moteur CC au fichier de configuration.

**Important :** À ce stade, bien que vous ayez créé votre fichier de configuration, vous n'avez pas encore enregistré son contenu dans le Contrôleur du robot. Vous enregistrerez le fichier de configuration dans une étape ultérieure.

| Configuration du moteur à courant continu                                                               |                                                                                                    |                                                                                                    |  |  |
|----------------------------------------------------------------------------------------------------|----------------------------------------------------------------------------------------------------|----------------------------------------------------------------------------------------------------|--|--|
| Étape 1:<br>Touchez le mot <b>Motors</b> à l'écran pour afficher<br>l'écran de configuration du moteur. | Active Configuration     (unsaved) -No Config Set-       Dorne     Cancel       Expansion Hub 2     Motors       Servos     Digital Devices | Active Carify Jaction: (Jansaved) «No Config Set-<br>Done Cancel<br>Port Attached<br>O Nothing -<br>NO DEVICE ATTACHED<br>Motor name      |  |  |
|                                                                                                    | PWM Devices       Analog Input Devices       I2C Bus 0       I2C Bus 1       I2C Bus 2       I2C Bus 3                                      | 1     Nothing       NO DEVICE ATTACHED       Motor name       2     Nothing       NO DEVICE ATTACHED       Motor name       3     Nothing |  |  |

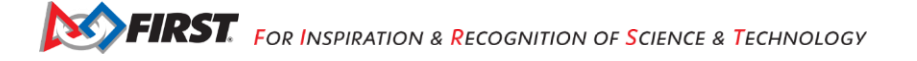

| Étape 2:<br>Puisque nous avons installé notre moteur sur le port n°0 du<br>Concentrateur d'extension, utilisez le menu déroulant du port 0<br>pour sélectionner le type de moteur (Tetrix Motor pour cet<br>exemple). | Active Configuration:       (unsaved) <no config="" set-<="" td="">         Done       Cancel         Port       Attached         O       Nothing         Matrix Legacy 9.6v Motor          Matrix Legacy 9.6v Motor          NeveRest 20 Gearmotor          NeveRest 3.7 v1 Gearmotor          NeveRest 40 Gearmotor          Rev Robotics Core Hex Motor          REV Robotics Core Hex Motor          Tetrix Motor</no> |
|----------------------------------------------------------------------------------------------------|----------------------------------------------------------------------------------------------------|
| <b>Étape 3:</b><br>Spécifiez un nom pour votre moteur ( <b>motorTest</b> dans cet exemple).                                                                                                    | Active Configuration: (unsaved) = Nis Config Sit-<br>Done Cancel Port Attached 0 Tetrix Motor motorTest Motor rame 1 Nothing                                                                                                    |
| Étape 4:<br>Appuyez sur le bouton Done pour terminer la configuration du<br>moteur. L'application devrait revenir à l'écran précédent.                                                                                | Active Configuration:<br>Unsaved) -NO Config Set-<br>Done Cancel<br>Pert Attached<br>0 Tetrix Motor<br>motorTest<br>Motor name<br>1 Nothing<br>NO DEVICE ATTACHED<br>Motor name<br>2 Nothing<br>NO DEVICE ATTACHED<br>Motor name<br>3 Nothing                                                                                                    |

#### 5.4 Configuration d'un servomoteur

Vous voudrez également ajouter un servo au fichier de configuration. Dans cet exemple, un servo standard à 180 degrés.

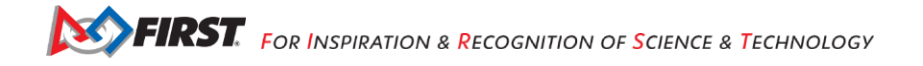

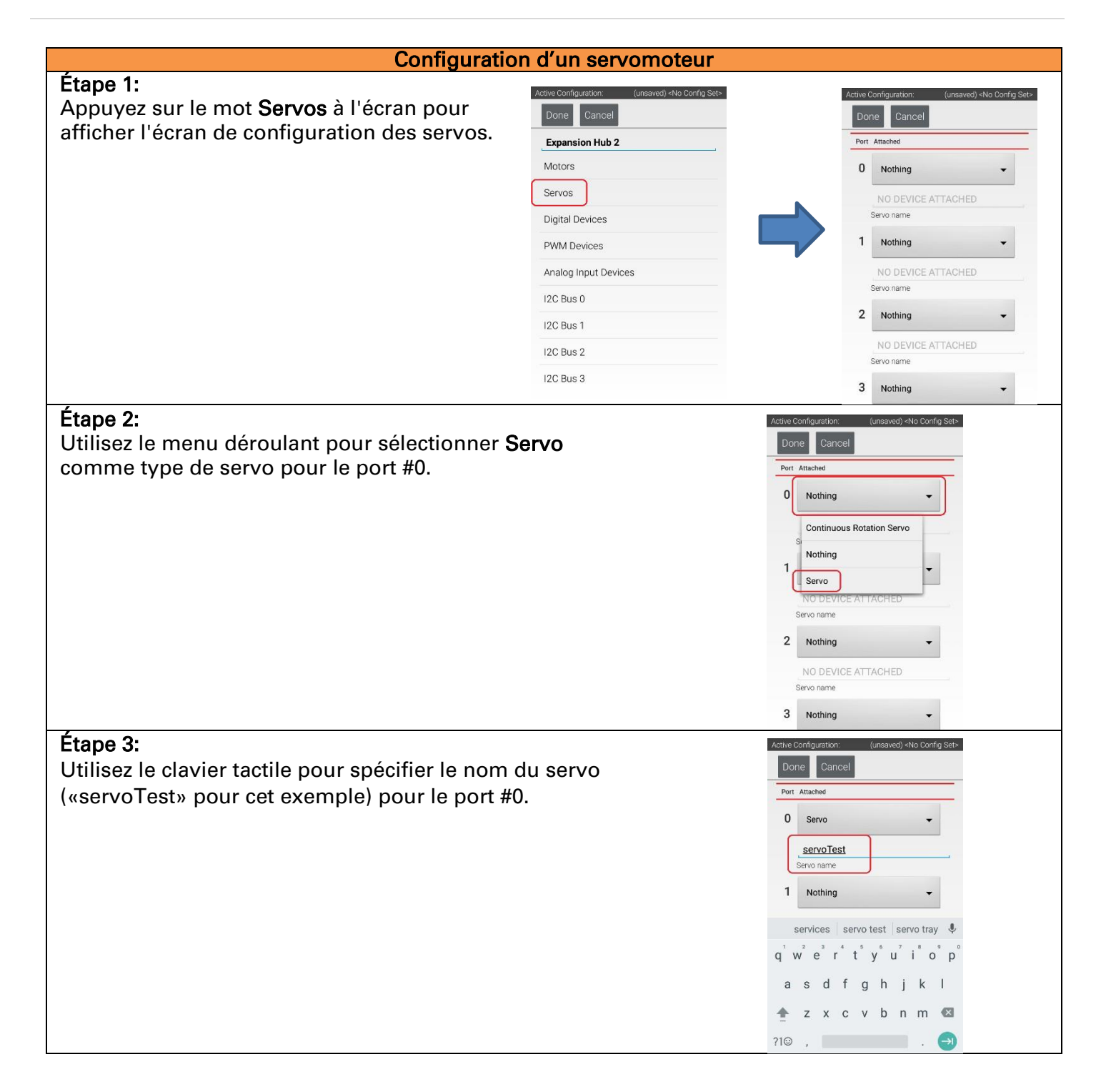

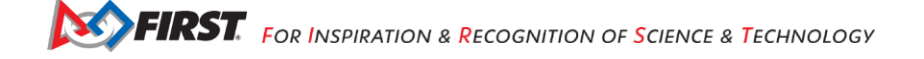

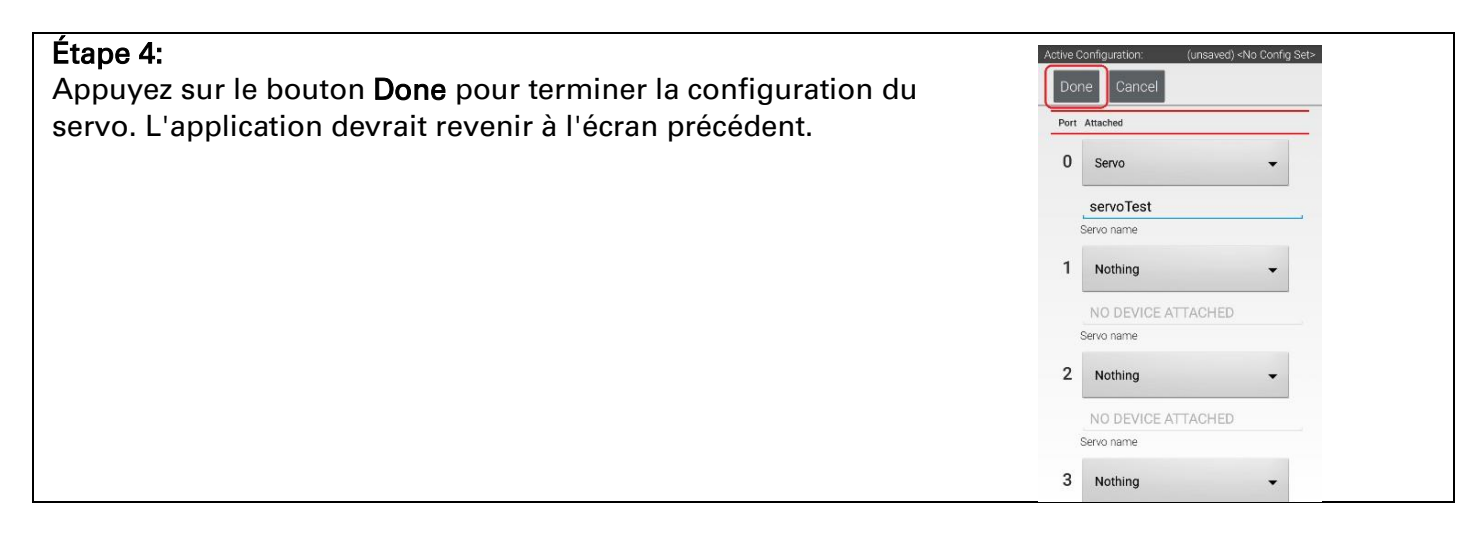

#### 5.5 Configuration d'un capteur de distance/couleur

Le capteur de distance/couleur de REV Robotics est un capteur I2C. Il combine deux fonctions de capteur en un seul appareil. C'est un capteur de couleur, qui peut déterminer la couleur d'un objet. C'est aussi un capteur de distance ou de portée, qui peut être utilisé pour mesurer des distances à courte portée.

Note : Dans ce guide, le mot «distance» est utilisé de manière interchangeable avec le mot «portée».

| Configuration du capteur de couleur                                                                                |                                                                                                    |                                                                                                    |
|----------------------------------------------------------------------------------------------------|----------------------------------------------------------------------------------------------------|----------------------------------------------------------------------------------------------------|
| Étape 1:<br>Touchez les mots I2C Bus 0 sur l'écran pour<br>lancer l'écran de configuration I2C pour ce<br>bus I2C. | Active Configuration:       (unsaved) -No Config Set         Done       Cancel         Expansion Hub 2 | Active Configuration: (unsaved) -V4o Config Set-<br>Done Cancel Add<br>Port Attached<br>0 REV Expansion Hub IMU •<br>imu<br>Device name |
| Le Concentrateur d'extension dispose de quatre<br>cet exemple, puisque vous avez connecté le cap<br>bus I2C 0.     | e bus I2C indépendants, étiq<br>oteur de couleur au port étiq                                          | uetés «0» à «3». Dans<br>Jueté «0», il réside sur le                                                                                    |

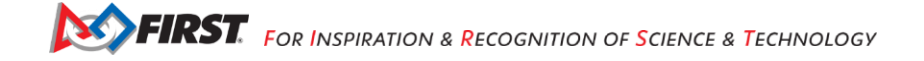
| <b>Étape 2:</b><br>Regardez l'écran <b>I2C Bus 0</b> . Il devrait déjà y avoir un capteur<br>configuré pour ce bus.                                                                                                    | Active Configuration: (unsaved) <no config="" set-<br="">Done Cancel Add<br/>Port Attached<br/>REV Expansion Hub IMU +</no>                                                                                                    |
|----------------------------------------------------------------------------------------------------|----------------------------------------------------------------------------------------------------|
| d'unité de mesure inertielle (IMU) intégrée. Ce capteur peut être<br>utilisé pour déterminer l'orientation d'un robot, ainsi que pour<br>mesurer les accélérations d'un robot.                                                                                   | Device name                                                                                                    |
| L'IMU intégré est connecté en interne au bus I2C 0 sur chaque<br>Concentrateur d'extension. Chaque fois que vous configurez un<br>Concentrateur d'extension à l'aide du Contrôleur du robot,<br>l'application configure automatiquement l'IMU pour le bus I2C 0. | ⊲ ० □                                                                                                    |
| Note : Vous devrez ajouter un autre dispositif I2C<br>pour ce bus pour pouvoir configurer le capteur de couleur.                                                                                                    |                                                                                                    |
| <b>Étape 3:</b><br>Appuγez sur le bouton <b>Add</b> pour ajouter un autre périphérique<br>I2C à ce bus.                                                                                                    | Active Configuration (unsaved) <no config="" set="&lt;table">          Done         Cancel         Add           Port         Attached           0         REV Expansion Hub IMU        </no>                                   |
| Étape 4:<br>Sélectionnez REV Color/Range Sensor dans le menu déroulant<br>de ce nouvel appareil. Nommez cet appareil<br>"sensorColorRange".                                                                                                    | Done     Cancel     Add       Port Attached     Imu     Imu       Imu     Evec name     Imu       Bevec name     Imu     Imu       Bevec name     Imu     Imu       Bevec name     Imu     Imu       Bevec name     Imu     Imu |
| Étape 5:<br>Appuyez sur le bouton Done pour terminer la configuration du<br>capteur I2C. L'application devrait revenir à l'écran précédent.                                                                                                    | Active Configuration (unsaved) «No Config Set-<br>Done Cancel Add<br>Port Attached<br>0 REV Expansion Hub IMU •<br>imu<br>Device name<br>1 REV Color/Range<br>Device name                                                       |

## 5.6 Configuration d'un capteur tactile numérique

Le capteur tactile de REV Robotics est un capteur numérique. Un mode opérationnel peut interroger le capteur tactile pour voir si son bouton est enfoncé ou non.

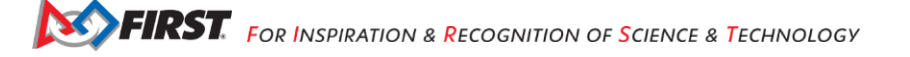

| Configuration du capteur numérique tactile                                                                                                    |                                                                                                    |                                                                                                    |  |
|----------------------------------------------------------------------------------------------------|----------------------------------------------------------------------------------------------------|----------------------------------------------------------------------------------------------------|--|
| Étape 1:<br>Appuyez sur les mots Digital devices à<br>l'écran pour lancer l'écran de configuration<br>des E/S numériques.                                                                                                    | Active Configuration:     (uneaved) «No Config Set-       Done     Cancel       Expansion Hub 2            | Active Configuration:<br>Unsaved) - No Config Set-<br>Done Cancel<br>Port Attached<br>O Nothing •<br>NO DEVICE ATTACHED<br>Device name<br>2 Nothing •<br>NO DEVICE ATTACHED<br>Device name<br>2 Nothing •<br>NO DEVICE ATTACHED<br>Device name<br>3 Nothing •                                                                                                    |  |
| Étape 2:<br>Utilisez l'écran tactile pour ajouter un Digital<br>port n° 1 et nommez l'appareil «testTouch».<br>Notez que nous configurons le capteur tactile<br>au lieu du port #0. En effet, lorsque le capteur<br>Robotics est connecté à un port numérique à<br>câble de capteur JST standard à 4 fils, c'est la<br>broche numérique qui est connectée. La pren<br>reste déconnectée. | <b>Device</b> pour le<br>e sur le port #1<br>r tactile de REV<br>l'aide d'un<br>a deuxième<br>nière broche | Done       Cancel         Port Attached       0         0       Nothing         NO DEVICE ATTACHED         Device name         1       REV Touch Sensor         testTouch         test tough test touch test torch         q' w² e³ r⁴ t⁵ yˁ u² i o° p°         a s d f g h j k l         ▲       z x c v b n m         ?I☺ ,       ♀                            |  |
| Étape 3:<br>Appuyez sur le bouton <b>Done</b> pour revenir à l'<br>précédent.                                                                                                    | écran                                                                                                    | Active Configuration       (unsaved) -No Config Set>         Done       Cancel         Port Attached       •         O       Nothing         NO DEVICE ATTACHED       •         Device name       •         1       REV Touch Sensor         Device name       •         2       Nothing         Nothing       •         Nothing       •         3       Nothing |  |

# 5.7 Enregistrement des informations de configuration

Une fois que vous avez configuré votre matériel, vous devez enregistrer les informations dans le fichier de configuration. Si vous n'enregistrez pas ces informations, elles seront perdues et le Contrôleur du robot ne pourra pas communiquer avec votre matériel.

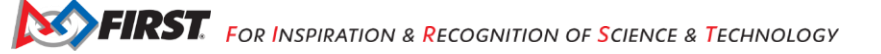

| Enregistrement des informations de configuration                                                                                         |                                                                                                    |  |
|----------------------------------------------------------------------------------------------------|----------------------------------------------------------------------------------------------------|--|
| Étape 1:<br>Appuyez sur le bouton Done pour remonter d'un niveau dans les<br>écrans de configuration.                                    | Active Configuration:       (unsaved) <140 Config Set-         Done       Cancel         Expansion Hub 2                                                                                                    |  |
| <b>Étape 2:</b><br>Appuyez à nouveau sur le bouton <b>Done</b> pour revenir au niveau le<br>plus élevé dans les écrans de configuration. | Active Configuration: (unsaved) «No Config Set-<br>Done Cancel<br>Expansion Hub Portal 1<br>DQ147GFT<br>Expansion Hub 2                                                                                                    |  |
| <b>Étape 3:</b><br>Appuyez sur le bouton <b>Save</b> .                                                                                   | Active Configuration: (unsaved) «No Config Set-<br>Save Cancel Scan                                                                                                    |  |
| Étape 4:<br>Lorsque demandé, spécifiez un nom de fichier de configuration à<br>l'aide du clavier («TestConfig» pour cet exemple).        | Active Configuration:       TestConfig         Save       Cancel       Scan         Press the Save button to persistently save the ourrent configuration       Press the Scan' button to rescan for attached devices         USB Devices in configuration:       Image: Configuration         Please enter a name for the robot configuration.         TestConfig         Cancel       OK |  |
| Étape 5:<br>Appuyez sur OK pour enregistrer vos informations de<br>configuration en utilisant ce nom de fichier.                         | Active Configuration:     Untravect/-4ND Config Set-       Save     Cancel     Scan     Image: Configuration       Press the Scare button to persistently save the current configuration:     Image: Configuration       Save Configuration     Please enter a name for the robot configuration.       TestSetup       Cancel     OK                                                      |  |

| Étape 6:<br>Une fois le fichier de configuration enregistré, appuyez sur la<br>flèche de recul pour revenir à l'écran principal de l'application.   | Active Configuration:     TestSetup       Available configurations:     Image: Configuration in the second second |
|----------------------------------------------------------------------------------------------------|----------------------------------------------------------------------------------------------------|
|                                                                                                    | Configure from Template                                                                                                    |
| Étape 7:<br>Vérifiez que le fichier de configuration est bien le fichier de<br>configuration actif sur l'écran principal de la Station de pilotage. | 99999-C-DS<br>97.0% User 1 User 2<br>Network:<br>FTC-1Ybr<br>ch 1<br>Ping:<br>6ms                                                                                                    |

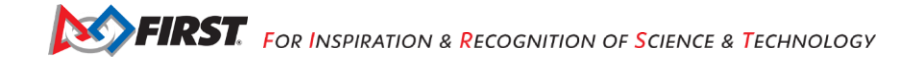

# 6. Écriture d'un mode opérationnel (mode Op)

# 6.1 Qu'est-ce qu'un mode opérationnel ?

Lors d'un match typique du Défi Techno *FIRST*, le robot d'une équipe doit effectuer diverses tâches pour marquer des points. Par exemple, une équipe peut vouloir que son robot suive une ligne blanche sur le terrain de compétition, puis marque un élément de jeu (comme un ballon) dans un but de manière autonome pendant le match. Les équipes écrivent des programmes appelés «modes Op» (qui signifient «modes opérationnels») pour spécifier le comportement de leur robot. Ces modes opérationnels s'exécutent sur le Contrôleur du robot après avoir été sélectionnés sur la Station de pilotage.

Les équipes qui participent au Défi Techno *FIRST* disposent de divers outils de programmation qu'elles peuvent utiliser pour créer leurs propres modes opérationnels. Les équipes peuvent utiliser un outil de programmation visuel («glisser-déposer») appelé outil de programmation par blocs *FTC Blocks Programming* pour créer leurs modes opérationnels. Les équipes peuvent également utiliser un outil Java basé sur du texte connu sous le *FTC OnBot Java Programming Tool* ou l'environnement de développement intégré *Android Studio* (également appelé «IDE») de Google pour créer leurs modes opérationnels.

## 6.2 L'outil de programmation par blocs FTC Blocks Programming Tool

L'outil *FTC Blocks Programming Tool* est un outil de programmation convivial qui est fourni par le Contrôleur du robot. Un utilisateur peut créer des modes Op personnalisés pour son robot à l'aide de cet outil, puis enregistrer ces modes Op directement sur le Contrôleur du robot.

Les utilisateurs glissent et déposent des blocs de programmation en forme de puzzle sur une «canevas» de conception et organisent ces blocs pour créer la logique de programme pour leur mode opérationnel.

L'outil *FTC Blocks Programming Tool* est soutenu par le logiciel *Blockly* de Google et a été développé avec le soutien de Google.

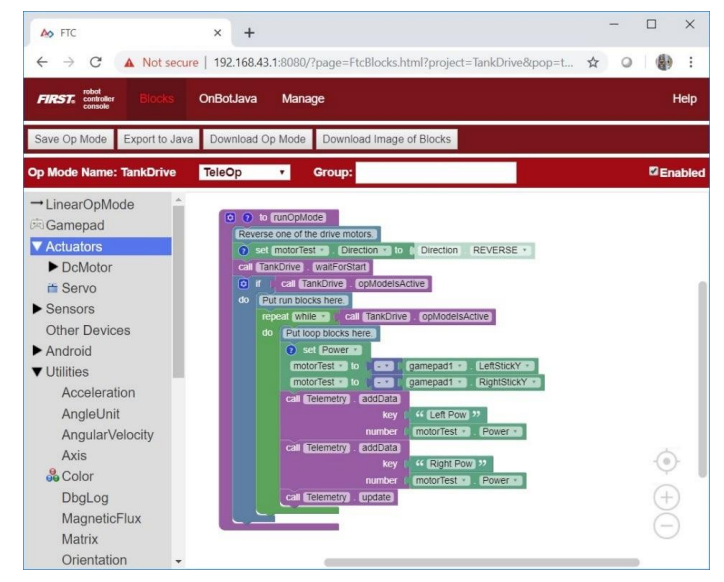

Les utilisateurs organisent des blocs de programmation en forme de puzzle pour créer la logique de leurs modes Op.

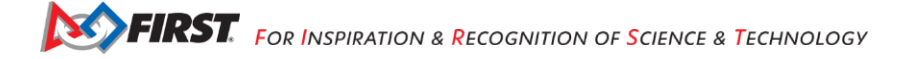

Les exemples de ce document utilisent un ordinateur portable Windows pour se connecter au Contrôleur du robot. Cet ordinateur portable Windows dispose d'un navigateur Web compatible Javascript (Google Chrome) qui est utilisé pour accéder à l'outil FTC Blocks Programming Tool.

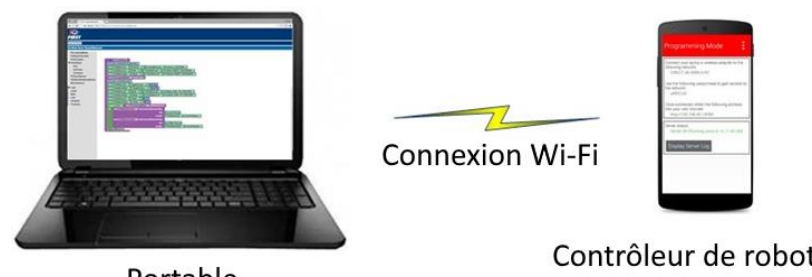

Portable

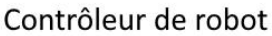

Note : Le processus utilisé pour créer et éditer un mode Op est identique si vous utilisez un Concentrateur de commande comme Contrôleur du robot.

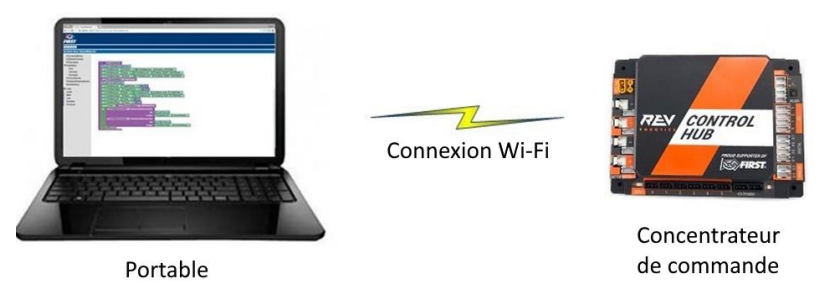

Note : si vous préférez, vous pouvez utiliser un autre appareil, tel qu'un ordinateur portable Apple Mac ou un Chromebook, au lieu d'un ordinateur Windows pour accéder à l'outil FTC Blocks Programming Tool.

# 6.3 Installation d'un navigateur compatible Javascript

Pour pouvoir programmer à l'aide du serveur de mode de programmation par blocs, votre ordinateur portable aura besoin d'un navigateur compatible Javascript. FIRST recommande l'utilisation de Google Chrome comme navigateur compatible Javascript pour l'outil FTC Blocks Programming Tool. L'outil FTC Blocks Programming Tool a été minutieusement testé à l'aide de Google Chrome.

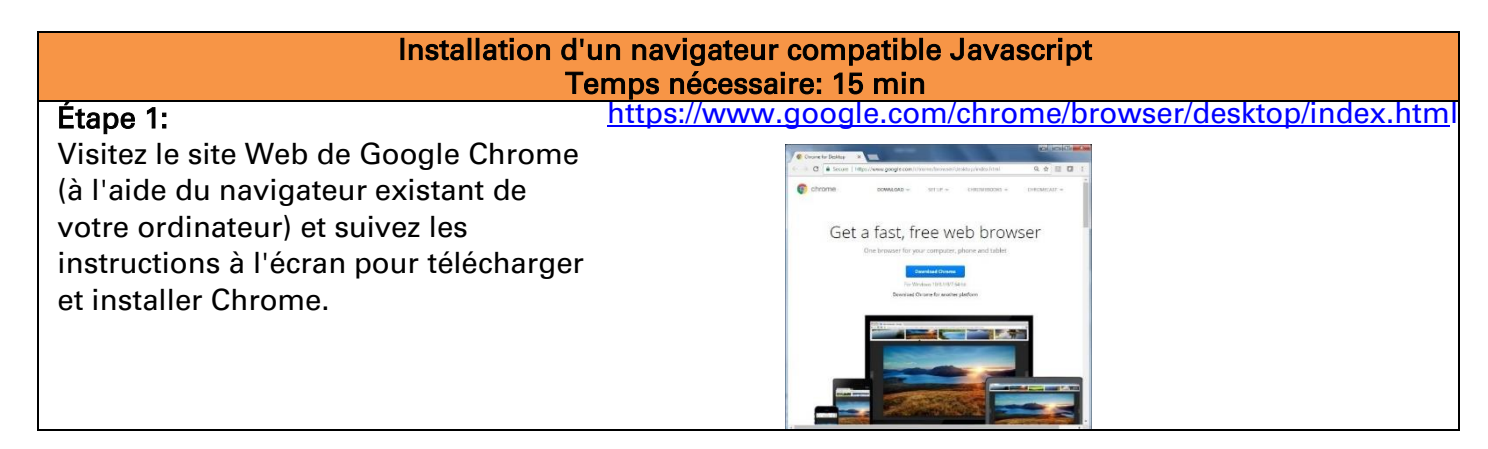

| pendant le processus d'installation.<br>Sélectionnez le bouton «Exécuter /<br>Run» pour continuer l'installation. | Étape 2:<br>Notez que votre ordinateur peut<br>afficher un avertissement de sécurité                              | Application Run - Security Warning<br>Do you want to run this application?                                                                         | ×             |
|----------------------------------------------------------------------------------------------------|----------------------------------------------------------------------------------------------------|----------------------------------------------------------------------------------------------------|---------------|
| While applications from the Internet can be useful, they can potentially harm your computer. If                   | pendant le processus d'installation.<br>Sélectionnez le bouton «Exécuter /<br>Run» pour continuer l'installation. | Name:<br>Google Installer<br>From (Hover over the string below to see the full domain):<br>dl.google.com<br><u>Publisher:</u><br><u>Google Inc</u> | Bun Don't Run |

## 6.4 Connexion de votre ordinateur portable au réseau Program and manage

Pour écrire un mode opérationnel, vous devrez connecter votre ordinateur portable dédié à la programmation au réseau Wi-Fi *Program & Manage*. Le réseau Wi-Fi *Program & Manage* est un réseau sans fil créé par votre Contrôleur du robot.

Avant de commencer cet exercice, assurez-vous que votre ordinateur portable Windows dispose des services packs et des mises à jour système de Microsoft les plus récents installés.<sup>3</sup>

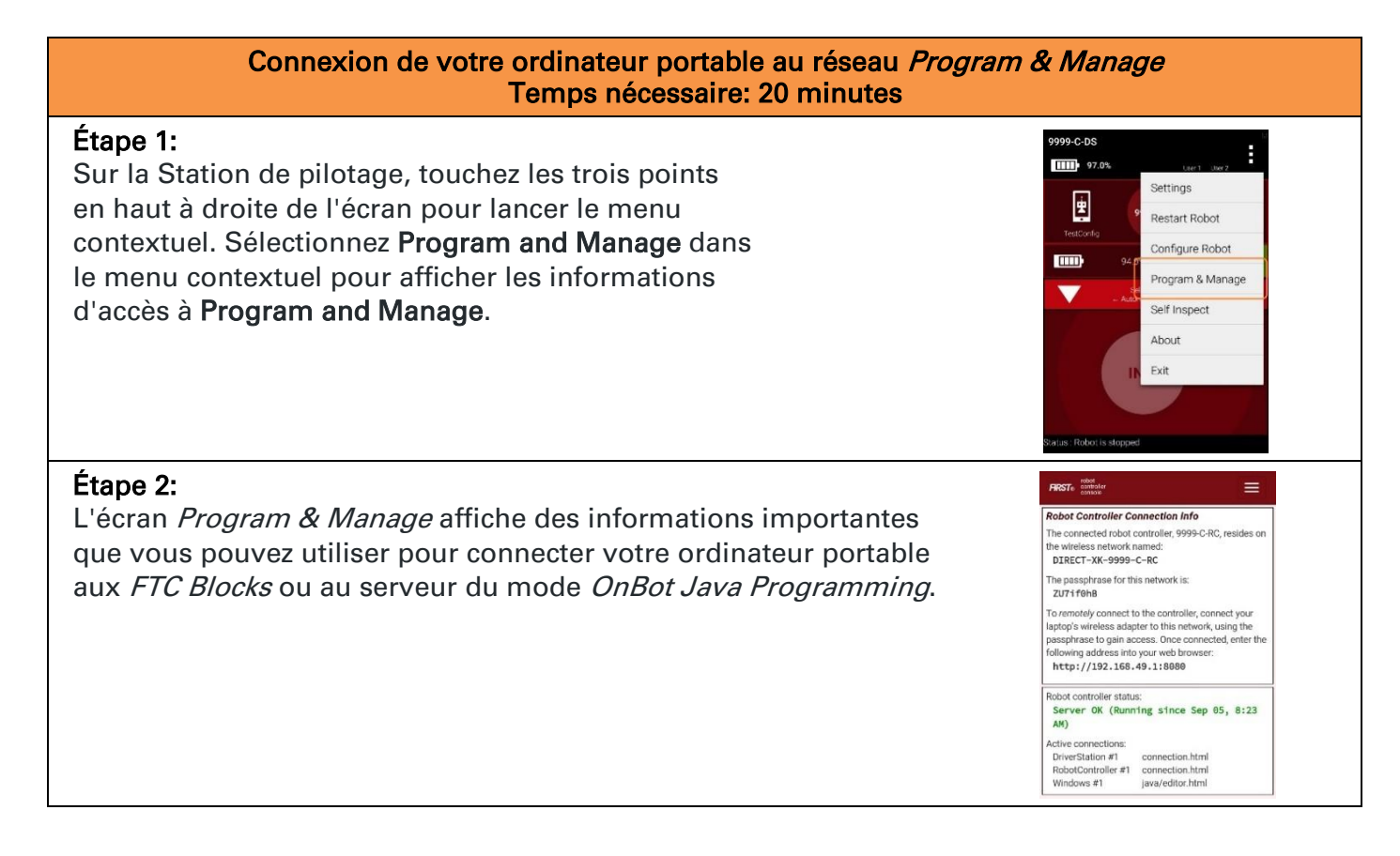

<sup>&</sup>lt;sup>3</sup> Cet exemple suppose que l'utilisateur possède un ordinateur portable Windows 10. Si vous n'utilisez pas d'ordinateur portable Windows, la procédure de connexion au serveur du mode de programmation sera différente. Reportez-vous à la documentation de votre appareil pour plus de détails sur la façon de se connecter à un réseau Wi-Fi.

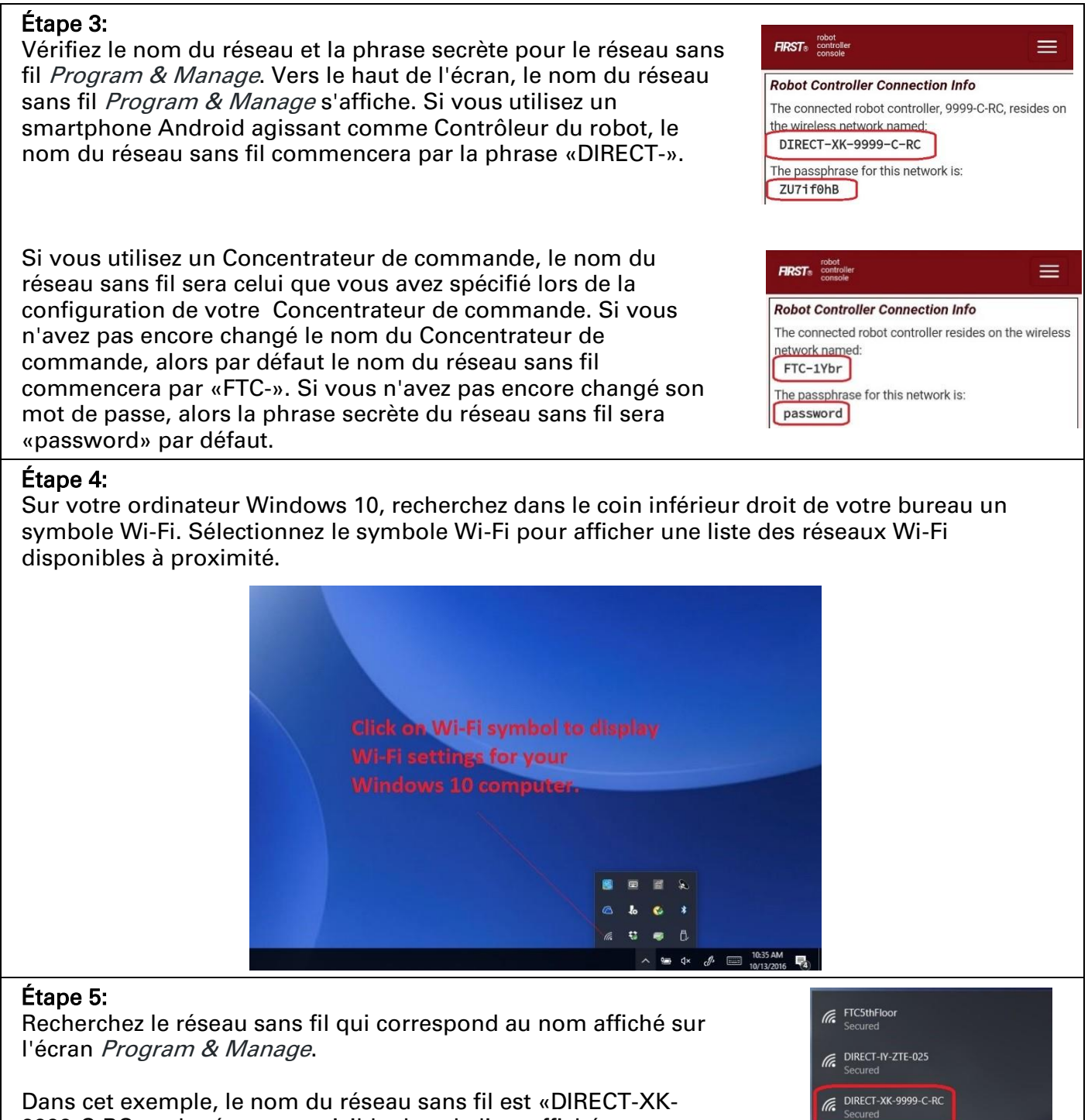

9999-C-RC» et le réseau est visible dans la liste affichée sur l'ordinateur Windows 10.

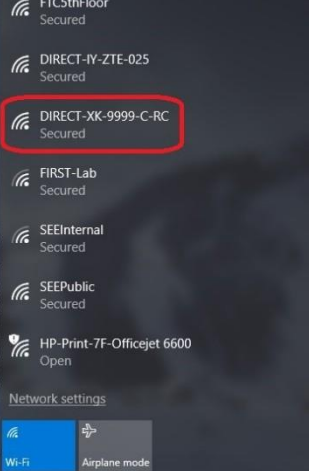

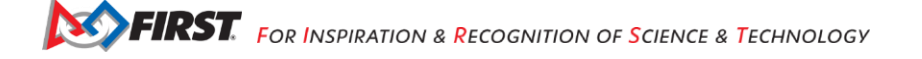

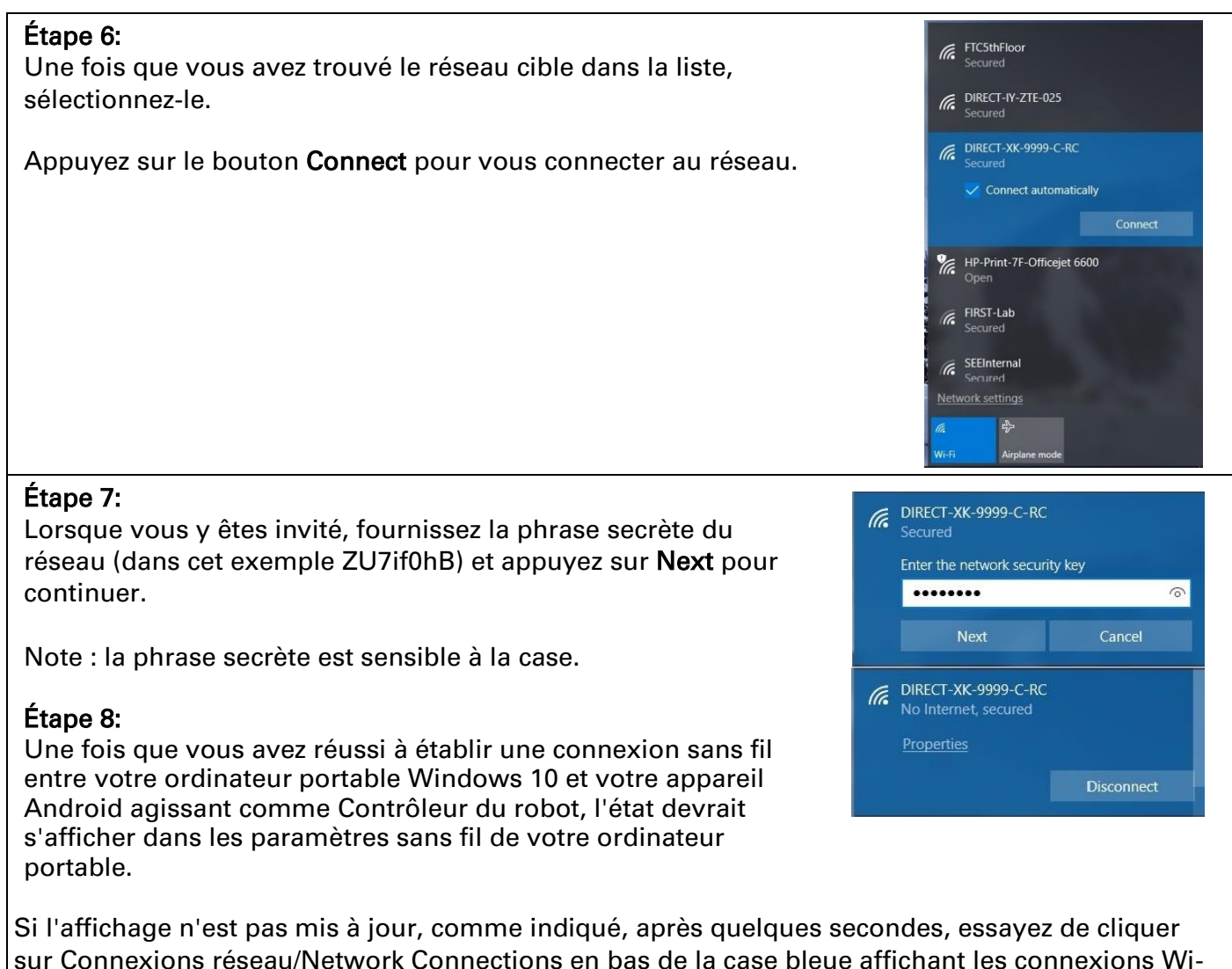

sur Connexions réseau/Network Connections en bas de la case bleue affichant les connexions Wi-Fi. Cela fera apparaître une boîte de dialogue Paramètres qui comprend un lien vers «Afficher les réseaux disponibles», qui peut être utilisé pour forcer la mise à jour de la liste des connexions Wi-Fi.

Note : Lorsque vous êtes connecté au serveur du mode programmation Blocks sur votre Contrôleur du robot, votre ordinateur portable n'aura pas accès à Internet. Il n'a que des accès directs au Contrôleur du robot.

# 6.5 Dépannage de votre connexion sans fil

Si vous ne voyez pas votre réseau sans fil en mode programmation dans la liste des réseaux disponibles ou si vous rencontrez des problèmes pour connecter votre ordinateur portable au réseau sans fil *Program & Manage*, assurez-vous de répondre aux questions suivantes:

- Le Contrôleur du robot est-il en marche et connecté à la Station de pilotage ?
- Votre ordinateur portable Windows est-il mis à jour avec les mises à jour système et les Service Packs les plus récents ? Les anciennes versions de Windows 8 et 10, par exemple, présentaient des problèmes qui pouvaient empêcher l'ordinateur portable d'afficher le réseau sans fil *Program & Manage* dans la liste des réseaux disponibles.

Si vous rencontrez toujours des problèmes pour connecter l'ordinateur portable au Contrôleur du robot, visitez la section Dépannage de ce document pour obtenir des instructions sur la façon de vous connecter manuellement au réseau sans fil *Program & Manage* avec un ordinateur portable Windows 10.

## 6.5 Créer votre premier mode opérationnel

Si vous avez connecté avec succès votre ordinateur portable au réseau sans fil *Program & Manage* du Contrôleur du robot, alors vous êtes prêt à créer votre premier mode opérationnel. Dans cette section, vous utiliserez l'outil *FTC Blocks Programming Tool* pour créer la logique du programme pour votre premier mode opérationnel.

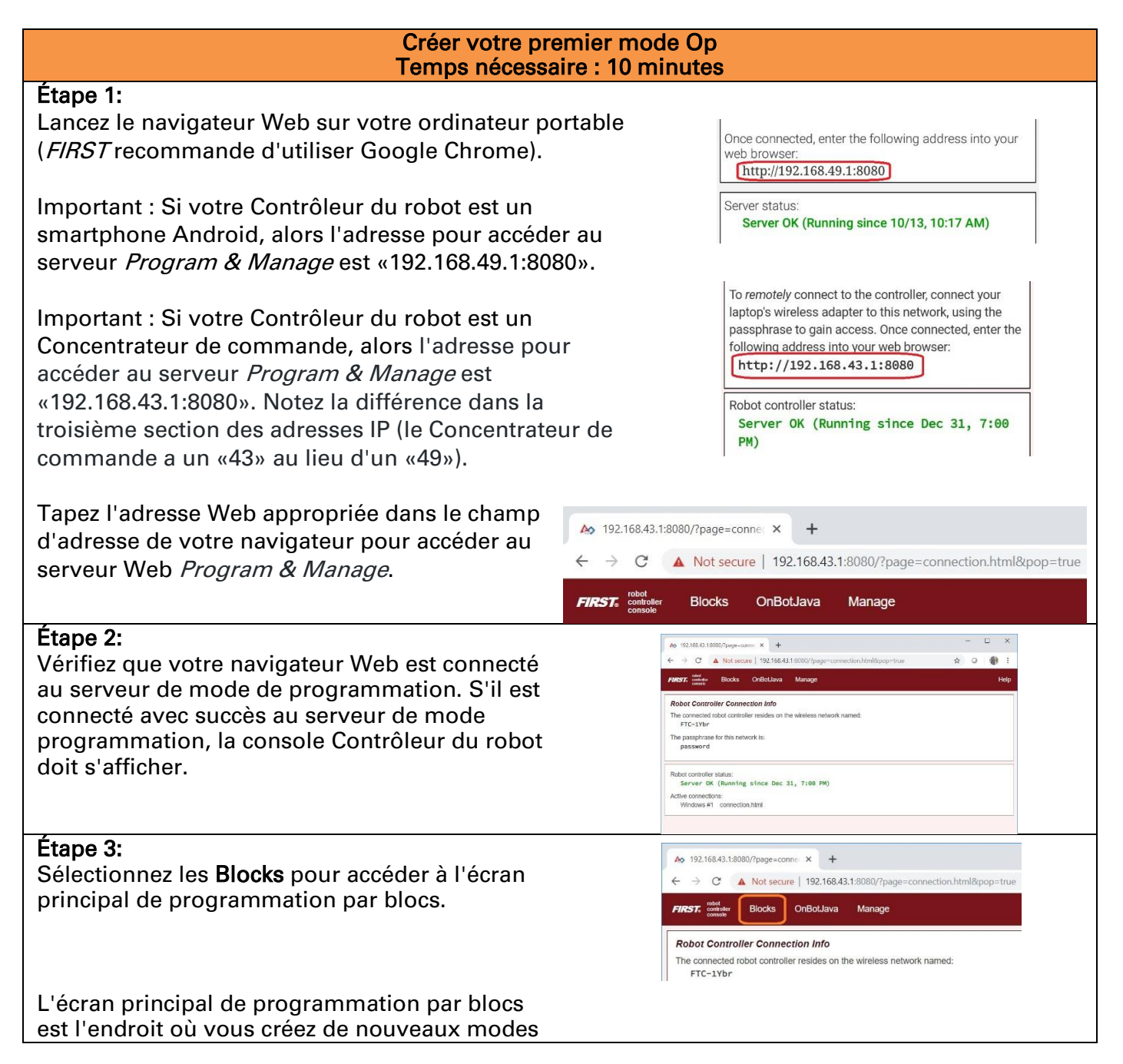

FIRST. FOR INSPIRATION & RECOGNITION OF SCIENCE & TECHNOLOGY

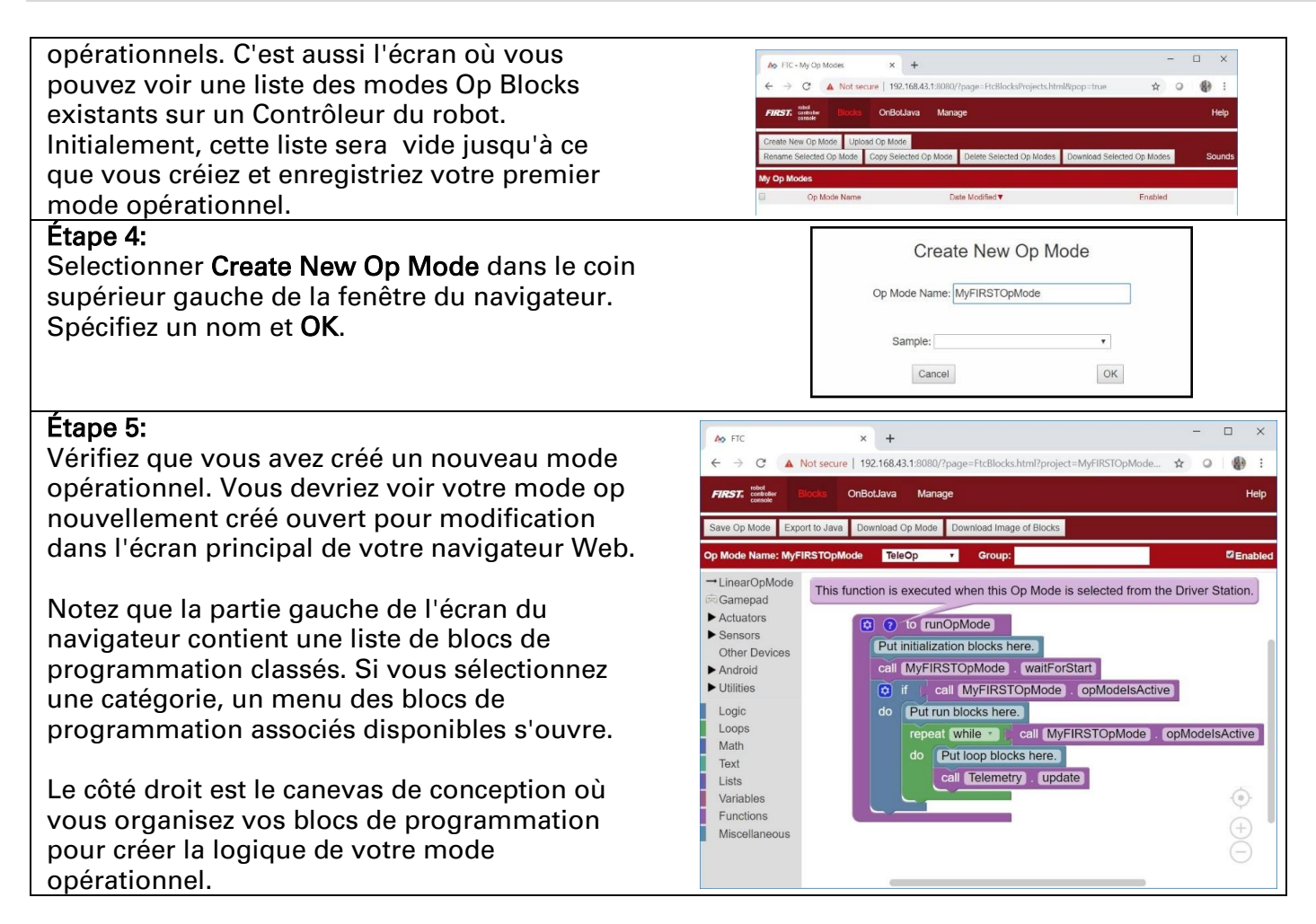

## 6.7 Examiner la structure de votre mode opérationnel

Lorsque vous créez un nouveau mode Op, il devrait déjà y avoir un ensemble de blocs de programmation placés sur le canevas de conception pour votre mode opérationnel. Ces blocs sont là par défaut avec chaque nouveau mode Op que vous créez. Ils définissent la structure de base de votre mode Op.

| This function is executed when this Op Mode is selected from the Driver Station. |
|----------------------------------------------------------------------------------|
| (2) to runOpMode                                                                 |
| Put initialization blocks here.                                                  |
| call MyFIRSTOpMode . waitForStart                                                |
| Put run blocks here.                                                             |
| repeat while ( call MyFIRSTOpMode . opModelsActive)                              |
| do Put loop blocks here.                                                         |
| call telemetry . update                                                          |
|                                                                                  |

Chaque nouveau mode Op comprend un ensemble de blocs de programmation formant la structure de base du mode Op.

Dans la figure ci-dessus, le corps principal du mode Op est défini par le crochet violet externe qui comporte les mots «to runOpMode» en haut. Comme l'indique l'infobulle, cette fonction est exécutée

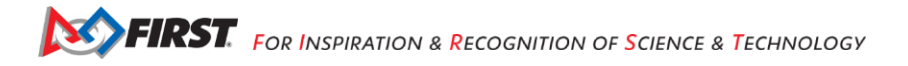

lorsque ce mode opératoire («My*FIRST*OpMode» dans cet exemple) est sélectionné depuis la Station de pilotage.

Il peut être utile de considérer un mode opérationnel comme une liste de tâches que le Contrôleur du robot doit effectuer. Le Contrôleur du robot traitera cette liste de tâches de manière séquentielle. Les utilisateurs peuvent également utiliser des boucles de contrôle (comme une boucle *while*) pour que le Contrôleur du robot répète (ou itère) certaines tâches dans un mode opérationnel.

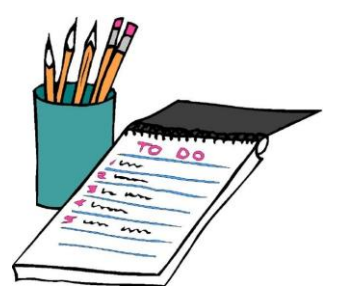

Il peut être utile de penser à un mode op comme une liste de tâches pour le Contrôleur du robot.<sup>4</sup>

Si vous considérez un mode Op comme une liste d'instructions pour le robot, cet ensemble d'instructions sera exécuté par le robot chaque fois qu'un membre de l'équipe sélectionnera le mode op appelé «My*FIRST*OpMode» dans la liste des modes Op disponibles pour ce Contrôleur du robot .

Vous pouvez masquer le texte d'aide en sélectionnant l'icône de point d'interrogation bleu (« ?»). Regardons la séquence de ce mode opérationnel de base. Le bloc de couleur bleue avec les mots «Put initialization blocks here» est un commentaire. Les commentaires sont placés dans un mode Op pour le bénéfice de l'utilisateur humain. Le robot ignorera tous les commentaires en mode Op.

Put initialization blocks here.

Les commentaires sont de couleur bleue et sont ignorés par le robot.

Tout bloc de programmation placé après le commentaire «Put initialization blocks here» (et avant le bloc «call My*FIRST*OpMode.waitForStart») sera exécuté lors de la première sélection du mode Op par un utilisateur à la Station de pilotage.

Lorsque le Contrôleur du robot atteint le bloc intitulé «call My*FIRST*OPMode.waitForStart» il s'arrêtera et attendra jusqu'à ce qu'il reçoive une commande Start de la Station de pilotage. Une commande Start ne sera pas envoyée tant que l'utilisateur n'aura pas appuyé sur le bouton Start de la Station de pilotage. Tout code après le bloc «call My*FIRST*OpMode.waitForStart» sera exécuté après avoir appuyé sur le bouton Start/Démarrer.

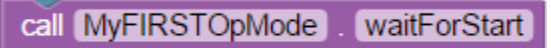

Le Contrôleur du robot s'arrêtera et attendra une commande Start lorsqu'il atteint ce bloc de programmation.

Tout bloc placé après le commentaire «Put run blocks here» et avant le bloc vert intitulé «repeat while call My *FIRST*OPMode.opModelsActive» sera exécuté séquentiellement par le Contrôleur du robot après

<sup>&</sup>lt;sup>4</sup> L'image clipart a été téléchargée sur ClipArtBest.com le 13/10/16.

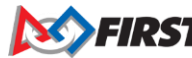

avoir appuyé sur le bouton Start.

Le bloc vert intitulé «repeat while call My *FIRST*OPMode.opModelsActive» est une structure de contrôle itérative ou en boucle.

| rene |                                                          |
|------|----------------------------------------------------------|
| Tepe | cal while of call infinition opinioue . OpinioueisActive |
| do   | Put loop blocks here.                                    |
|      | call telemetry . update                                  |
|      |                                                          |

Le bloc de programmation vert est un bloc de contrôle de boucle while.

Ce bloc de contrôle vert effectuera les étapes répertoriées sous la section «do» du bloc tant que la condition «call My*FIRST*OPMode.opModelsActive» est vraie. Cela signifie que les instructions incluses dans la partie «do» du bloc seront exécutées à plusieurs reprises tant que le mode Op «My*FIRST*OpMode» est en cours d'exécution. Une fois que l'utilisateur appuie sur le bouton Stop, la clause «call My*FIRST*OpMode.opModelsActive» n'est plus vraie et la boucle «repeat while» cessera de se répéter.

## 6.8 Modification du mode Op pour contrôler un moteur à courant continu.

Modifions notre mode Op pour ajouter quelques blocs qui nous permettront de contrôler un moteur CC avec une manette de jeu.

Important : Les blocs de programmation pour les appareils configurés par l'utilisateur (moteurs, servos et capteurs) ne seront visibles dans l'outil Blocks que s'il existe un fichier de configuration actif avec les appareils configurés inclus dans le fichier. Si un type d'appareil n'est pas inclus dans le fichier de configuration actif, alors ses blocs de programmation seront absents de la palette de blocs

| Modification du mode Op pour contrôler un moteur CC<br>Temps nécessaire : 15 minutes                                                                                                    |                                                           |                                                                                                    |
|----------------------------------------------------------------------------------------------------|-----------------------------------------------------------|----------------------------------------------------------------------------------------------------|
| <ul> <li>Étape 1:</li> <li>Sur le côté gauche de l'écran, sélectionnez la catégo<br/>appelée Variables pour afficher la liste des comman<br/>de bloc utilisées pour créer et modifier des variable<br/>dans votre mode Op.</li> <li>Sélectionnez Create variable qui représentera la<br/>puissance du moteur cible pour notre mode Op.</li> </ul> | orie<br>ndes<br>s                                         | Op Mode Name: MyFIRSTOpMode       TeleOp         LinearOpMode       Create variable         Campad       Create variable         Actuators       Sensors         Other Devices       Android         Utilities       Control         Loops       Control         Math       Text         Lisits       Variables         Functions       Miscellaneous |
| <b>Étape 2:</b><br>Inscrivez le nom de la nouvelle variable :<br>tgtPower.                                                                                                    | 192.168.49.1:8080 says:<br>New variable name:<br>tgtPower | X<br>OK Cancel                                                                                                    |

| Étape 3:<br>Une fois la variable créée, des blocs additionnels<br>devraient apparaître sous la catégorie Variables.                                                                                                    | Op Mode Name: MyFIRSTOpMode       TeleOp       Grou         LinearOpMode       Create variable       Sensors         Gamepad       Actuators       Set tgtPower to Mode         Actuators       Set tgtPower to Mode       Change tgtPower by 1         Other Devices       Change tgtPower by 1       Image: tgtPower to Mode         Utilities       Change tgtPower by 1       Image: tgtPower to Mode         Logic       Cops       Math         Text       Lists       Put run blocks         Variables       Functions       Image: tgtPower to the table         Miscellaneous       Image: tgtPower to the table       Image: tgtPower to the table                                                                                                    |
|----------------------------------------------------------------------------------------------------|----------------------------------------------------------------------------------------------------|
| <b>Étape 4:</b><br>Sélectionnez le bloc «set tgtPower to», puis faites<br>glisser le bloc sous le bloc de commentaire «Put<br>loop blocks here».<br>Le bloc «set tgtPower to» doit être mis en<br>surbrillance et s'insérer.                                                                                                    | <ul> <li>to runOpMode</li> <li>Put initialization blocks here.</li> <li>call MyFIRSTOpMode . waitForStart</li> <li>Put run blocks here.</li> <li>repeat while call MyFIRSTOpMode . opModelsActive</li> <li>do Put loop blocks here.</li> <li>set tgtPower to call telemetry . update</li> </ul>                                                                                                    |
| Étape 5:<br>Sous Gamepad dans les blocs de programmation,<br>sélectionnez le bloc «gamepad1.LeftStickY» dans<br>la liste.<br>Note : Le système de contrôle vous permet d'avoir<br>jusqu'à deux manettes de jeu contrôlant un robot.<br>En sélectionnant «gamepad1», vous indiquez au<br>mode Op d'utiliser l'entrée de contrôle de la<br>manette de jeu désignée comme pilote n°1. | Op Mode Name: MyFIRSTOpMode       TeleOp       Group:         LinearOpMode       gamepad1       DpadDown         Actuators       gamepad1       DpadLeft         Sensors       other Devices       Put initialization blocks here         Android       gamepad1       DpadRight         Utilities       of       call MyFIRSTOPMode         Logic       gamepad1       DpadUp         Loops       gamepad1       OpdUp         Math       gamepad1       EefBumper         Text       gamepad1       LeftBumper         Lisits       gamepad1       LeftStickButton         gamepad1       LeftStickX       gamepad1         gamepad1       LeftStickX       gamepad1         gamepad1       LeftStickY       gamepad1         gamepad1       LeftStickY       gamepad1         gamepad1       LeftTrigger |

### Étape 6:

Faites glisser le bloc «gamepad1.LeftStickY» sur le côté droit du bloc «set tgtPower to».

Cet ensemble de blocs bouclera continuellement et lira la valeur du joystick gauche de la manette de jeu n°1 (la position y) et définira la variable tgtPower sur la valeur Y du joystick gauche.

Note : Sur les manettes de jeu F310, la valeur Y d'un joystick va de -1, lorsqu'un joystick est dans sa position la plus haute, à +1, lorsqu'un joystick est dans sa position la plus basse.

Cela signifie que pour les blocs montrés dans notre exemple, si le joystick gauche est poussé vers le haut, la variable tgtPower aura une valeur de -1.

### Étape 7:

Dans la catégorie **Math** des blocs de programmation, sélectionnez le symbole négatif («-»).

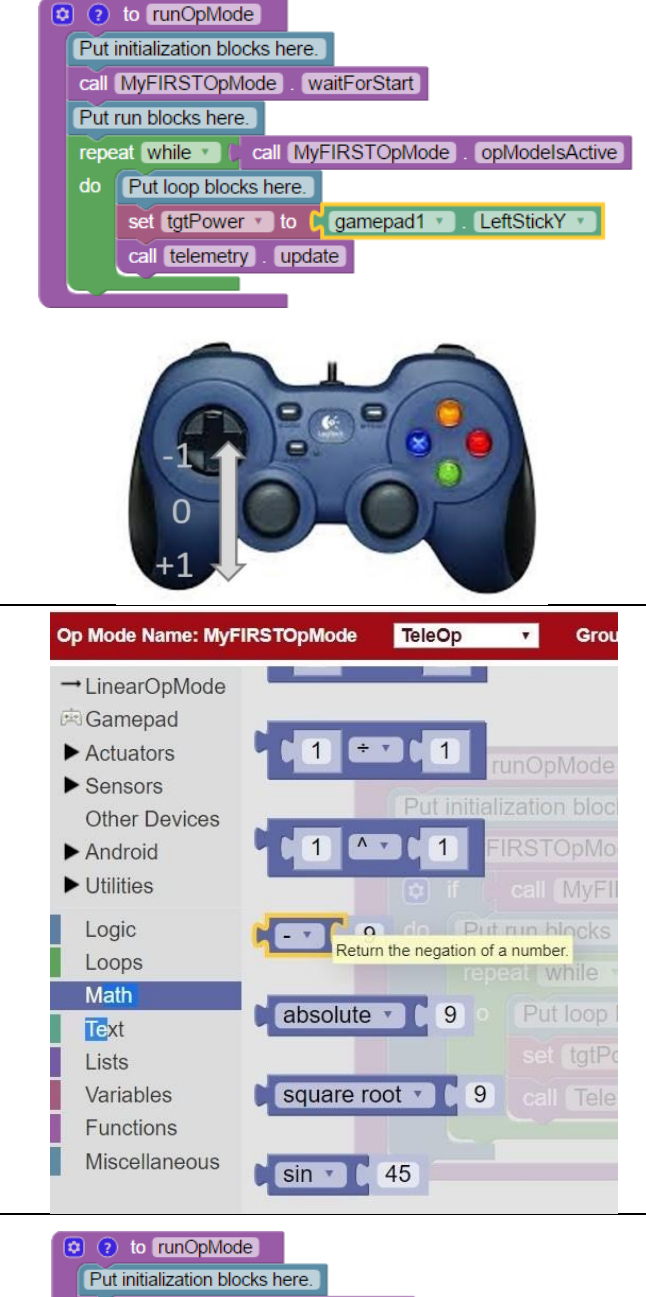

#### Étape 8:

Faites glisser le symbole négatif (également appelé «opérateur de négation») à gauche du bloc «gamepad1.LeftStickY».

Il doit s'insérer après le bloc «set tgtPower to» et avant le bloc «gamepad1.LeftStickY».

Avec ce changement, la variable tgtPower sera définie sur +1 si le joystick gauche est dans sa position la plus haute et sera définie sur -1 si le joystick est dans sa position la plus basse.

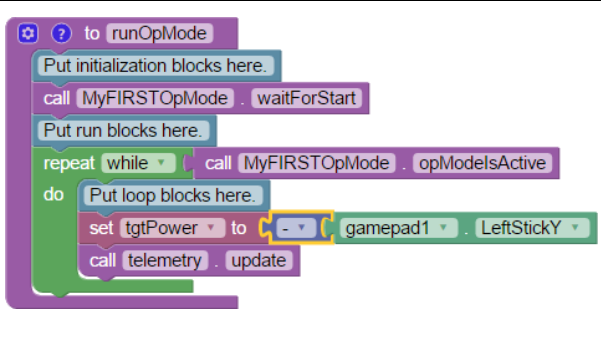

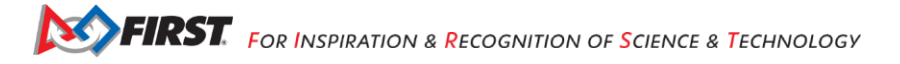

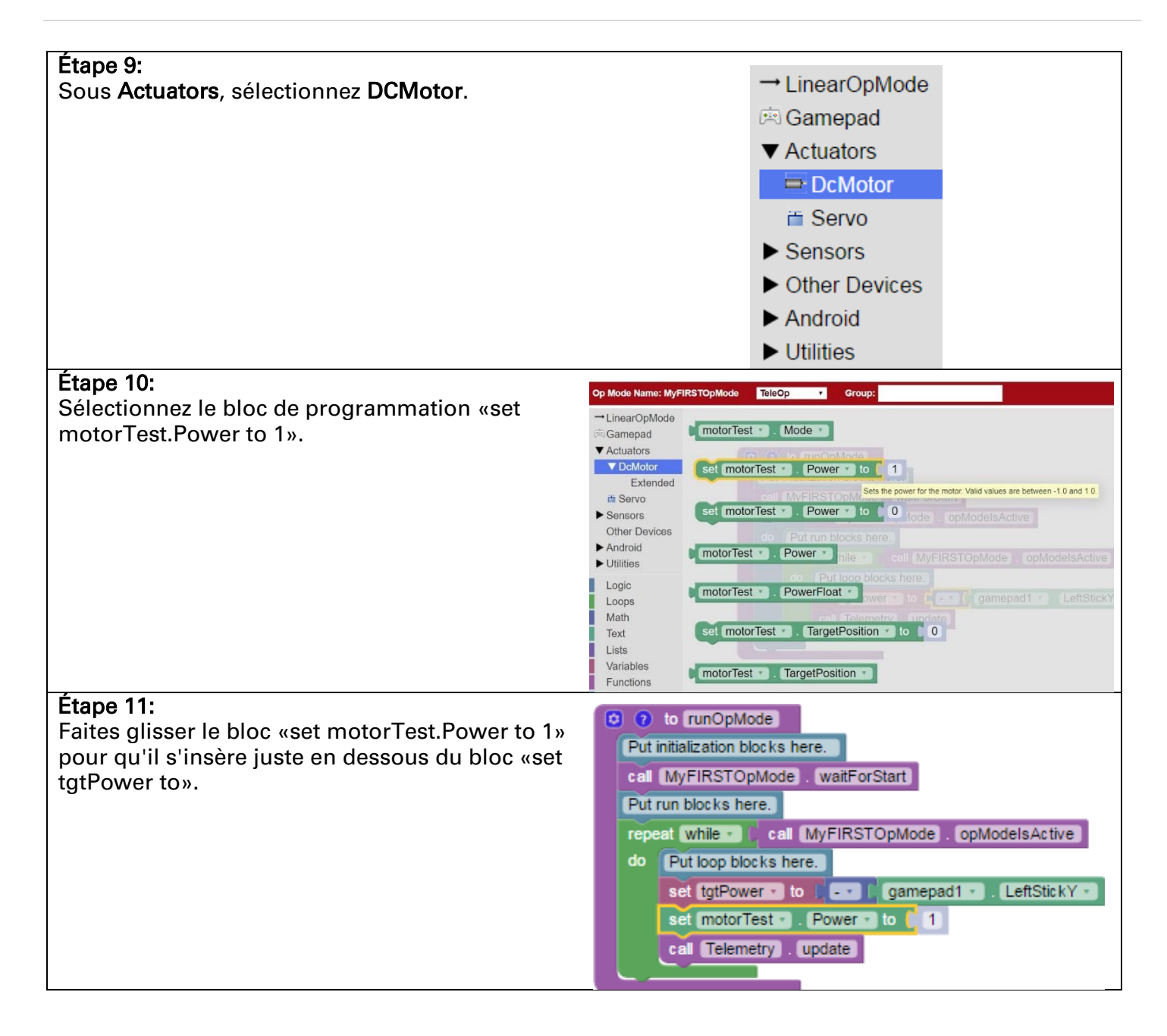

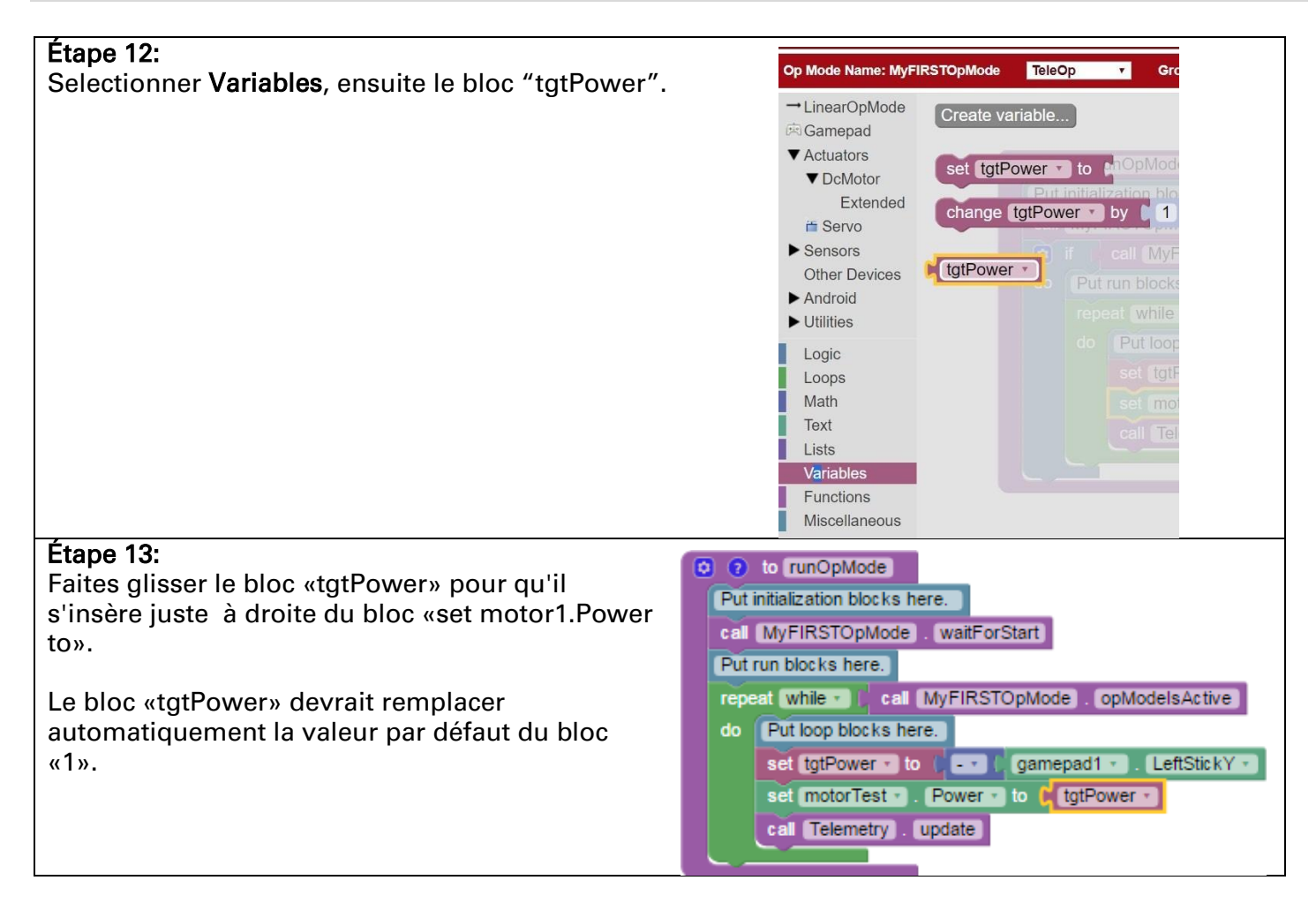

# 6.9 Insertion d'instructions de télémétrie

Votre mode opérationnel est sur le point de fonctionner. Cependant, avant de continuer, ajoutons quelques instructions de télémétrie qui enverront des informations du Contrôleur du robot à la Station de pilotage pour affichage sur l'interface utilisateur de la Station de pilotage. Ce mécanisme de télémétrie est un moyen utile d'afficher les informations concernant l'état du robot sur la Station de pilotage. Vous pouvez utiliser ce mécanisme pour afficher les données des capteurs, l'état du moteur, l'état de la manette, etc. depuis le Contrôleur du robot à la Station de pilotage.

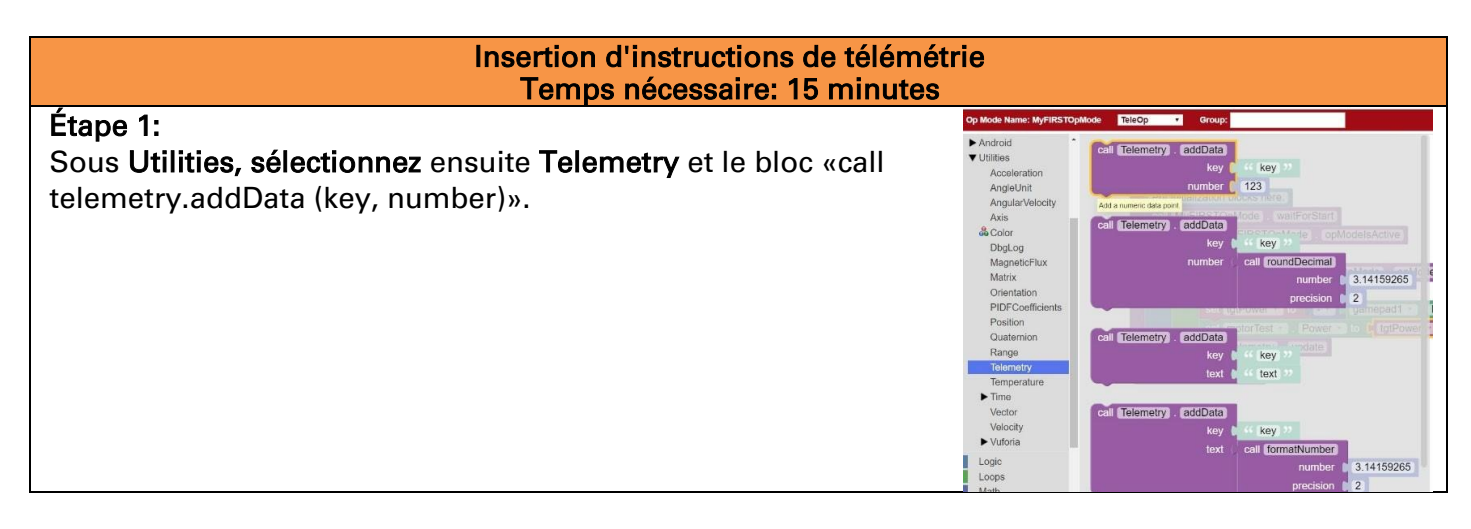

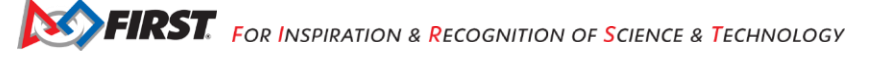

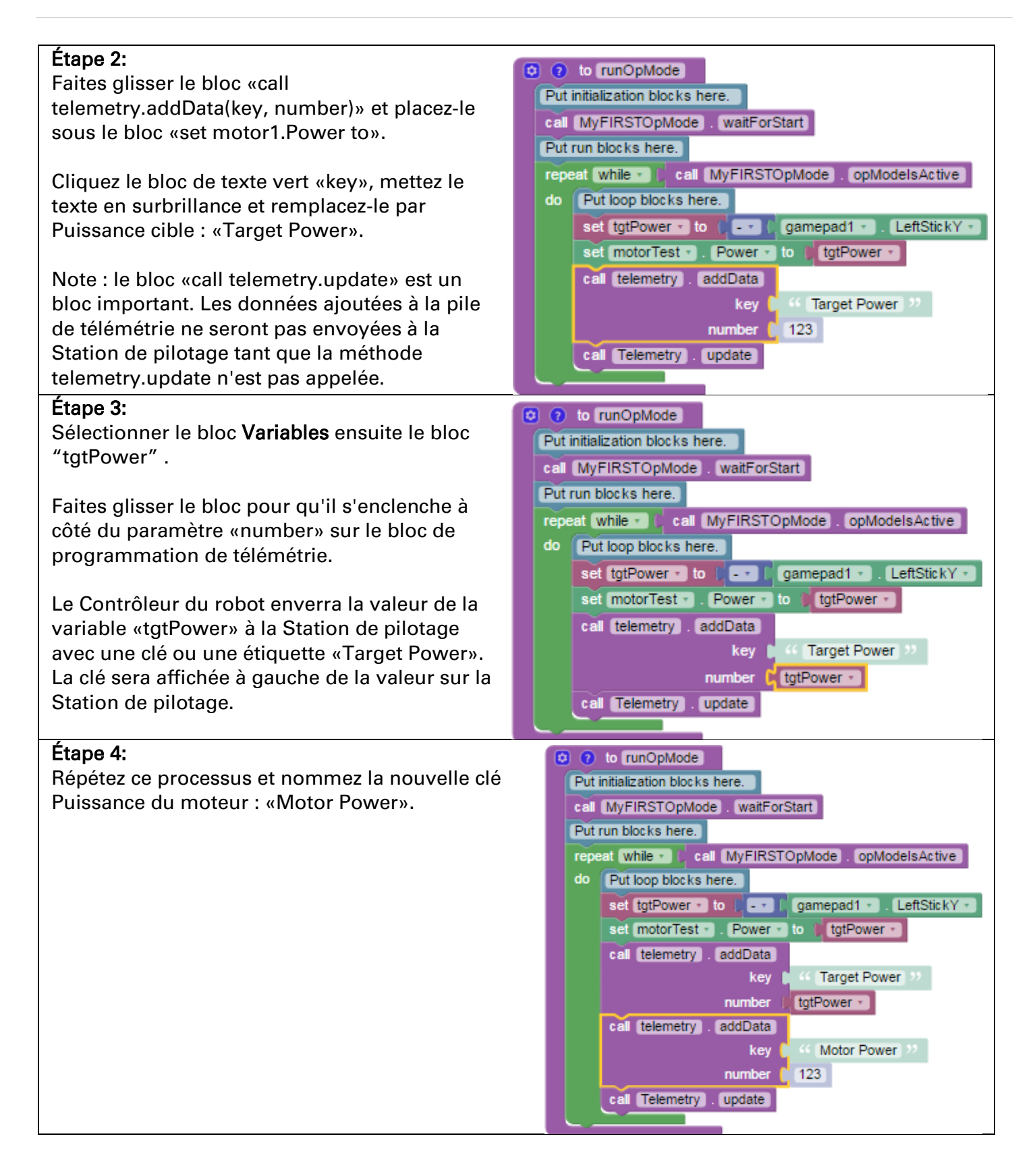

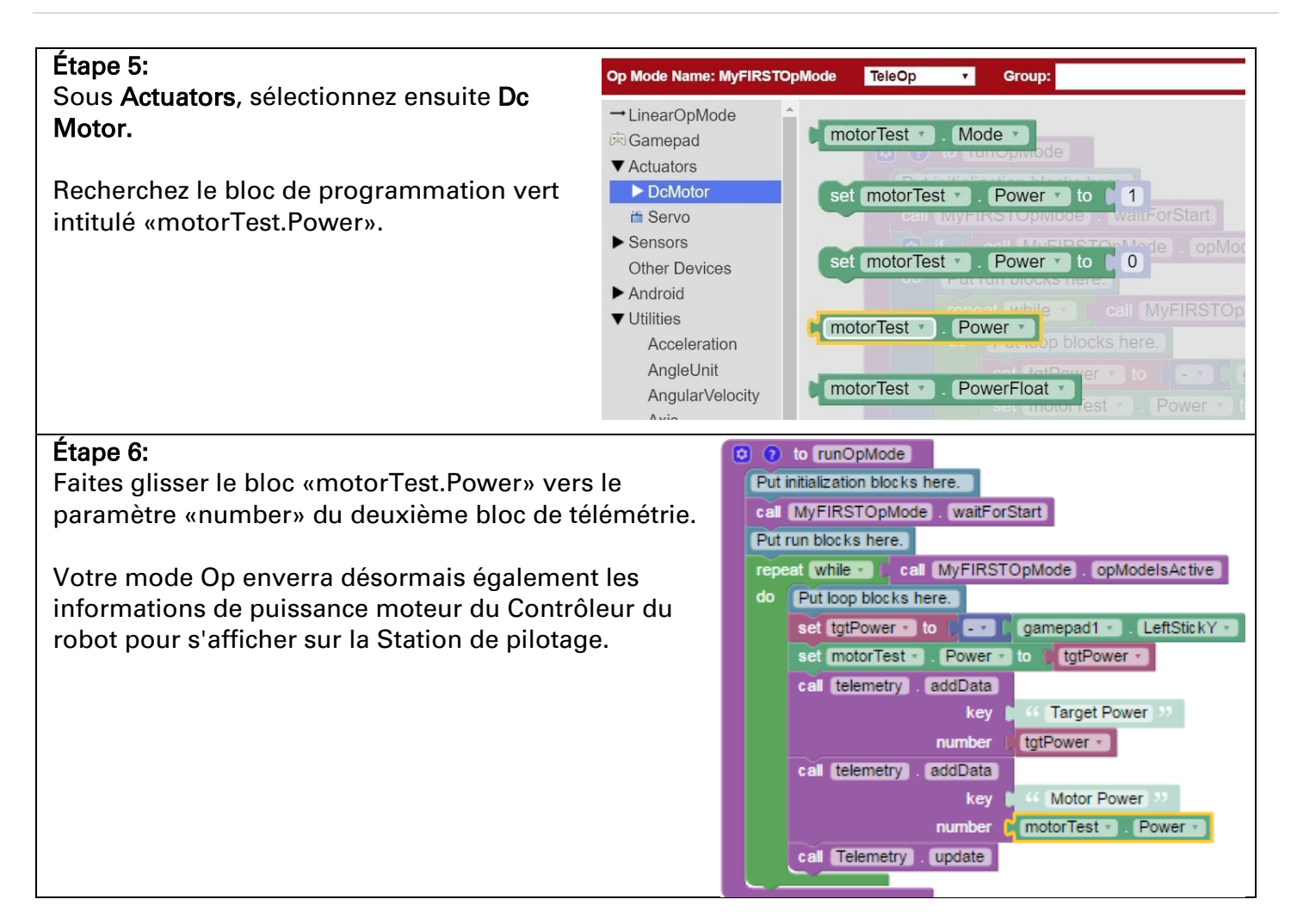

## 6.10 Enregistrement de votre mode opérationnel

Après avoir modifié votre mode Op, il est important de sauvegarder le mode Op dans le Contrôleur du robot.

| Enregistrement de votre mode opérationnel<br>Temps nécessaire : 1 minute                                                                                                    |                                                                                                    |  |
|----------------------------------------------------------------------------------------------------|----------------------------------------------------------------------------------------------------|--|
| Étape 1:<br>Sauvegarder Save Op Mode dans le serveur de<br>programmation du Contrôleur du robot. Si votre<br>sauvegarde a réussi, vous devriez voir «Save<br>completed successfully» en lettres vertes. | FIRST: weather Blocks OnBolJava Manage                                                                                                    |  |
|                                                                                                    | Save Op indee       Experimental Op indee       Download Op indee       Download Op indee         Op Mode Name:       MyFIRSTOpMode       TeleOp       Group:            LinearOpMode           Save Op indee       Op indee       Op indee            C p Mode Name:       MyFIRSTOpMode          Put initialization blocks here.             D DcMotor         if Servo        Sensors         Other Devices           of if Call MyFIRSTOpMode . opModelsActive         do         Put run blocks here. |  |

## 6.11 Quitter le mode de programmation

Après avoir modifié et enregistré votre mode opérationnel, vous devez quitter le mode de programmation avant de pouvoir exécuter votre mode Op.

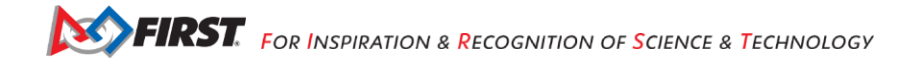

| Enregistrement de votre mode opérationnel<br>Temps nécessaire : 1 minute                                                                                                    |                                                                                                    |  |  |
|----------------------------------------------------------------------------------------------------|----------------------------------------------------------------------------------------------------|--|--|
| Étape 1:<br>Appuyez sur la flèche de retour de l'Android pour<br>quitter le mode de programmation. Vous devez quitter<br>le mode de programmation avant de pouvoir exécuter<br>votre mode Op. | <text><text><text><text><text><text><text><text><text><text><text></text></text></text></text></text></text></text></text></text></text></text> |  |  |

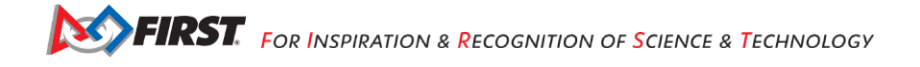

# 7. Exécuter votre mode opérationnel

Votre mode opérationnel nécessite l'entrée d'une manette de jeu et utilise cette entrée pour contrôler un moteur à courant continu. Pour exécuter votre mode Op, vous devrez connecter une manette Logitech F310 à la Station de pilotage.

| Exécuter votre mode opérationnel<br>Temps nécessaire : 10 minutes                                                                                                    |                          |  |
|----------------------------------------------------------------------------------------------------|--------------------------|--|
| Étape 1:<br>Avant de connecter votre manette de jeu au<br>smartphone, vérifiez que le commutateur situé au<br>bas de la manette de jeu est en position «X».                                                                                                    | Property of US FIRST FTC |  |
| Étape 2:<br>Connectez la manette de jeu à la Station de pilotage<br>à l'aide du câble adaptateur Micro USB OTG.                                                                                                    |                          |  |
| Étape 3:<br>Votre exemple de mode opérationnel recherche<br>l'entrée de la manette de jeu désignée au pilote #1.<br>Appuyez simultanément sur les boutons Start et A<br>du contrôleur Logictech F310 pour désigner votre<br>manette de jeu comme utilisateur #1.<br>Note : Appuyer sur les boutons Start et B<br>simultanément désignerait la manette de jeu pour |                          |  |

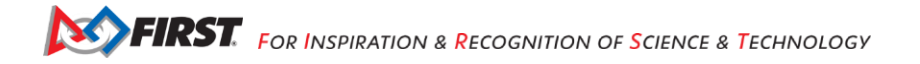

## Étape 4:

Sur l'écran de la Station de pilotage, appuyez sur la touche triangulaire TeleOp pour afficher la liste des modes Op disponibles.

Vous devriez voir votre mode Op récemment enregistré parmi la liste des modes Op disponibles qui résident sur votre Contrôleur du robot.

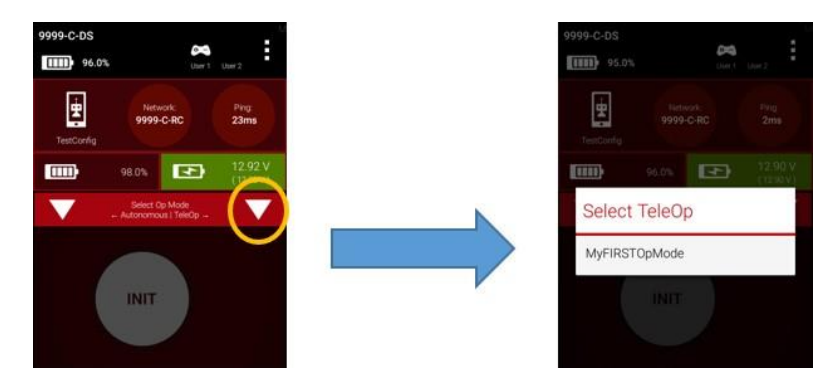

Note : TeleOp est l'abréviation de Tele-Operated et cela implique un mode opérationnel contrôlé par un pilote (c'est-à-dire un mode opérationnel qui reçoit des entrées d'un pilote humain).

## Étape 5:

Sélectionnez MyFIRSTOpMode pour charger votre mode Op sur le Contrôleur du robot.

Note : Même si vous utilisez la Station de pilotage pour sélectionner le mode Op, les instructions du mode Op seront réellement exécutées sur le Contrôleur du robot.

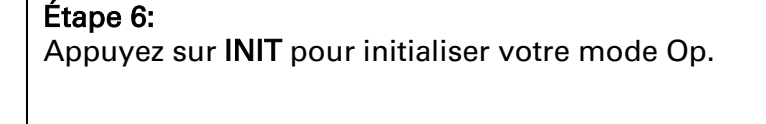

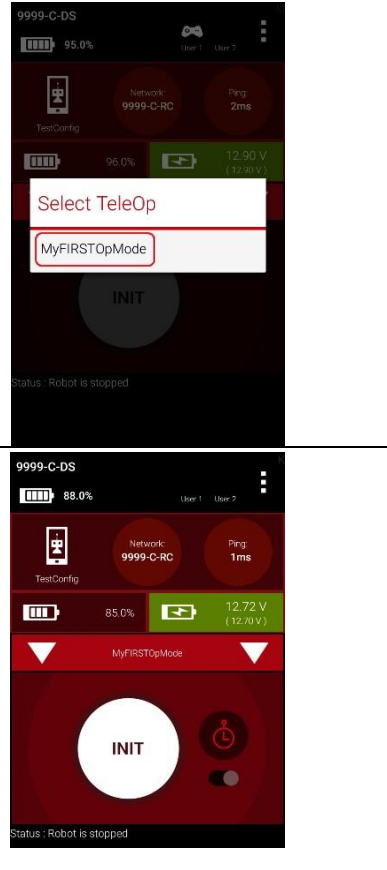

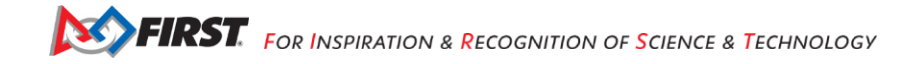

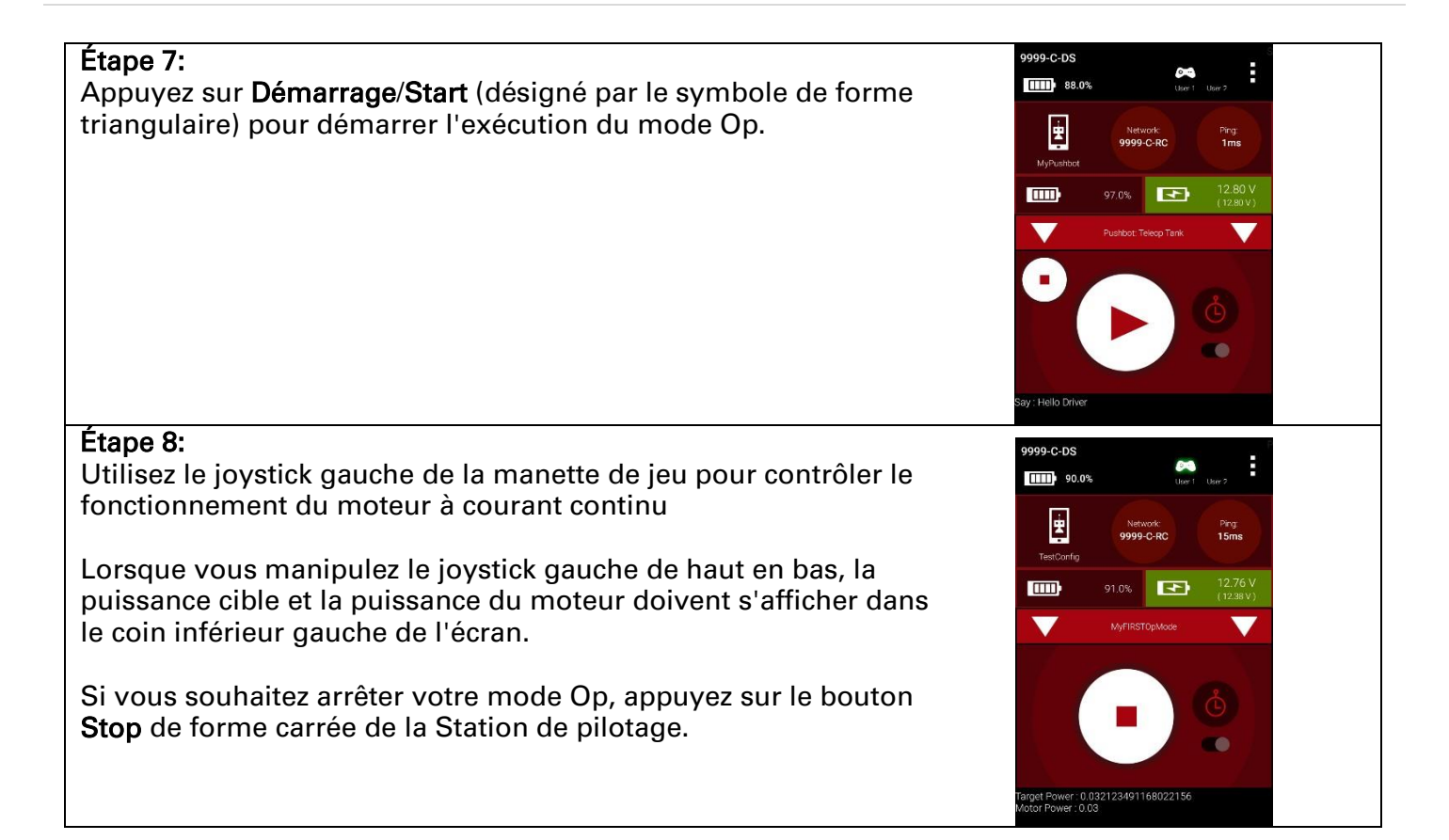

# 8. Contrôle d'un servomoteur avec un mode opérationnel

Dans cette section, vous allez modifier votre mode opérationnel pour contrôler un servomoteur avec les boutons de la manette de jeu.

## 8.1 Qu'est-ce qu'un servomoteur?

Un servomoteur est un type spécial de moteur conçu pour un mouvement précis. Un servomoteur typique a une plage de mouvement limitée.

Dans la figure ci-dessous, un servo «à échelons standard» à 180 degrés est illustré. Ce type de servo est apprécié des modélistes et des équipes du Défi Techno *FIRST*. Ce servomoteur peut faire tourner son arbre sur une plage de 180 degrés. À l'aide d'un module électronique appelé servo contrôleur, vous pouvez écrire un mode opérationnel qui déplacera un servomoteur vers une position spécifique. Une fois que le moteur atteint cette position cible, il maintiendra la position, même si des forces externes sont appliquées à l'arbre du servo.

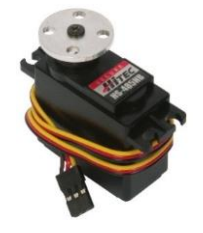

Un exemple de servomoteur couramment utilisé sur les robots Défi Techno FIRST.<sup>5</sup>

Les servomoteurs sont utiles lorsque vous souhaitez effectuer des mouvements précis (par exemple, balayer une zone avec un capteur pour rechercher une cible ou déplacer les gouvernes sur un avion télécommandé).

# 8.2 Modification de votre mode Op pour contrôler un servomoteur

Modifions votre mode opérationnel pour ajouter la logique requise pour contrôler un servomoteur. Pour cet exemple, vous utiliserez les boutons de la manette Logitech F310 pour contrôler la position du servomoteur.

Avec un servo typique, vous pouvez spécifier une position cible pour le servo. Le servo fera tourner son arbre moteur pour se déplacer vers la position cible, puis maintiendra cette position, même si des forces modérées sont appliquées pour essayer de perturber sa position.

<sup>&</sup>lt;sup>5</sup> Image prise sur le site Pitsco le 17/10/2016 (https://c10645061.ssl.cf2.rackcdn.com/product/icongo/icg\_39197\_180degservo.jpg).

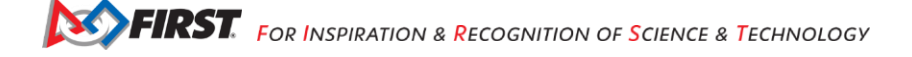

Avec le serveur *Program & Manage*, vous pouvez spécifier une position cible comprise entre 0 et 1 pour un servo. Une position cible de 0 correspond à zéro degré de rotation et une position cible de 1 correspond à 180 degrés de rotation pour un servomoteur typique.

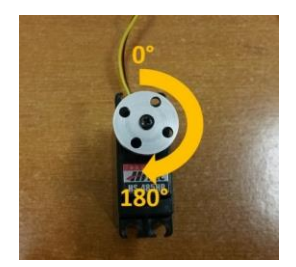

Un servomoteur typique peut tourner et maintenir une position de 0 à 180 degrés.

Dans cet exemple, vous utiliserez les boutons colorés sur le côté droit du contrôleur F310 pour contrôler la position du servo. Initialement, le mode Op déplacera le servo à la position médiane (90 degrés de sa plage de 180 degrés). Appuyer sur le bouton jaune «Y» déplacera le servo à la position zéro degré. Appuyez sur le bouton bleu «X» ou le bouton rouge «B» pour déplacer le servo à la position de 90 degrés. Appuyez sur le bouton vert «A» pour déplacer le servo à la position à 180 degrés.

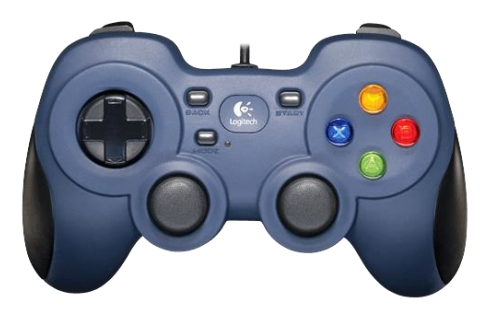

Les boutons colorés sur le côté droit de la manette de jeu seront utilisés pour contrôler la position du servo.

Modification du mode Op pour contrôler un servomoteur Temps nécessaire: 20 minutes

#### Étape 1:

Vérifiez que votre ordinateur portable est toujours connecté au réseau Wi-Fi *Program & Manage* du Contrôleur du robot.

Étape 2:

Vérifier que **My***FIRST***OpMode** est ouvert pour la modification.

Si ce n'est pas le cas, sélectionnez le logo *FIRST* dans le coin supérieur gauche de la fenêtre du navigateur. Cela devrait vous ramener à l'écran principal de l'outil *FTC Blocks Development Tool*.

 Ab FIC
 ×
 +
 ×

 Image: Comparison of the second of the second of the seco

Sélectionner le projet My FIRSTOpMode pour l'ouvrir.

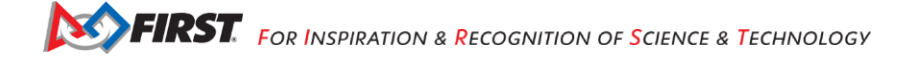

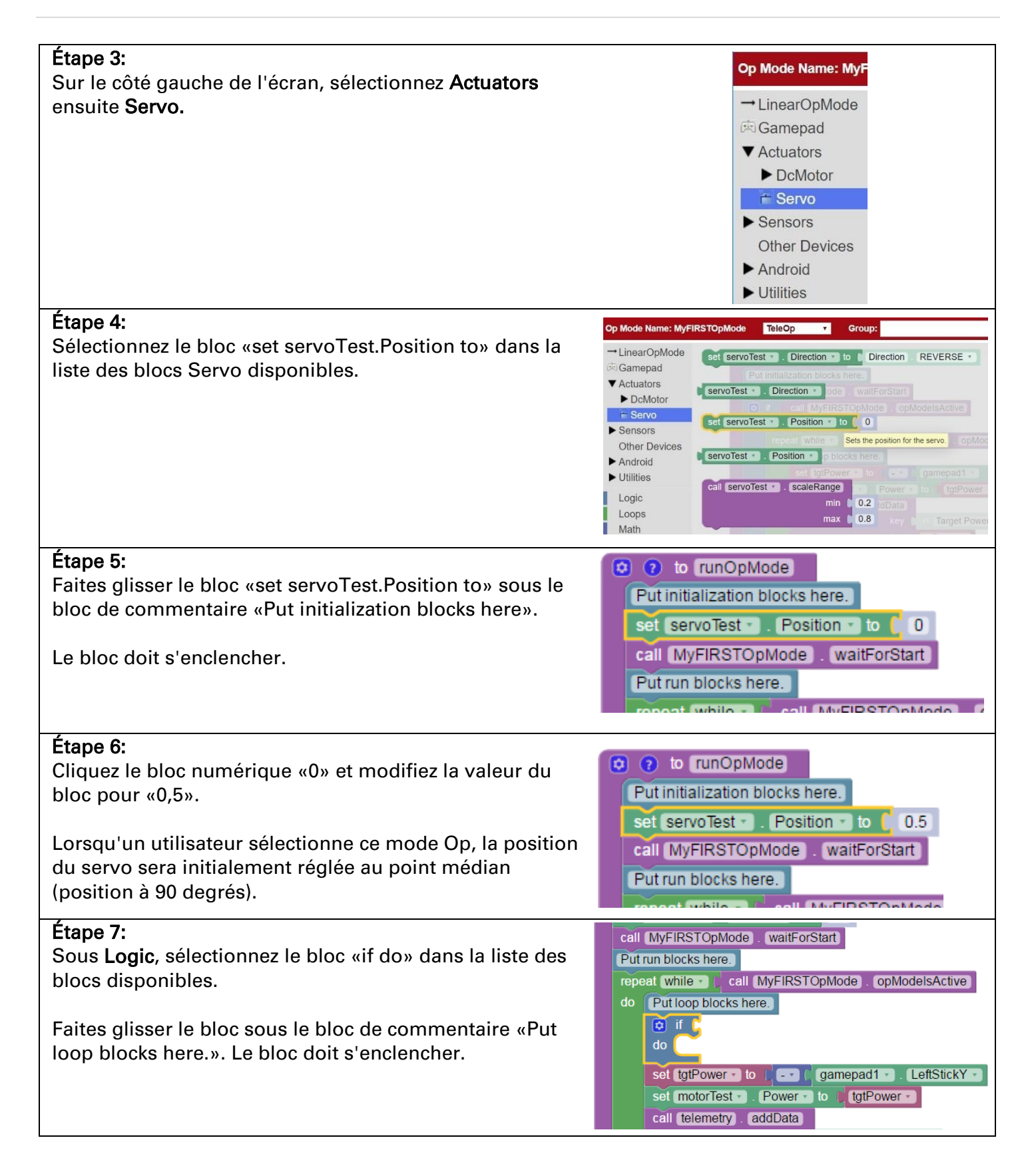

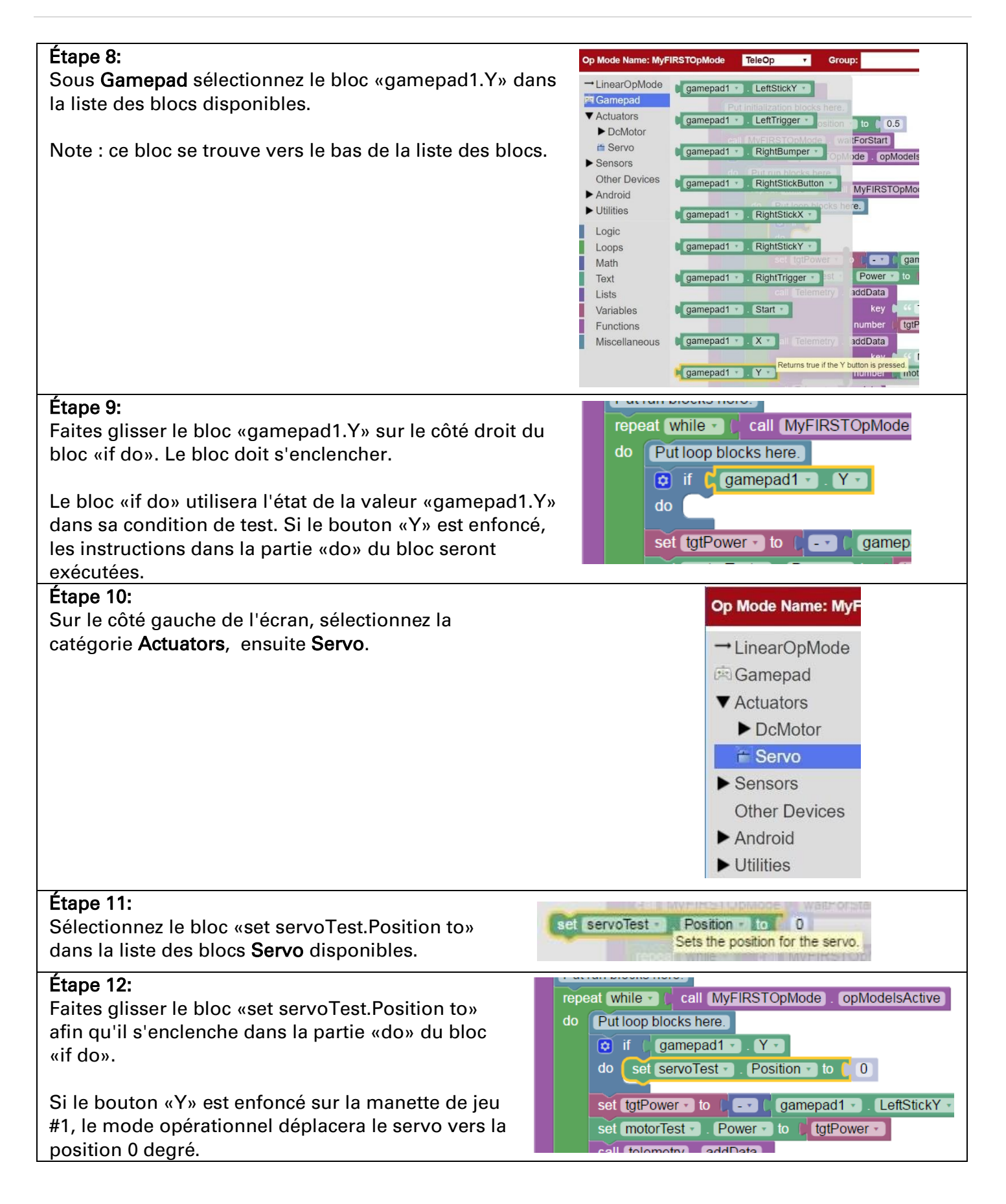

**FIRST** For Inspiration & Recognition of Science & Technology

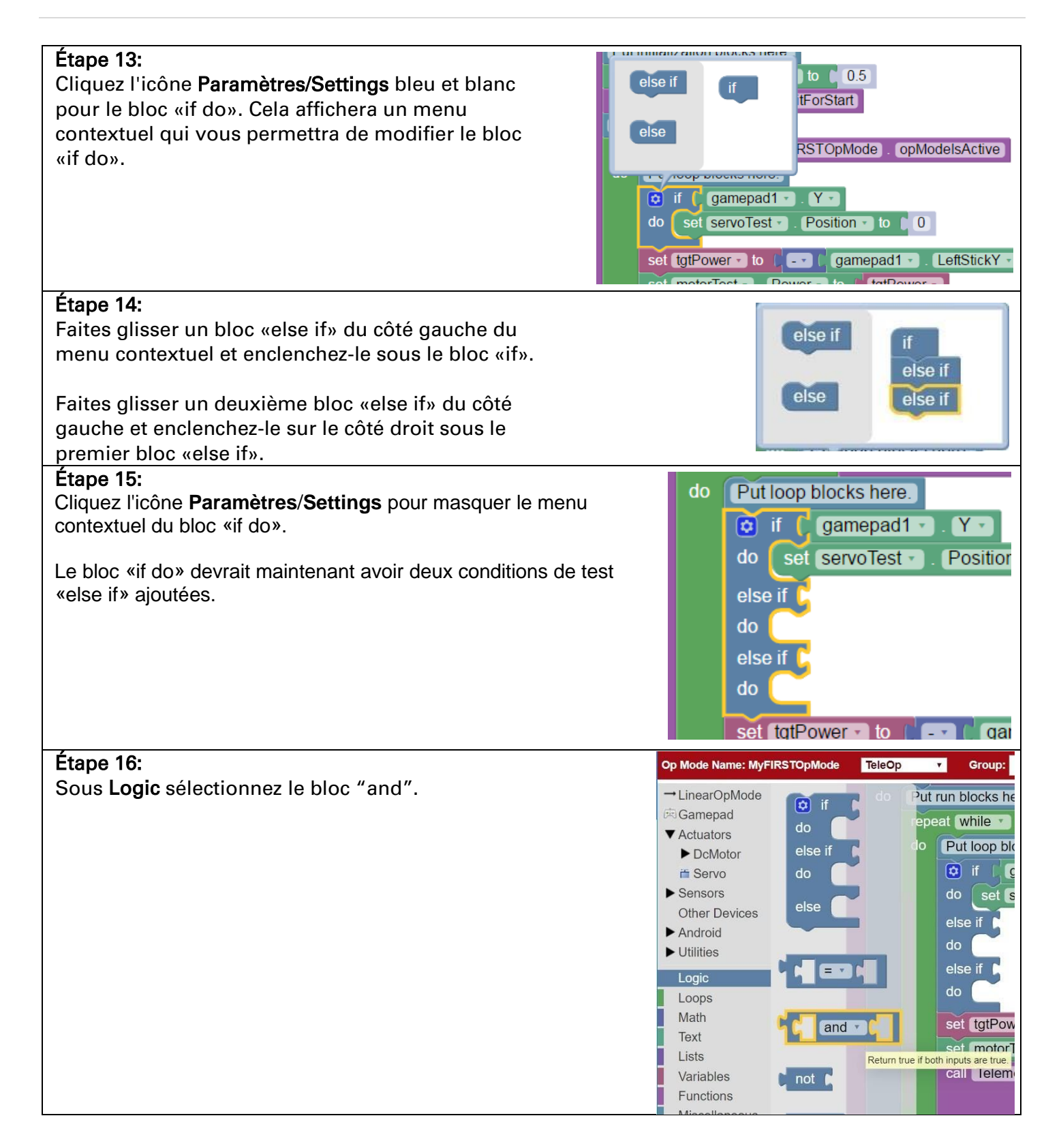

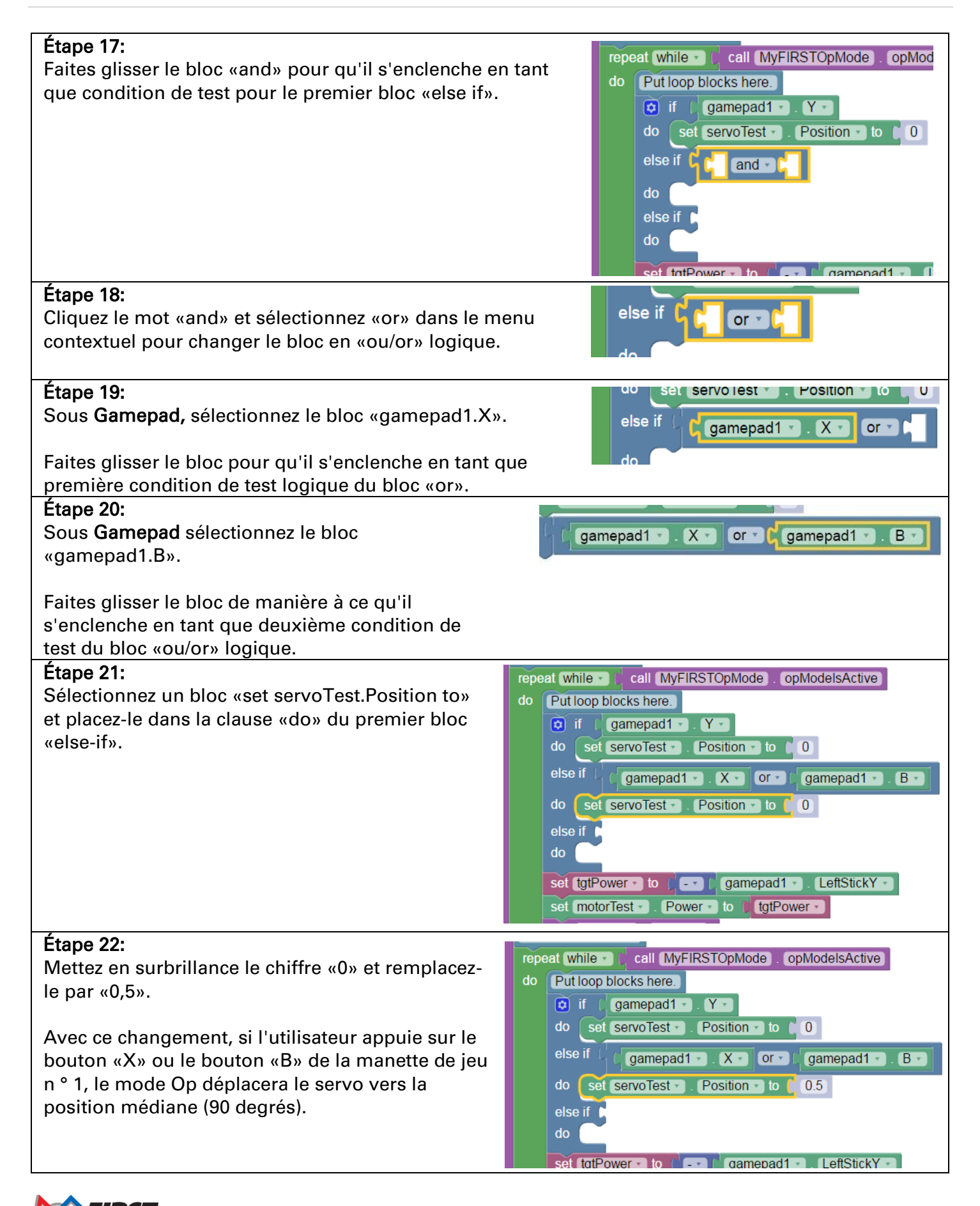

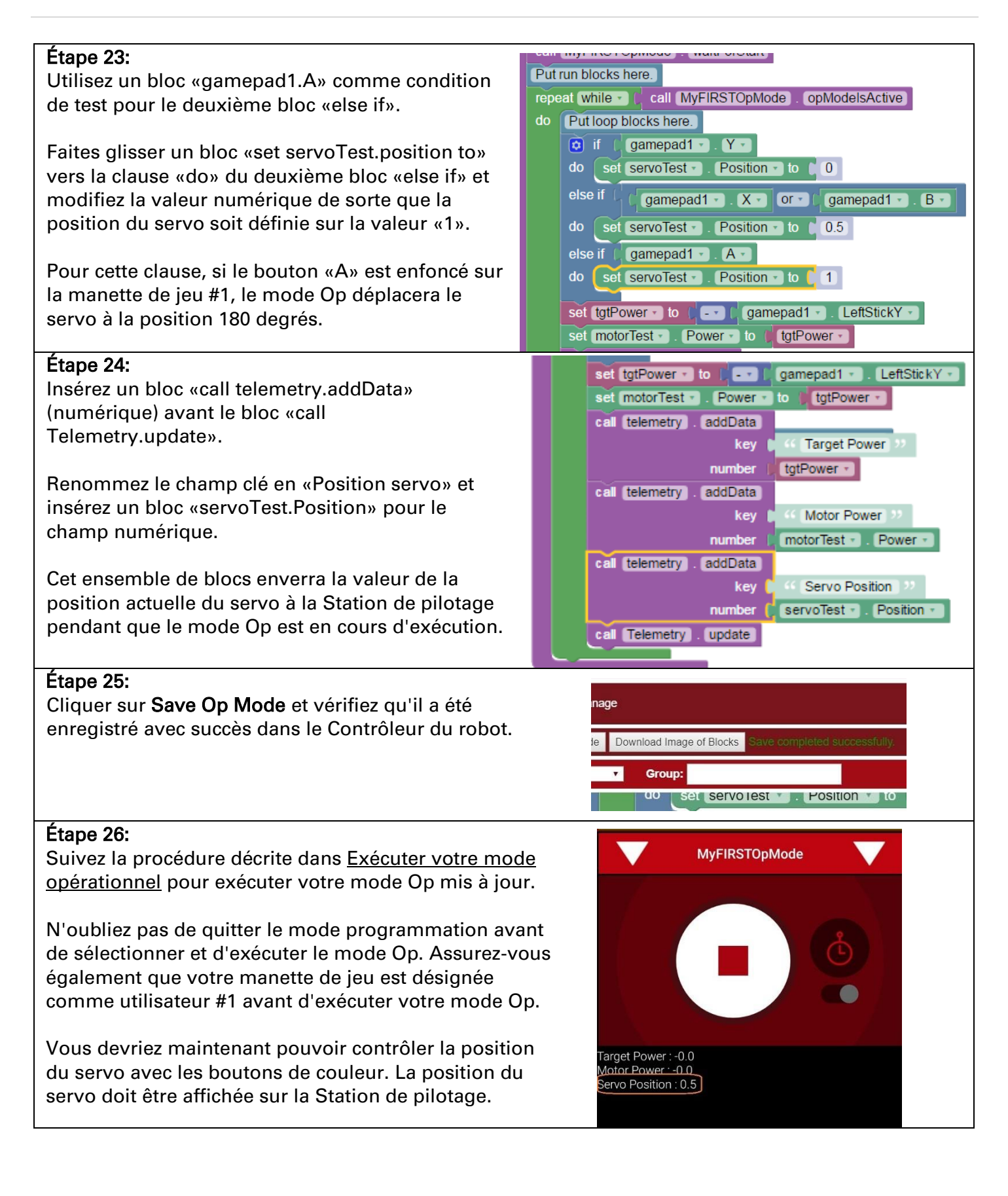

**FIRST** FOR INSPIRATION & RECOGNITION OF SCIENCE & TECHNOLOGY

# 9. Utiliser des capteurs

## 9.1 Capteur de distance-couleur

Un capteur est un appareil qui permet au Contrôleur du robot d'obtenir des informations sur son environnement. Dans cet exemple, vous utiliserez un capteur de couleur/distance de REV Robotics pour afficher les informations de distance (distance d'un objet) à la Station de pilotage.

Le capteur de plage de couleurs utilise la lumière réfléchie pour déterminer la distance entre le capteur et l'objet cible. Il peut être utilisé pour mesurer des distances rapprochées (jusqu'à 5 pouces ou plus) avec une précision raisonnable.

Note : le capteur de gamme de couleurs de REV sature à environ 5 cm (2 pouces). Cela signifie que pour les distances inférieures ou égales à 2 pouces, le capteur renvoie une distance mesurée égale à 2 pouces ou plus.

Modification du mode Op pour afficher la distance Temps nécessaire: 15 minutes

#### Étape 1:

Vérifiez que votre ordinateur portable est toujours connecté au programme Contrôleur du robot du. Réseau Wi-Fi *Program & Manage*.

### Étape 2:

Étape 3:

Vérifiez que «My*FIRST*OpMode» est ouvert pour modification.

Si ce n'est pas le cas, vous pouvez sélectionner le logo *FIRST* dans le coin supérieur gauche. Cela devrait vous amener à l'écran principal du projet *FTC Blocks Development Tool.* 

Sélectionnez le projet «My*FIRST*OpMode» pour l'ouvrir.

Sous Utilities, sélectionnez Telemetry.

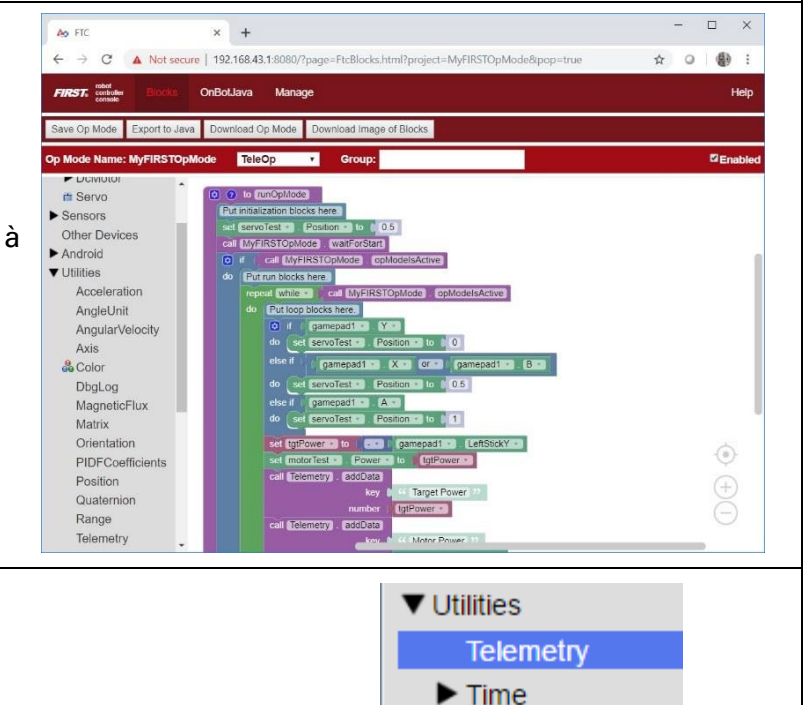

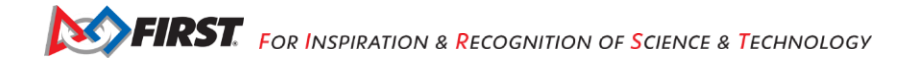

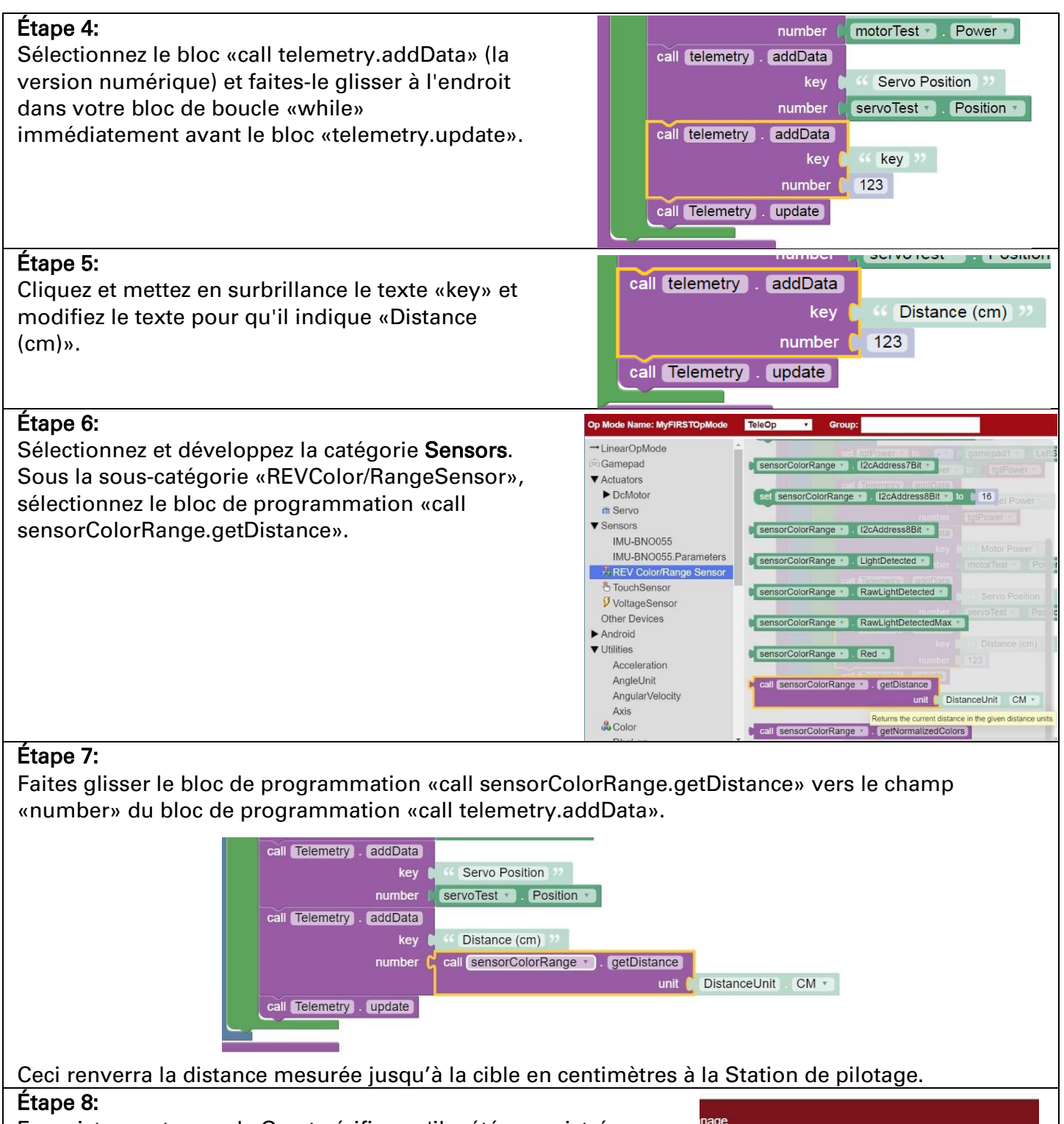

Enregistrez votre mode Op et vérifiez qu'il a été enregistré avec succès dans le Contrôleur du robot.

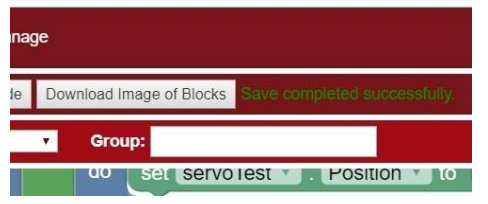

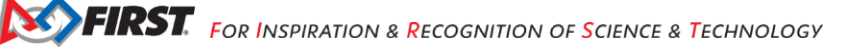

## Étape 9:

Suivez la procédure décrite dans la section <u>Exécuter votre mode</u> opérationnel pour exécuter votre mode Op mis à jour.

Lorsque vous exécutez le mode Op, si vous déplacez votre main audessus du capteur de lumière, vous devriez voir la distance mesurée changer sur l'écran de la Station de pilotage. Si l'expression «NaN» (*Not a Number*) est affichée sur la Station de pilotage, la cible est très probablement hors de portée (et le capteur ne détecte pas toute lumière réfléchie).

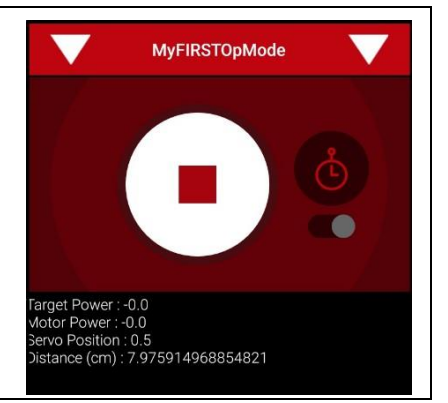

## 9.2 Capteur tactile

Pour cet exemple, nous supposons que le capteur tactile de REV Robotics a été configuré comme capteur tactile numérique dans le fichier de configuration actif du Contrôleur du robot. Nous utiliserons le bloc de programmation «isPressed» pour déterminer si le bouton du capteur est actuellement enfoncé ou non.

Le capteur tactile de REV Robotics peut être connecté à un port numérique sur le Concentrateur. Le capteur tactile est HAUT (retourne TRUE) lorsqu'il n'est pas enfoncé. Il est tiré BAS (retourne FALSE) lorsqu'il est enfoncé.

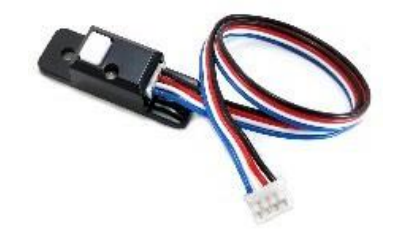

Capteur tactile de REV Robotics.

Les ports numériques du Concentrateur contiennent deux broches numériques par port. Lorsque vous utilisez un câble JST à 4 fils pour connecter un capteur tactile de REV Robotics au port numérique du Concentrateur, le capteur tactile est câblé à la seconde des deux broches numériques du port. La première broche numérique du câble à 4 fils reste déconnectée.

Par exemple, si vous connectez un capteur tactile au port numérique «0,1» du Concentrateur, le capteur tactile sera connecté à la deuxième broche (étiquetée «1») du port. La première broche (étiquetée «0») restera déconnectée.

### Modification du mode Op pour afficher l'état du bouton temps nécessaire : 15 minutes

#### Étape 1:

Vérifiez que votre ordinateur portable est toujours connecté au réseau Wi-Fi *Program & Manage* du Contrôleur du robot.

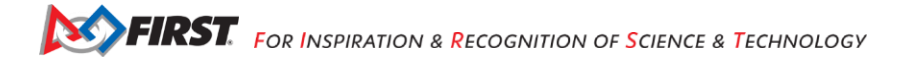

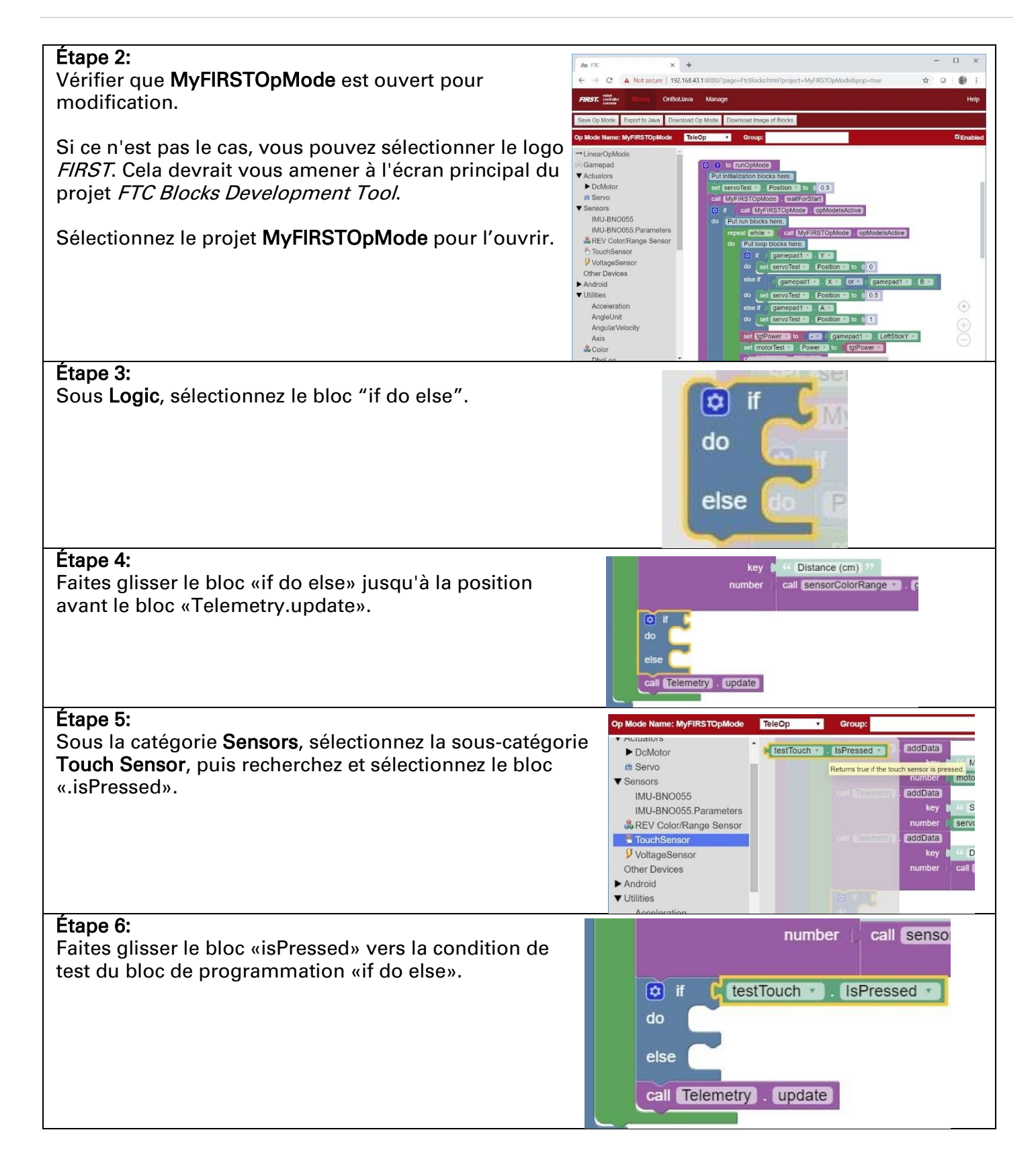

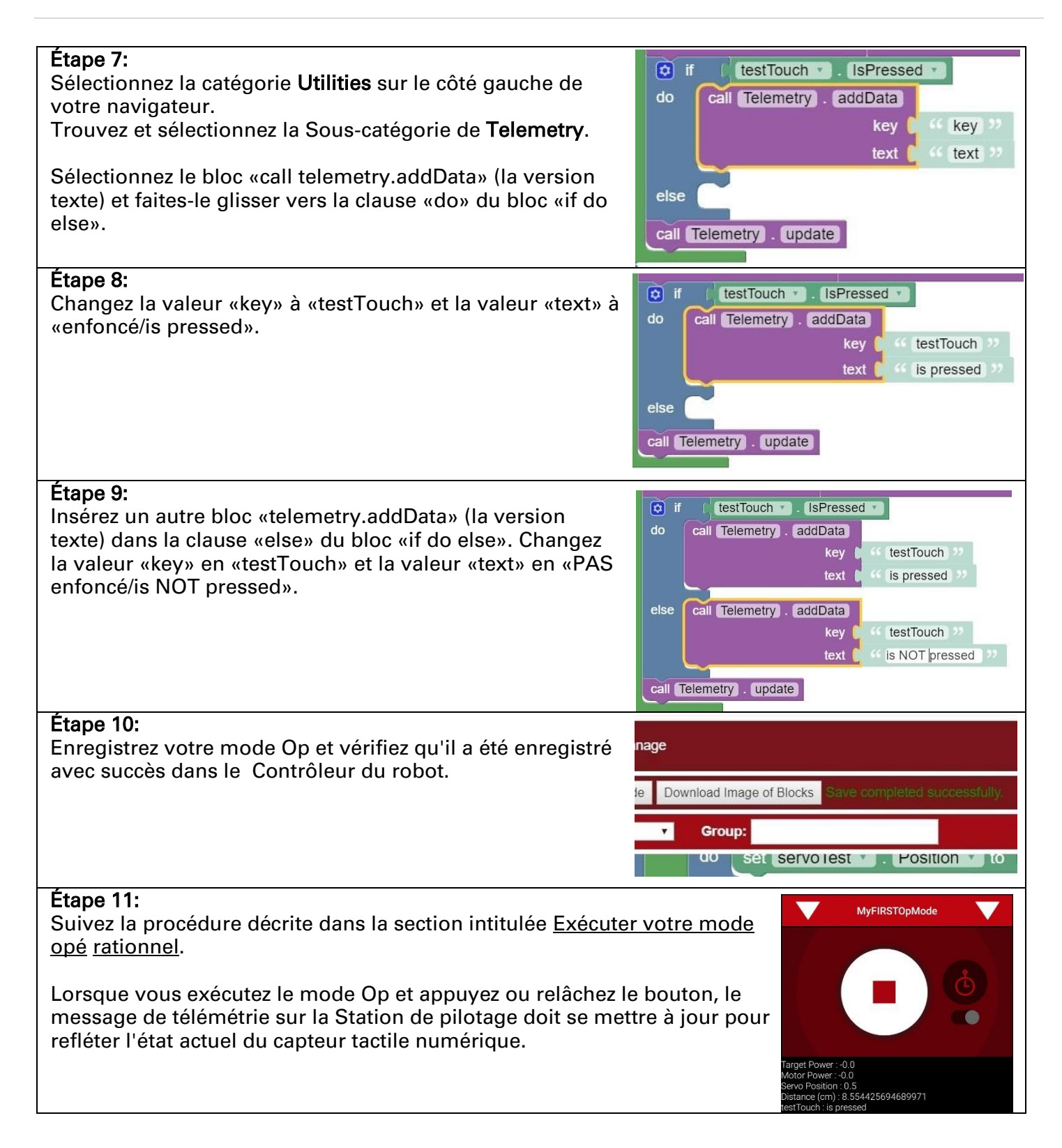

# 10. Dépannage

## 10.1 Connexion manuelle au réseau Wi-Fi en mode programmation des blocs

La section 6.4 décrit comment rechercher le réseau Wi-Fi DU mode programmation par blocs à partir d'une liste de réseaux disponibles, puis s'y connecter avec un ordinateur portable Windows. Pour certains appareils Windows, l'ordinateur portable peut ne pas afficher votre réseau Wi-Fi du mode de programmation par blocs dans sa liste de réseaux disponibles. Ce problème peut survenir avec certaines machines Windows 10 (et éventuellement avec certaines machines Windows 8), en particulier si l'ordinateur ne dispose pas des mises à jour système et des Service Packs actuels.

Si vous rencontrez des problèmes pour voir votre réseau Wi-Fi *FTC Blocks Programming* dans votre liste de réseaux disponibles, assurez-vous que votre Station de pilotage est appairée et connectée à votre Contrôleur du robot (voir section 3.5 de ce document). Assurez-vous également que votre Contrôleur du robot est en Mode programmation (voir section 6.4 de ce document). Assurez-vous également que votre appareil Windows 10 dispose de ses mises à jour Microsoft les plus récentes installées.

Si vous avez vérifié que la Station de pilotage est appairée et connectée au Contrôleur du robot et que le Contrôleur du robot est en Mode programmation, et si vous avez vérifié que vos mises à jour Windows 10 sont à jour, alors vous devrez peut-être connecter manuellement votre Ordinateur Windows 10 au réseau Wi-Fi du mode programmation par blocs.

Vous pouvez vous connecter manuellement à ce réseau comme s'il s'agissait d'un réseau caché (c'està-dire un réseau qui ne diffuse pas en continu sa présence à d'autres appareils Wi-Fi).

| Connexion manuelle au réseau Wi-Fi du mode programmation<br>Temps nécessaire : 15 minutes                       |                                                                                                    |
|----------------------------------------------------------------------------------------------------|----------------------------------------------------------------------------------------------------|
| Étape 1:                                                                                                    | C SEEAcademy                                                                                                    |
| Dans le coin inférieur droit du Bureau Windows 10,                                                              | <i>(</i> ₩eePlay₩ifi                                                                                                    |
| sélectionnez l'icône réseau dans la barre d'état système pour afficher une liste des réseaux Wi-Fi disponibles. | 9 belkin.bea.guests                                                                                                    |
|                                                                                                    | 💏 xfinitywifi                                                                                                    |
| Si vous ne voyez toujours pas votre réseau du Mode de                                                           | (G HOME-374C-2.4                                                                                                    |
| la liste et recherchez l'élément «Réseau caché/Hidden                                                           | G liberty-2.4                                                                                                    |
| network».                                                                                                    | C PTD                                                                                                    |
|                                                                                                    | C XFINITY                                                                                                    |
|                                                                                                    | Hidden Network                                                                                                    |
|                                                                                                    | Network settings                                                                                                    |
|                                                                                                    | Image: Application of the state of the state of the |
|                                                                                                    | 🧬 ヘ 🐿 🔭 ላን) 📮 🔐 8:48 AM<br>11/2/2016                                                                                                    |
| Etape 2:                                                                                                    |                                                                                                    |
| Sélectionnez la liste «Réseau caché» pour démarrer le                                                           |                                                                                                    |
| processus de connexion. La liste doit afficher un bouton                                                        |                                                                                                    |
| «Connecter/Connect».                                                                                            |                                                                                                    |
| Assurez-vous que l'option «Se connecter                                                                         |                                                                                                    |

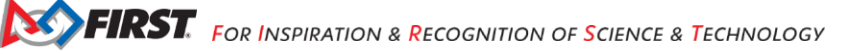
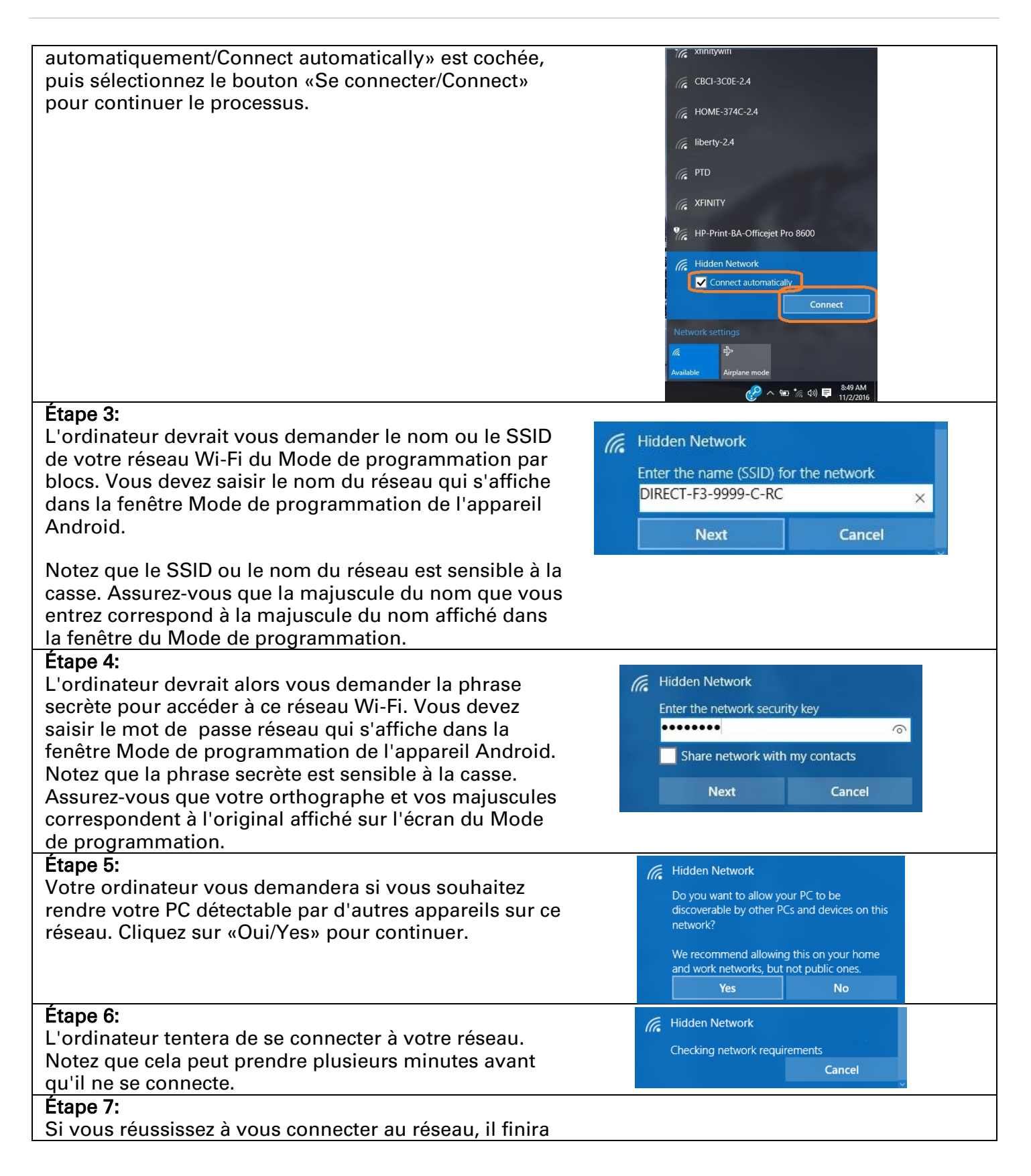

| par apparaître dans la liste des réseaux sur votre<br>ordinateur. Notez que lorsque votre ordinateur est<br>connecté au serveur de Programmation par blocs sur<br>votre smartphone agissant comme Contrôleur du robot, | CIRECT-F3-9999-C-RC<br>No Internet, secured<br>Properties |            |  |
|----------------------------------------------------------------------------------------------------|-----------------------------------------------------------|------------|--|
| il n'aura pas accès à Internet.                                                                                                    |                                                           | Disconnect |  |

## 10.2 Des conseils de dépannage

lci, nous fournissons des conseils de base sur le dépannage des problèmes que vous pourriez rencontrer lors de l'utilisation du serveur de programmation par blocs pour écrire des modes Op pour votre Contrôleur du robot.

## 10.2.1 Impossible de voir le réseau sans fil du mode de programmation par blocs

Si vous essayez de vous connecter au réseau sans fil en mode programmation par blocs afin de pouvoir créer/modifier un mode opérationnel pour votre Contrôleur du robot, mais que vous ne voyez pas ce réseau sans fil répertorié comme un réseau disponible auquel votre ordinateur peut se connecter, vérifiez ces éléments :

- Assurez-vous que la Station de pilotage est jumelée avec succès au Contrôleur du robot. Souvent, le réseau Wi-Fi Direct du Contrôleur du robot expirera s'il n'est pas connecté à la Station de pilotage.
- 2. Assurez-vous que le Contrôleur du robot est passé avec succès en Mode programmation.
- 3. Éteignez puis rallumez votre smartphone agissant comme Contrôleur du robot puis relancez l'application *FTC Robot Controller*. Reconnectez la Station de pilotage au Contrôleur du robot, puis éteignez l'adaptateur sans fil de votre ordinateur portable pendant quelques secondes, puis rallumez-le (pour forcer une nouvelle analyse des réseaux Wi-Fi disponibles).

## 10.2.2 "Save project failed. Error code 0."

Si vous essayez d'enregistrer le mode opérationnel que vous êtes en train d'éditer, mais que vous recevez un message d'erreur indiquant que le «Save project failed. Error code 0. Vous n'êtes peutêtre pas connecté au serveur du Mode de programmation par blocs :

- 1. Assurez-vous que le Contrôleur du robot est en Mode programmation.
- 2. Assurez-vous que votre ordinateur portable est connecté au réseau Wi-Fi en Mode programmation par blocs.
- 3. Si vous avez vérifié les deux premiers éléments, appuyez à nouveau sur le bouton «Save Op Mode» pour réessayer l'opération de sauvegarde.

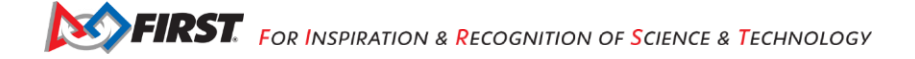

| Ao         FTC - BlocksOmniDrive         ×           ←         →         C         ①         192.168.49.1 | 10080/FtcBlocks.html?project=BlocksOmniDrive                                                                                                    | □ ×<br>@☆: |
|----------------------------------------------------------------------------------------------------|----------------------------------------------------------------------------------------------------|------------|
| FIRST.                                                                                                    | ised failed. From code 0                                                                                                    | Help       |
| On Mode Name: Blocks                                                                                      | somniDrive                                                                                                    | 100        |
| LinearOpMode     Gamepad     Actuators     DcMotor     Sensors     Other Devices     Utilities            | set Ingint anve + Mode to + RunMode RUN_USING_ENCODER +<br>set front_drive * Mode to + RunMode RUN_USING_ENCODER +<br>set rear_drive * Mode to + RunMode RUN_USING_ENCODER +<br>call telemetry = addbat<br>keys + Status **<br>text + Hardware initialized ** | 0          |
| Logic<br>Loops<br>Math<br>Text<br>Lists<br>Variables<br>Functions                                         | O to runOpMode      Put initialization blocks heres      Call the initHardware function      initHardware     call telemetry addData                                                                                                    |            |

Si la sauvegarde échoue, vous n'êtes peut-être pas connecté au réseau et/ou au serveur en mode programmation par blocs.

## 10.2.3 Des blocs du mode Op sont manquants...

Si vous avez ouvert un mode Op existant pour le modifier dans votre navigateur compatible Javascript, mais que des blocs de programmation sont manquants, vérifiez les points suivants :

- Vous souvenez-vous d'avoir spécifiquement enregistré le mode Op la dernière fois que vous avez modifié puis quitté le mode Op ? Si vous n'avez pas enregistré le mode Op après la dernière session d'édition, vous avez peut-être perdu certaines de vos modifications.
- 2. Les blocs sont-ils réduits et/ou dans une zone de la «canevas» de conception (ou volet de conception) qui se trouve en dehors de la fenêtre actuelle de votre navigateur ? Si tel est le cas, vous pouvez utiliser les fonctions de développement et de nettoyage de l'outil de programmation par blocs pour développer tous les blocs sur votre écran et les organiser de manière facile à visualiser (et à trouver).

| Ao FTC - BlocksOmniDrive ×                                                                                                    |                                             |                                                                          | ×. | - |     | ×    |
|----------------------------------------------------------------------------------------------------|---------------------------------------------|--------------------------------------------------------------------------|----|---|-----|------|
| ← → C ① 192.168.49.1                                                                                                    | 8080/FtcBlocks.html?project=BlocksOmniDrive |                                                                          |    |   | @ ☆ | :    |
| FIRST.                                                                                                    |                                             |                                                                          |    |   |     |      |
| Save Op Mode Save pro                                                                                                    | ect failed. Error code 0.                   |                                                                          |    |   |     | Help |
| Op Mode Name: Blocks                                                                                                    | OmniDrive                                   |                                                                          |    |   |     |      |
| <ul> <li>→ LinearOpMode</li> <li>→ Gamepad</li> <li>→ Actuators</li> <li>→ DcMotor</li> <li>&gt; Sensors</li> <li>Other Devices</li> <li>→ Utilities</li> </ul> | io initHardware initialize 🖌                | Undo<br>Redo                                                             |    |   |     |      |
| Logic<br>Loops<br>Math<br>Text<br>Lists                                                                                                    | to (runOpMode                               | Clean up Blocks<br>Collapse Blocks<br>Expand Blocks<br>Delete 157 Blocks |    |   |     |      |
| Variables<br>Functions                                                                                                    | Put initialization blocks here.             |                                                                          |    |   |     |      |

Clique-droit de la souris sur «canvas» puis «Expand Blocks» pour développer tous les blocs de votre mode Op.

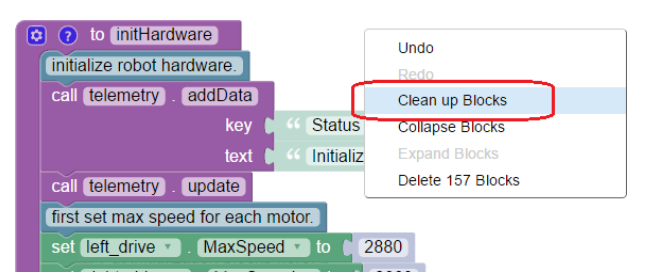

Avec le bouton droit sélectionnez le volet canvas/design et sélectionnez Clean up Blocks pour organiser tous vos blocs.

3. Vos blocs de programmation sont manquants et vous ne voyez qu'un seul bloc rectangulaire gris sur votre écran ? Si tel est le cas, vous devez alors vérifier si le fichier de configuration actif pour le Contrôleur du robot est le même fichier de configuration que celui que vous avez utilisé à l'origine pour créer le mode Op. Il existe un bogue dans les premières versions du logiciel de programmation par blocs qui empêche le serveur de blocs de restituer correctement les blocs de programmation si la configuration active du Contrôleur du robot ne correspond pas au fichier de configuration d'origine utilisé pour créer le mode Op. Plus précisément, si certains des périphériques matériels (tels que les moteurs CC ou servos) du fichier d'origine sont absents du fichier de configuration en cours, le serveur de mode blocs n'affichera pas correctement les blocs de programmation dans le volet de conception.

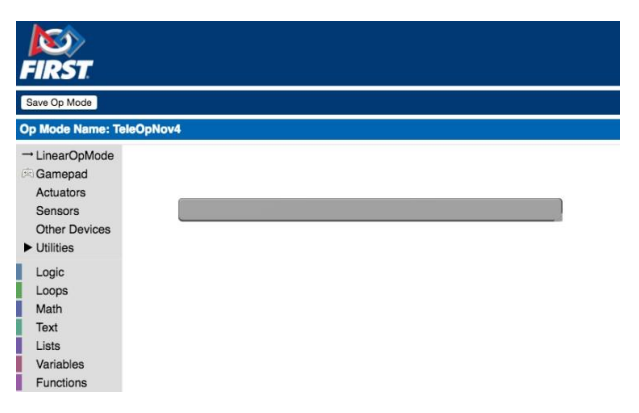

Les blocs de programmation sont manquants et vous ne voyez qu'un seul rectangle gris?

## 10.2.4 La Station de pilotage semble ne pas répondre

Si vous êtes prêt à exécuter un mode Op, mais que la Station de pilotage ne répond pas et que vous ne pouvez pas initialiser ou démarrer le mode Op sélectionné, vérifiez les éléments suivants :

- 1. Vérifiez que la Station de pilotage est correctement appairée au Contrôleur du robot.
- 2. Assurez-vous que le Contrôleur du robot n'est pas en mode Programmation.
- 3. Vérifiez les temps de ping sur l'écran principal de la Station de pilotage. Le temps de ping est le temps moyen qu'il faut à la Station de pilotage pour envoyer un message au Contrôleur du robot et au Contrôleur du robot pour accuser réception du message. Si le temps de ping est faible (< 20 msec) la connexion sans fil entre la Station de pilotage et le Contrôleur du robot est bonne. Si le temps de ping est constamment élevé (> 50 msec), il pourrait y avoir des interférences sans fil dans votre salle qui causent des problèmes entre

la Station de pilotage et le Contrôleur du robot.

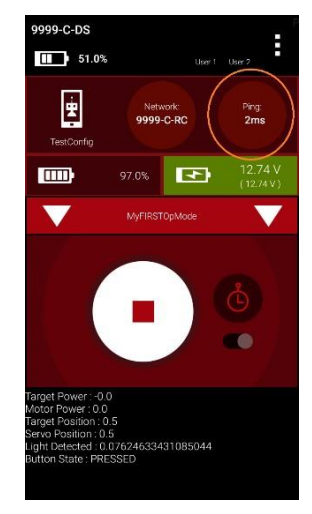

## 10.2.5 Attention: problème de communication...

Si vous essayez d'exécuter un mode Op et que vous remarquez des messages d'erreur comme ceux affichés ci-dessous, il se peut que votre connexion filaire entre le smartphone et les modules électroniques soit mauvaise.

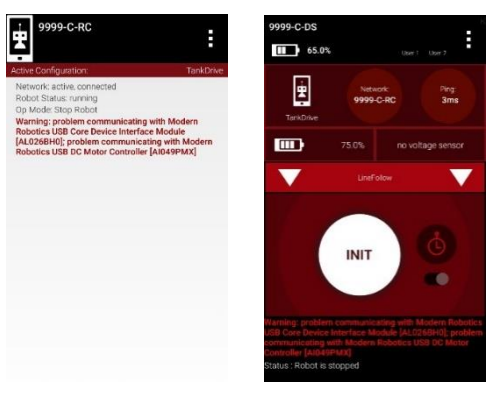

Un message «problem communicating with...» indique souvent une mauvaise connexion entre le smartphone et les modules.

Si vous remarquez ce message d'erreur, voici quelques solutions que vous pouvez essayer :

- 1. Vérifiez que le câble USB reliant le smartphone au Concentrateur d'extension est sécurisé et bien connecté.
- Vérifiez que les câbles d'alimentation 12 V reliant la batterie à l'interrupteur et au Concentrateur d'extension sont correctement fixés et connectés. Vérifiez également que l'interrupteur d'alimentation est en position marche.
- 3. Essayez de faire un «Restart Robot» à partir du menu contextuel (touchez les trois points verticaux dans l'écran supérieur droit des applications Contrôleur du robot ou Station de pilotage).
- 4. Si cela ne fonctionne pas, déconnectez le câble USB du smartphone, puis éteignez l'interrupteur d'alimentation principal du Concentrateur d'extension. Attendez 5 secondes,

puis rallumez l'appareil et reconnectez le câble USB au smartphone.

### 10.2.6 Autres situations de déconnexion avec les smartphones Motorola E4, G5 et G5 Plus

Nous avons observé quelques incidents où des équipes qui utilisaient des smartphones Motorola plus récents ont eu des déconnexions similaires à celles décrites dans un article de dépannage précédent (voir <u>Motorola E4, G5 and G5 Plus Phones Disconnecting Momentarily voa</u>). Ces nouveaux smartphones Motorola prennent en charge les canaux Wi-Fi 5 GHz.

Ces équipes ont vécu des déconnexions occasionnelles, principalement pendant la partie autonome du match avec ces smartphones compatibles 5 GHz. Pour ces nouveaux smartphones Motorola, si le smartphone pense que la radio Wi-Fi n'est pas utilisée, le smartphone prendra le contrôle de la radio et analysera les canaux Wi-Fi disponibles. Lorsque le smartphone effectue cette analyse, la radio Wi-Fi semble ne pas être disponible pour l'application FTC. Nous ne connaissons pas le but exact de ces balayages (le fabricant ne divulguera pas de raison), mais si le système pense que la radio est disponible, il balayera les canaux disponibles de manière séquentielle. Nous avons constaté que lorsque ces analyses se produisent avec les nouveaux smartphones (qui ont des canaux 5 GHz supplémentaires dans le cadre du processus d'analyse), les analyses peuvent prendre un temps relativement long (plus de 2 secondes), provoquant le mécanisme de sécurité dans nos applications à déclencher. Ce mécanisme de surveillance fera passer le Contrôleur du robot en mode d'arrêt d'urgence (E-Stop).

Notez que les messages ponctuels et réguliers envoyés par la Station de pilotage (et acquiescés par le Contrôleur du robot) ne semblent pas supprimer ce comportement de scan sur les smartphones Motorola. Cependant, les messages de télémétrie envoyés du Contrôleur du robot à la Station de pilotage semblent supprimer le processus de scan. Un correctif pour les applications FTC a été développé pour résoudre ce problème de balayage Motorola.

Les équipes qui ont connu ces déconnexions, même après avoir modifié le processus d'attente de démarrage tel que décrit dans ce <u>rapport de dépannage déjà publié (voa)</u>, semblaient vivre des déconnexions pendant la partie autonome de leurs matchs. Une inspection de leurs modes Op autonomes a révélé que ces équipes avaient souvent des modes Op linéaires avec de longs intervalles de veille (supérieurs à 2 secondes). Pour contourner le problème de balayage de Motorola, les équipes ont réécrit leurs modes Op de sorte que si elles avaient besoin d'une veille pendant un certain temps, leurs codes enverraient périodiquement des messages télémétriques du Contrôleur du robot pendant les veilles pour supprimer ce comportement de balayage.

Pour une équipe qui utilise un mode Op itératif, une instruction de télémétrie peut être placée dans la méthode loop() pour supprimer le comportement de balayage réseau. Pour une équipe qui utilise un mode Op linéaire, une méthode de veille personnalisée peut être élaborée, obligeant le Contrôleur du robot à envoyer périodiquement des déclarations de télémétrie et à éviter ce comportement de balayage.

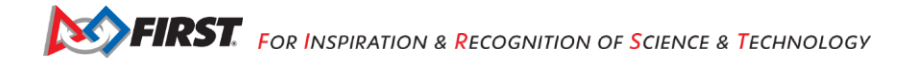

Dans l'exemple de mode Op Blocks suivant, le mode Op utilise une fonction personnalisée appelée «mySleep» plutôt que le bloc de veille standard lorsqu'il doit dormir pendant l'exécution autonome.

|    | if call MySleepEx            | ample . opModelsActive             |  |
|----|------------------------------|------------------------------------|--|
| do | Put run blocks here.         |                                    |  |
|    | set myTimer • to             | new ElapsedTime                    |  |
|    |                              | resolution Resolution MILLISECONDS |  |
|    | call Telemetry . add         | dData                              |  |
|    |                              | key 🛢 🍕 Status 🥬                   |  |
|    |                              | text 🟮 🍕 Op Mode is Running 🤒      |  |
|    | call Telemetry . up          | date                               |  |
|    | set motorTest . Power to 0.2 |                                    |  |
|    | mySleep with:                |                                    |  |
|    | interval (170                | 000                                |  |
|    | msg 🌔 🕌                      | Motor is running >>                |  |
|    | set motorTest • .            | Power 🖬 to 🕴 🚺                     |  |
|    | mySleep with:                |                                    |  |
|    | interval (130                | 000                                |  |
|    | msg / "                      | Should be off **                   |  |
| 5  |                              |                                    |  |

Dans cet exemple, la fonction mySleep définie par l'utilisateur utilise une minuterie pour «dormir» le temps requis. Cependant, entre les veilles périodiques, la fonction mySleep enverra également un message de télémétrie occasionnel pour supprimer le comportement de balayage Wi-Fi de Motorola.

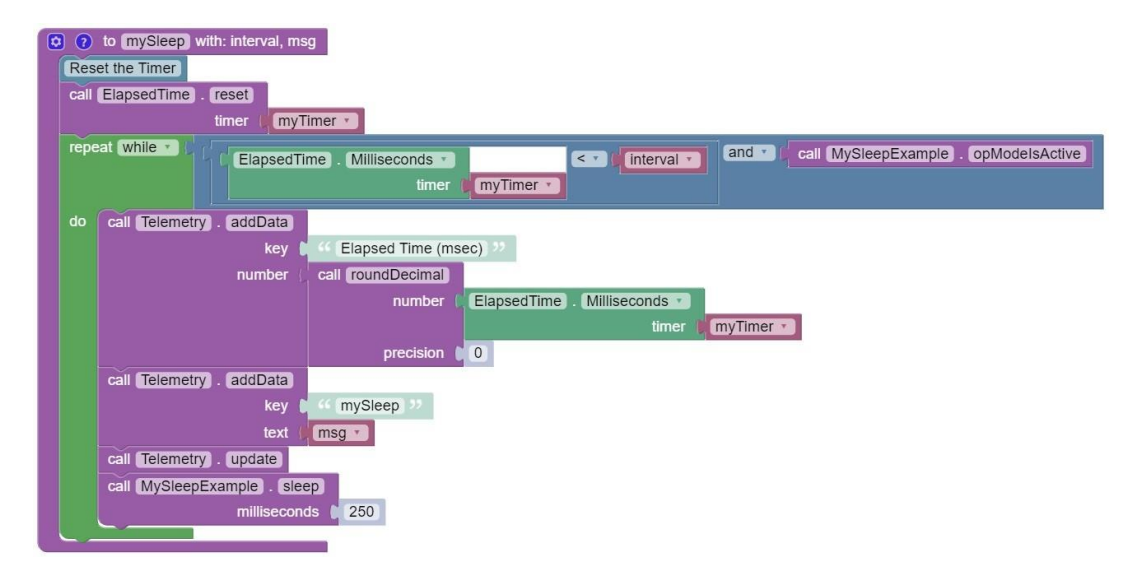

De même, si vous utilisez Java pour écrire votre mode Op, vous pouvez appeler une méthode de veille personnalisée définie par l'utilisateur au lieu d'utiliser la méthode de veille de LinearOpMode :

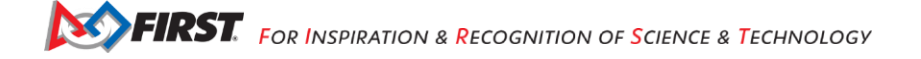

```
motorTest.setPower(0.2);
mySleep(7000, "Motor is running...");
motorTest.setPower(0);
mySleep(3000, "Should be off...");
```

La version Java de la méthode mySleep utilise également une minuterie écoulée pour envoyer périodiquement des messages de télémétrie pendant la veille. Ces déclarations de télémétrie devraient supprimer l'analyse Wi-Fi sur les appareils Motorola.

```
public void mySleep(long interval, String msg) {
    ElapsedTime myTimer = new
    ElapsedTime(ElapsedTime.Resolution.MILLISECONDS);while(myTimer.milliseconds())
    < interval && opModelsActive()) {
        telemetry.addData("Elapsed Time (msec)", "%.00f",
        myTimer.milliseconds());telemetry.addData("mySleep", msg);
        telemetry.update();
        this.sleep(250);
    }
}</pre>
```

# 10.2.7 Bloqueur de Wi-Fi sur le site

Nous avons eu plusieurs incidents où des événements Défi techno *FIRST* (et même Compétition de robotique *FIRST*) ont été perturbés par la présence de technologie de blocage Wi-Fi. Un bloqueur ou suppresseur de Wi-Fi est un appareil (souvent intégré en tant que fonction d'un point d'accès sans fil) qui empêche les personnes d'utiliser un réseau Wi-Fi non autorisé à proximité du bloqueur.

S'il y a présence d'un bloqueur Wi-Fi, alors les équipes auront du mal à connecter leurs appareils de Station de pilotage à leur Contrôleur du robot chaque fois qu'ils sont à portée du bloqueur. La Station de pilotage verra peut-être, par exemple, le Contrôleur du robot répertorié comme périphérique disponible, mais il ne parviendrait pas à se connecter ou à rester connecté au Contrôleur du robot en présence du bloqueur.

Un bon moyen de détecter un bloqueur de Wi-Fi est de sortir une paire d'appareils Android problématiques à l'extérieur, loin du système Wi-Fi du site. Si les appareils peuvent être couplés à l'extérieur et rester connectés (et peuvent exécuter des modes de fonctionnement) à l'extérieur, et si ces appareils se déconnectent soudainement une fois que vous les avez remis à l'intérieur, il se peut qu'un bloqueur Wi-Fi soit présent.

Note : Nous avons même eu un exemple d'une école où on avait organisé un événement au cours d'une année précédente sans problème. Cependant, les équipes rencontraient maintenant des problèmes pour connecter leurs appareils Android et il s'est avéré que l'école avait installé un bloqueur de Wi-Fi entre les événements précédents et actuels.

Si vous avez confirmé la présence d'un bloqueur Wi-Fi, la meilleure solution consiste à travailler avec l'administrateur informatique du site pour désactiver le bloqueur Wi-Fi durant l'événement.

Note : FIRST a vu des cas où les administrateurs informatiques n'avaient même pas réalisé que cette

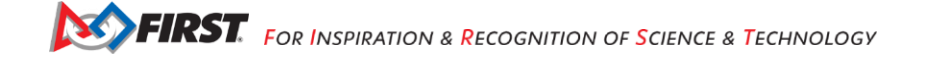

technologie de blocage Wi-Fi était présente. Il s'est avéré que leurs points d'accès sans fil avaient cette fonctionnalité intégrée et qu'ils ont dû modifier un fichier de configuration (c'est-à-dire modifier une «liste blanche/white list») pour autoriser des appareils avec une certaine plage d'adresses IP (192.xxx) sur leur site.

Lors de certains événements, les Conseillers techniques ont découvert un bloqueur de Wi-Fi, mais n'avaient pas d'administrateur informatique disponible pour le désactiver. Les Conseillers ont pu trouver les bloqueurs Wi-Fi situés à proximité du terrain de compétition et les débrancher pendant la durée de l'événement. Les Conseillers ont signalé qu'une fois les appareils éteints, les équipes ont pu apparier et contrôler leurs robots avec succès.

Note : la liste de contrôle des événements avec Wi-Fi suggère qu'un Conseiller technique ou un bénévole technique similaire effectue des tests préliminaires avant un événement pour vérifier des situations telles que les bloqueurs Wi-Fi. La meilleure façon de gérer un bloqueur est de le détecter bien avant votre événement.

• Liste de contrôle des événements avec Wi-Fi (voa)

De plus, sachez qu'aux États-Unis d'Amérique, la FCC a déclaré le blocage du Wi-Fi est illégal :

• FCC Warning on Wi-Fi Blocking (voa)

# Annexe A – Ressources

### Forum concernant le jeu, Q&R (voa)

https://ftc-qa.firstinspires.org/

N'importe qui peut consulter les questions et réponses dans le forum de questions-réponses du jeu Défi Techno *FIRST*<sup>®</sup> sans mot de passe. Pour soumettre une nouvelle question, vous devez disposer du nom d'utilisateur et du mot de passe uniques pour votre équipe.

### Forum pour les bénévoles (voa)

Les bénévoles peuvent demander l'accès à des forums de bénévoles spécifiques à un rôle en envoyant un courriel à <u>FTCTrainingSupport@firstinspires.org.</u> Vous aurez accès au fil de discussion spécifique à votre rôle.

### Manuels du jeu du Défi Techno FIRST

Part 1 and 2 (voa) - <u>https://www.firstinspires.org/resource-library/ftc/game-and-season-info</u> Parties 1 et 2 (traduction) - <u>https://robotiquefirstquebec.org/ftc/defi-documentation/</u>

## Soutien FIRST avant les événements (voa)

Téléphone: 603-666-3906 Lundi-vendredi 8:30am – 5:00pm Courriel : Firsttechchallenge@firstinspires.org

### Sites web *FIRST* (voa)

Accueil FIRST – www.firstinspires.org

FIRST Tech Challenge Page – tout sur le Défi Techno FIRST.

<u>FIRST Tech Challenge Volunteer Resources</u> – Accès aux manuels publics des bénévoles. <u>FIRST Tech Challenge Event Schedule</u> – Trouvez les événements Défi Techno *FIRST* dans votre région.

## Média sociaux FIRST Tech Challenge (voa)

<u>FIRST Tech Challenge Twitter Feed</u> - Suivez le fil Twitter du Défi Techno *FIRST* pour les mises à jour. <u>FIRST Tech Challenge Facebook page</u> - Suivez la page Facebook du Défi Techno *FIRST* pour les mises à jour.

<u>*FIRST* Tech Challenge YouTube Channel</u> – Contient des vidéos de formation, des animations de jeux, des clips d'actualités et plus encore.

<u>FIRST Tech Challenge Blog</u> – Publications hebdomadaires pour la communauté Défi Techno *FIRST*, incluant une reconnaissance exceptionnelle des bénévoles!

<u>FIRST Tech Challenge Team Email Blasts</u> – courriels avec les plus récentes nouvelles du Défi Techno FIRST pour les équipes.

#### Commentaires

Nous nous efforçons de créer du matériel de soutien qui soit le meilleur possible. Si vous avez des commentaires sur ce manuel, envoyez un courriel à <u>firsttechchallenge@firstinspires.org</u>.

Merci.

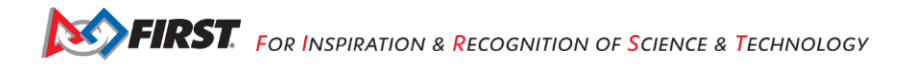